# 2018

# ModelTrein-Support vzw: Workshop KOPLOPER voor beginners

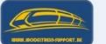

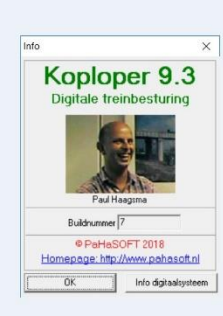

Workshop Koploper voor beginners - 24/02/2018

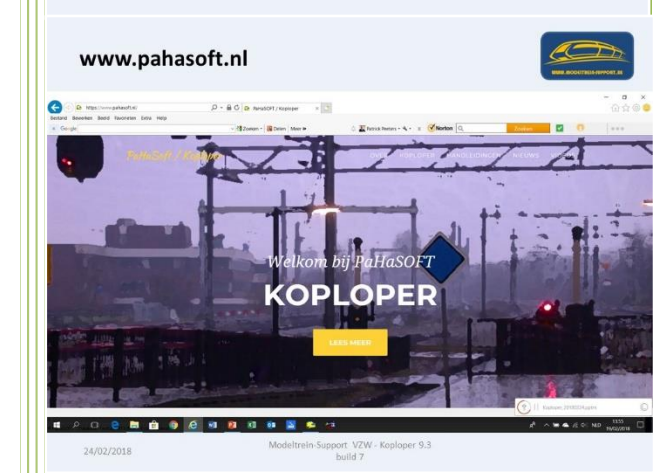

Patrick Peeters ModelTrein-Support vzw 24-2-2018

We starten onze workshop met een toelichting op het programma Koploper (aansturen van modeltreinen) ontwikkeld door Paul Haagsma.

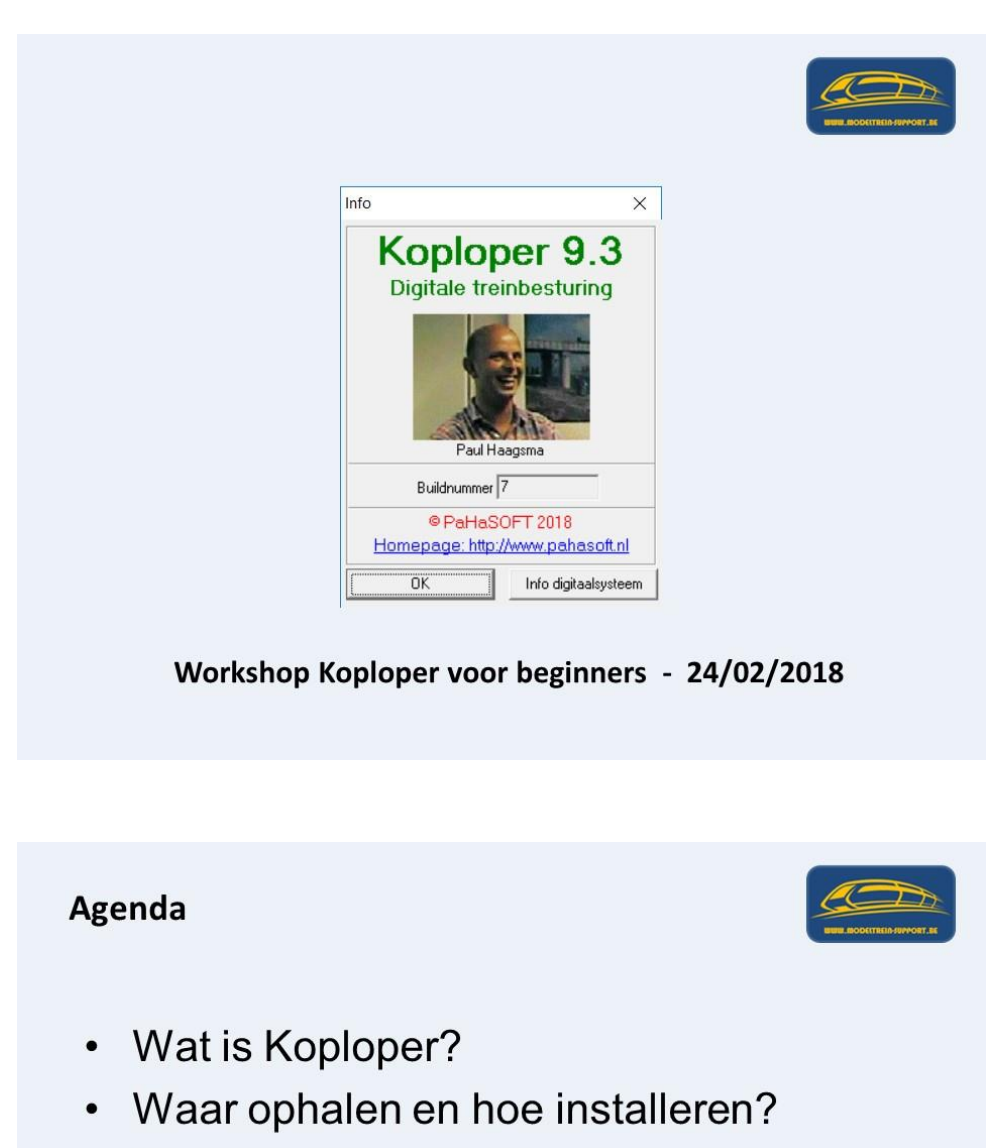

- Instellen noodzakelijke gegevens.
- Tekenen baan en onderdelen.
- Testen.
- Locomotief laten rijden.

24/02/2018

Modeltrein-Support VZW - Koploper 9.3 build 7

Het programma is te downloaden op www.pahasoft.nl.

De laatste versie wordt aangeboden.

Ondanks berichten dat de ontwikkeling van Koploper is gestopt, komen er nog steeds updates voor het oplossen van bugs en soms nieuwe mogelijkheden.

| Handleiding                                                    | en op website                                                                                                    | 2                                                                                                    |                                |
|----------------------------------------------------------------|----------------------------------------------------------------------------------------------------|----------------------------------------------------------------------------------------------------|--------------------------------|
| Ristand Revertion Reeld Favorieton Fatra Help                  | D - B C B PaHaSOFT / Koploper ×                                                                                                    |                                                                                                    | – ଅ ×<br>ଲିକ୍ଷ® <mark>ଓ</mark> |
| X Gorge                                                        | - 🖓 Zoeken - 🔀 Delen   Meer »                                                                                                    | C I Ratrick Peeters - K - X Vorton Q Zoeken                                                                                                    | 2 0                            |
| PaHaSoft / Koploper                                            |                                                                                                    | OVER KOPLOPER HANDLEIDINGEN NIEUWS                                                                                                    | VIDEOS                         |
| Vaste treinn<br>is minder wa<br>hefalaat och<br>bij de start v | <b>DYNAMICS</b><br><b>DYNAMICS</b><br><b>DYNAM</b> | 3 FEBRUARI<br>Marka 3 Subido 7<br>Nor problem wai is gemeided op facebookgroep is benst<br>moetlijkheid genealiseerd. Deze benstel alleen in overle<br>PataSOFT gebruiken. | el<br>gmet<br>4.123            |
|                                                                | Madaltasia Sua                                                                                                    | Part V7W Kaslanar 0.2                                                                                                    | 19/02/2018                     |
| 24/02/2018                                                     | Wodeltrein-Sup                                                                                                    | build 7                                                                                                    |                                |

Op dezelfde site kan je de beginnershandleiding ophalen, deze is voor startende gebruikers een zeer goed hulpmiddel.

| Bewerken Beeld Favorieten Extra Help                                                                                                    | 오 - 🗎 🗘 🔂 PaHaSOF                                        | T / Koploper ×                                                                                                    |                                                                                                    |                                                                                                    |                                                                                                    | - <b>-</b> |
|----------------------------------------------------------------------------------------------------|----------------------------------------------------------|----------------------------------------------------------------------------------------------------|----------------------------------------------------------------------------------------------------|----------------------------------------------------------------------------------------------------|----------------------------------------------------------------------------------------------------|------------|
| ogle                                                                                                    | - 🖓 Zoeken - 👪                                           | Delen Meer »                                                                                                    | 🕼 🛣 Patrick Peeters • 🔦 • 🛛 🗶 🄇                                                                                                    | Norton Q                                                                                                    | Zoeken 🗹 🔞                                                                                                    |            |
| PaHaSoft / Koplope                                                                                                    |                                                          |                                                                                                    | OVER KOPLOPE                                                                                                    | RHANDLEIDINGEN                                                                                                    | NIEUWS VIDEOS                                                                                                    |            |
| KOPLOPER 9.3<br>Deze handleiding zijn geba                                                                                                    | seerd op Koploper 9.3 met                                | DERDEN<br>De volgende zijn door derd                                                                                                    | len geschreven of cursus                                                                                                    | NETWERKVER<br>Er zijn clubs die de netwerk                                                                                                    | SIE<br>kversie van Koploper                                                                                               |            |
| KOPLOPER 9.3                                                                                                    | ;                                                        | DERDEN                                                                                                    |                                                                                                    | NETWERKVER                                                                                                    | SIE                                                                                                    |            |
| buildnummer 1<br>• Handleiding in word                                                                                                    | formaat 📥                                                | (sen)<br>• Beginnershandleidii                                                                                                    | ng (versie 9.0; AChris                                                                                                    | gebruiken. Het serverprogr<br>hier worden gedownload:                                                                                                    | amma voor Koploper kan                                                                                                    |            |
| <ul> <li>Handleiding in pdf-fe</li> <li>Voor gegevens en meer det<br/>systeem in combinatie mei</li> <li>OM32/OC32 kilk bij drugge</li> </ul> | vrmaat 4<br>ails over het decoder63<br>aansturing via de | Burger) 👶<br>• Hoe werkt seinstels<br>Rene Bagchus & &K<br>• Hoe automatiseer je<br>&Rene Bagchus & &                                                             | el in Koploper (versie 6.0; 🌢<br>ees Moerman) 📥<br>een draaischijf (versie 5.4;<br>Kees Moerman) 📥                                       | <ul> <li>versie 8.0</li></ul>                                                                                                    |                                                                                                    |            |
|                                                                                                    |                                                          | <ul> <li>Koploper en MFX los<br/>6021) aansturen van</li> <li>Koploper en MFX los<br/>met Ecos of Marklin</li> <li>Digitale besturing va<br/>van Zelm)</li> </ul> | comoueven (mét Markin<br>extra functies (Hub) 📥<br>comotieven in combinatie<br>CSI ( 🌢 Walter Wissels) 📥<br>an Roco draaischijf ( 🖨 Paul | ▲Pas op: gebruik het serve<br>Koploperversie past. Aandi<br>• Er is geen handleidir<br>programma<br>• Er wordt geen suppor<br>op dit programma<br>• Eventuele bugs word | rr programma wat bij jouw<br>achtspunten zijn:<br>ag beschikbaar van dit<br>rt/ondersteuning verleend<br>en NIET opgelost |            |

Na het downloaden staat er op je computer een kopl93.zip file die je dan ter plaatse gaat uitpakken.

In deze map staat het installatie bestand van Koploper.

| Best                                                       | and                                         | na downlo                                                                                | bade                    | n "ui               | tpa                   | kken"                                                         | BURE ROOKTREID-FRANCET. EE                |     |
|------------------------------------------------------------|---------------------------------------------|------------------------------------------------------------------------------------------|-------------------------|---------------------|-----------------------|---------------------------------------------------------------|-------------------------------------------|-----|
| 🛛 📴 📮 🖉 Koploper                                           |                                             |                                                                                          |                         |                     |                       |                                                               | - 0                                       | ×   |
| estand Start Delen Beel                                    | la la la la la la la la la la la la la l    |                                                                                          | -                       |                     |                       | / 100                                                         |                                           | ~   |
| an Snelle toegang Kopieren Plakan<br>vastmaken<br>Klembord | Kingpen<br>Kil Pad kopikren<br>Pad kopikren | plakten<br>Nerplakten Kopieren Versijderen Naam<br>naar * naar * wijzigen<br>Organiseren | Nieuw<br>Nieuw<br>Nieuw | pang Eigenschapper  | Geschiedenik<br>penen | Alles Selecteren Niets selecteren Selectie omkeren Selecteren |                                           |     |
| ← → → ↑ 📕 → Deze pc                                        | > RushFiles (U:                             | ) > PatrickP > Hobby > Koploper >                                                        |                         |                     |                       |                                                               | V Zoeken in Koploper                      | p   |
| E Buran blad                                               |                                             | Name                                                                                     | Countried on            | Turne               | Grantte               |                                                               |                                           |     |
| Downloads                                                  |                                             | kon192 3                                                                                 | 11/04/2017 16-31        | Restandisman        | DioOtte               |                                                               |                                           |     |
| Documentes                                                 | - CIII                                      | kop/92.4                                                                                 | 5/05/2017 11:06         | Bestandsmap         |                       |                                                               |                                           |     |
| Documenten                                                 |                                             | kop/92.5                                                                                 | 12/05/2017 12:43        | Bestandsmap         |                       |                                                               |                                           |     |
| Arbeeldingen                                               | - C -                                       | kop192_6                                                                                 | 18/07/2017 14:42        | Bestandsmap         |                       |                                                               |                                           |     |
| Video's                                                    |                                             | kop192_9                                                                                 | 10/11/2017 14:38        | Bestandsmap         |                       |                                                               |                                           |     |
| Cloud-foto's                                               | ~                                           | kop193_1                                                                                 | 17/12/2017 16:59        | Beständsmap         |                       |                                                               |                                           |     |
| iCloud Drive                                               | 1                                           | kopi93_3                                                                                 | 30/12/2017 13:59        | Bestandsmap         |                       |                                                               |                                           |     |
| RushFiles (U:)                                             | 1                                           | kopi93_4                                                                                 | 2/01/2018 16:30         | Bestandsmap         |                       |                                                               |                                           | - 1 |
| Downloads                                                  |                                             | kop193_5                                                                                 | 6/01/2018 13:45         | Bestandsmap         |                       |                                                               |                                           |     |
| Koploper_20180224                                          |                                             | kop193_6                                                                                 | 18/01/2018 10:12        | Bestandsmap         |                       |                                                               |                                           |     |
| Saved Pictures                                             |                                             | kop193_7                                                                                 | 17/02/2018 13:53        | Bestandsmap         |                       |                                                               |                                           |     |
| WERKJAAR 2017_2018                                         |                                             | koploper                                                                                 | 24/06/2016 11:49        | Bestandsmap         |                       |                                                               |                                           |     |
| A Casting                                                  |                                             | Koploper_20141025                                                                        | 29/06/2016 9:32         | Bestandsmap         |                       |                                                               |                                           |     |
| Se Oliebrive                                               |                                             | Koploper_20151219                                                                        | 29/06/2016 9:32         | Bestandsmap         |                       |                                                               |                                           |     |
| Deze pc                                                    |                                             | Koploper_20170121                                                                        | 16/01/2017 9:21         | Beständsmap         |                       |                                                               |                                           |     |
| 5 3D-objecten                                              |                                             | Koploper_20170218                                                                        | 3/02/2017 16:35         | Bestandsmap         |                       |                                                               |                                           |     |
| 1 Afbeeldingen                                             |                                             | Koploper_20180224                                                                        | 19/02/2018 13:47        | Bestandsmap         |                       |                                                               |                                           |     |
| a Bureaublad                                               |                                             | Koploper_test_PaHaSOFT                                                                   | 14/06/2017 9:22         | Bestandsmap         |                       |                                                               |                                           |     |
| R Documenten                                               |                                             | Logfile                                                                                  | 9/02/2018 12:43         | Bestandsmap         |                       |                                                               |                                           |     |
| Downloads                                                  |                                             | Modeltreinacademie                                                                       | 29/06/2016 9:54         | Bestandsmap         |                       |                                                               |                                           |     |
| h Muziek                                                   |                                             | MIS                                                                                      | 29/06/2016 9:35         | Bestandsmap         |                       |                                                               |                                           |     |
| B Video's                                                  |                                             | piladges                                                                                 | 27/00/2017 13:13        | Bestandsmap         |                       |                                                               |                                           |     |
| I Ares (C)                                                 |                                             | Actie lonische actie vertreik vaste routes v                                             | 22/01/2017 16-10        | Microsoft Excelsion | 10.68                 |                                                               |                                           |     |
| Dud-on-station (D) WieTer                                  | ALCO DALL                                   | Conducteursfluit 1.way                                                                   | 24/10/2010 20:05        | WAV-bestand         | 14 kB                 |                                                               |                                           |     |
| M. Drusses (b)                                             | ALCON.                                      | Conducteursfluit 2 way                                                                   | 24/10/2010 20:06        | WAV-bestand         | 119 kB                |                                                               |                                           |     |
| My Passport (E.)                                           |                                             | Conducteursfluit 3.way                                                                   | 24/10/2010 20:05        | WAV-bestand         | 376 kB                |                                                               |                                           |     |
| <ul> <li>Rushnes (U:)</li> </ul>                           | ~                                           | Demo_baan_MTS.docx                                                                       | 18/01/2013 14:07        | Microsoft Word-d.   | 141 kB                |                                                               |                                           | 6   |
| 214 items 1 item geselecteerd                              |                                             |                                                                                          |                         |                     |                       |                                                               |                                           | U   |
| e 🖉 🖕                                                      | 📼 💼                                         | i 🏮 🤄 💷 😰 🗴                                                                              | 08 N                    | 🗭 🐲                 |                       |                                                               | 成 <sup>4</sup> へ 🖿 📥 候 (4) NLD 19/02/2018 |     |
|                                                            |                                             |                                                                                          |                         |                     |                       |                                                               |                                           |     |
| 24/02/20                                                   | 1.0                                         |                                                                                          | Modeltre                | in-Support          | VZW - K               | oploper 9.3                                                   |                                           |     |
| 24/02/20.                                                  | 10                                          |                                                                                          |                         | bui                 | ld 7                  |                                                               |                                           |     |

Door op dit bestand "kop93.exe" (laatste versie op dit moment) te dubbelklikken wordt de installatie gestart.

# ModelTrein-Support vzw:

# Workshop KOPLOPER voor

| Кор                                                                                                    | lope                                                     | er inst                                    | allati                            | e be                         | stand                           | ł                  |                  |         | TREID-SUPPORT AN          | Ì  |
|----------------------------------------------------------------------------------------------------|----------------------------------------------------------|--------------------------------------------|-----------------------------------|------------------------------|---------------------------------|--------------------|------------------|---------|---------------------------|----|
| Aan Soville torgang Kopieren Plakaar<br>vastmalaan<br>Klemborg                                                                                                    | eeld<br>Knippen<br>Wil Pad kopsiren<br>Direkoppelin<br>d | g platten Verplaatien Kopie<br>naar * naar | ren Verwijderen Naam<br>ganiseren | Nicuw<br>Nicuw<br>Nicuw      | m •<br>Ingang •<br>Eigenschappe | Copenen *          | Alles selecteren |         |                           | ~0 |
| Breachad     Downloads     Downloads | Track1286                                                | Nam                                        | αφουρα 7 40293                    | Gewijzgd co<br>3(02/2018 937 | Type<br>Toepanning              | Groote<br>4 159 kB |                  |         | de un experit, /          |    |
| My Passport (E)     NuthFiles (U)  1 item 1 item geselecteed  24/02/20                                                                                                    | 4,06 MB                                                  | â 🍳 🤶                                      | a <u>e</u> xo                     | o Nodeltre                   | ein-Support                     | VZW - Ko<br>ild 7  | pploper 9.3      | £* ^ ₩& | ⊄∂ NLD 1408<br>19/02/2018 |    |

ModelTrein-Support vzw:

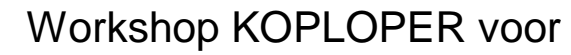

#### beginners

Na de installatie staat er op je bureaublad een pictogram om het programma op te starten.

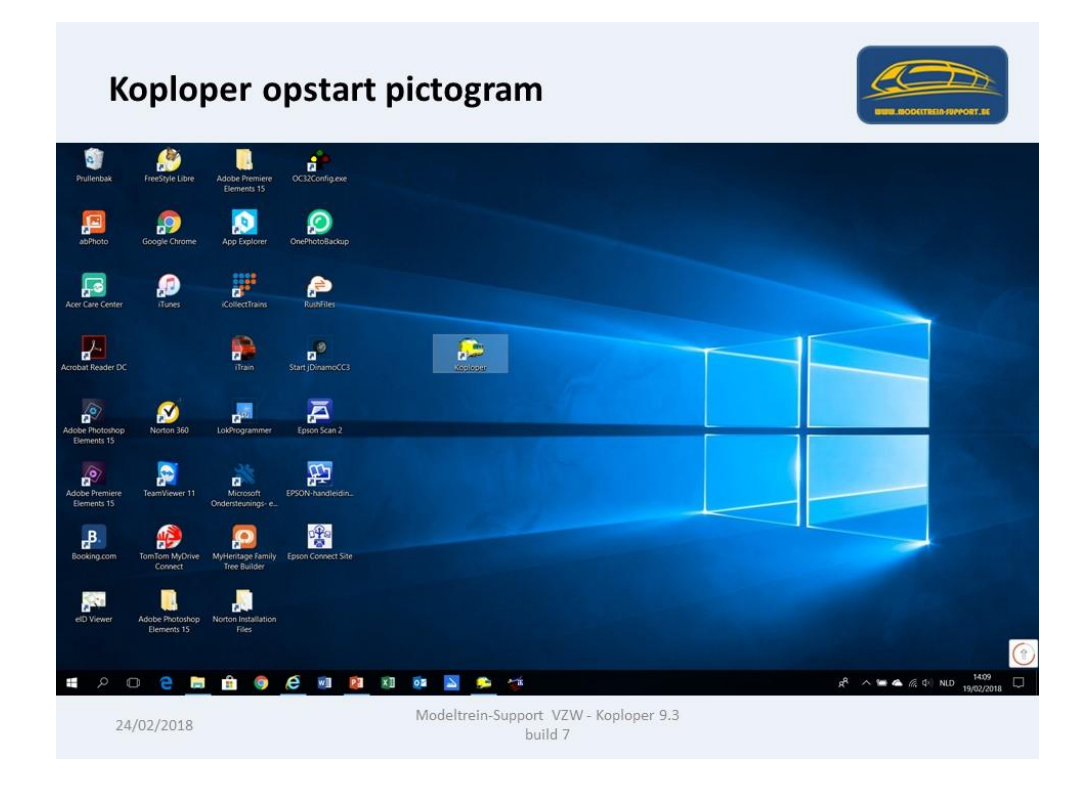

Koploper start na een nieuwe installatie op met een "Demo" database, hierin kan je geen wijzigingen aanbrengen.

| Koploper [                                                                    | Demo database                                    | REEL ROOMTRES-INVOLT AS                   |
|-------------------------------------------------------------------------------|--------------------------------------------------|-------------------------------------------|
| Koploper Treinbesturing 93<br>Algemeen Bewerken Rijden Onderhouden Vensters H |                                                  | - 0 X                                     |
| Verdogen 0 Riderd - Kännete: 0.0                                              | Chaptering (Fridage + Legition)                  |                                           |
| © PaHaSOFT Database: Demo Selective Ridend                                    |                                                  | 8 A T 6 6 10 ND 1410                      |
| 24/02/2018                                                                    | Modeltrein-Support VZW - Koploper 9.3<br>build 7 | A / C / R / R / R / R / R / R / R / R / R |

We starten dan ook met een nieuwe database aan te maken. In de werkbalk onder "Algemeen" selecteer je "Nieuwe database".

| Algemeen                                                                                                    | > Nieuwe database                                |                              |
|----------------------------------------------------------------------------------------------------|--------------------------------------------------|------------------------------|
| Ca Koploper Treinbesturing 9.3                                                                                            |                                                  | - o ×                        |
| Selecteer database                                                                                                    | 1 · · · · · · · · · · · · · · · · · · ·          |                              |
| Nieuwe database<br>Verwijder database<br>Back-up / Restore<br>Locomotieven exporteren / importeren                        |                                                  |                              |
| uoosae instellingen per database<br>Instellingen per database<br>Initialisaties<br>Toolbars                               |                                                  |                              |
| Communicatie logging<br>Systeem informatie<br>Statistieken Shift+F11<br>Dagstatistiek locomotieven & treintypes Shift+F12 |                                                  |                              |
| Geen rokende schoorstenen<br>Verberg klok<br>Programmering SelecTrix<br>Baanoversicht opbouwen                            |                                                  |                              |
| Einde                                                                                                    |                                                  |                              |
|                                                                                                    |                                                  |                              |
| @ PaHaSDFT   Database: Demo   Selectex   Rijdend -                                                                        |                                                  | (•                           |
| 🛤 A 🖸 🤮 🗎 🏟                                                                                                    | 🤗 💷 😰 🗴 💿 💟 🗭 🤯                                  | 🗚 へ 🖮 📥 🥂 中 NLD 19/02/2018 💭 |
| 24/02/2018                                                                                                    | Modeltrein-Support VZW - Koploper 9.3<br>build 7 |                              |

Er komt een foutmelding in verband met de communicatiepoort, hier doen we voorlopig niets mee en klikken op "ok".

| Fout                   | melding communicatie poort                                                                                  | STER ROOCTTAIN SHOWOFF AN   |
|------------------------|----------------------------------------------------------------------------------------------------|-----------------------------|
| Fout                   |                                                                                                    | ×                           |
| Er is gee<br>zijn gead | n commpoort gevonden op jouw computer. Wanneer er wel een commpoort aanwezig is, check de bios<br>triveerd. | van de PC of de commpoorten |
|                        |                                                                                                    |                             |
| 24/02/20:              | 18 Modeltrein-Support. VZW - Koploper 9.3                                                                   |                             |

De wizard maakt dan een nieuwe database aan.

Er opent een scherm waarin je onderstaande gegevens moet invullen: Naam database: bij voorbeeld Thuis of Eigen of ..... Digitaal systeem: hier neem je je eigen systeem vb. Ecos IP-adres centrale: indien de koppeling via een netwerkkabel gaat.

Na "volgende" is de nieuwe "lege" database klaar.

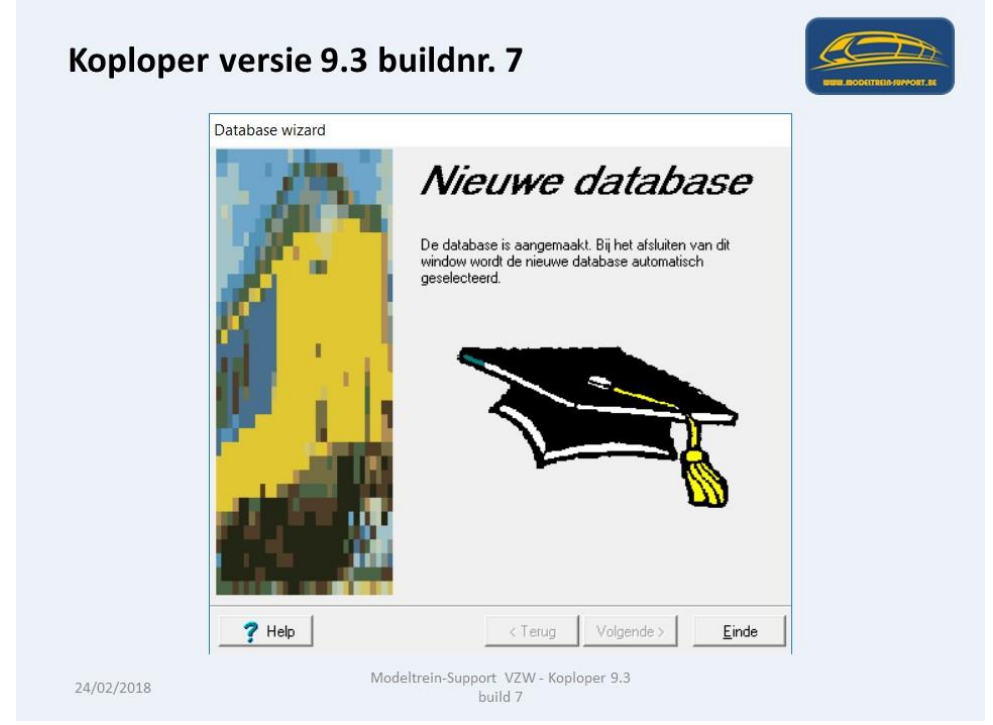

Doordat deze database leeg is, moet je alle gegevens gaan aanmaken.

| Koploper ni                                                                                                    | euwe lege database                               |                                         |
|----------------------------------------------------------------------------------------------------|--------------------------------------------------|-----------------------------------------|
| Koploper Treinbesturing 9.3<br>Algemeen Bowerken Rijden Onderhouden Vensters Help                                 |                                                  | - a x                                   |
| ●●目 S 日務期 私亡 白 9 ※ ● 4 ● 3                                                                                        | \$ B100                                          |                                         |
| Construction     Construction     Poulge [Bicrost Ka. Sombol] [Bik Statu     Vectorgen 0 Pipland - Kinneters: 0.5 |                                                  |                                         |
|                                                                                                    |                                                  |                                         |
| @PaHaSOFT  Database nieuw   Ecos  Ridend -                                                                        |                                                  |                                         |
|                                                                                                    |                                                  | R <sup>R</sup> ^ = A / d NLD 19/02/2018 |
| 24/02/2018                                                                                                    | Modeltrein-Support VZW - Koploper 9.3<br>build 7 |                                         |

Voor onze workshop gaan we dit niet doen, we gaan een testdatabase openen waarin al veel gegevens zijn gevuld.

Dit doen we door een "Restore" te doen. Via menubalk "Algemeen" ga je naar "Back-up/Restore"

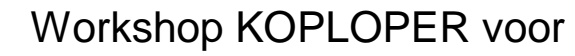

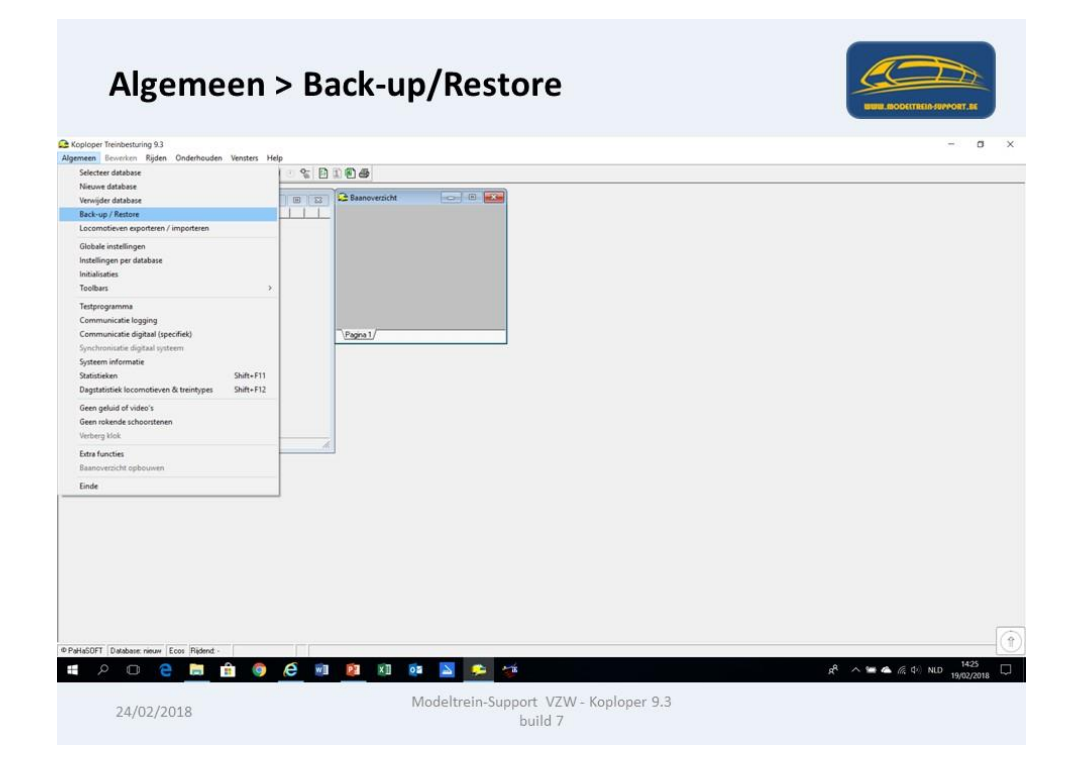

De wizard gaat open en je gaat "gegevens teruglezen".

| Database back-up/rest | re wizard                                                                                                    |
|-----------------------|----------------------------------------------------------------------------------------------------|
|                       | Back-up / Restore         Met behulp van deze wizard ben iji in staat om de gegevens van Koploper velig te stellen op usbetick of diskette. Ook kunnen user sworden teruggelezen.         Het is zeker aan te raden om na wijzigingen in de stamgegevens van Koploper de gegevens veren oprieuw naar diskette of usb stok weg te schrijven. Het kan je in geval van een storing in de Zenevens wegschrijven                 Gegevens wegschrijven                       Gegevens teruglezen |
| 7 Help                | < Terug Volgende > Annuleer                                                                                                    |

We gaan naar de map waar we de testdatabase hebben geplaatst, klikken deze map aan en drukken dan op "volgende".

|        | Plaats de usb stick in de computer of doe diskette in de gewenste<br>diskdrive.<br>Er wordt nu gekeken van welke databases er een back-up<br>aarwezig is.<br>Je kan ook kiezen uit welke directory op schijf ijj de back-up wil<br>terualezen.<br>Van diskette<br>A · · ·<br>Van diskette<br>C:\Users\Patrick Peeters\Documents\Koploper\data 😂 |
|--------|----------------------------------------------------------------------------------------------------|
| 7 Help | < Terug                                                                                                    |

Je krijgt een overzicht van mogelijke databases die beschikbaar zijn (bij u waarschijnlijk slechts 1 database) en kiezen voor Opleiding2018.

| Database back-up/res | ore wizard                                                                                                    |
|----------------------|----------------------------------------------------------------------------------------------------|
|                      | Areas       Areas         Kies nu van de databases die voorkomen, welke teruggezet moet worden.       In de volgende stap kan je aangeven in welke database de gegevens worden teruggelezen.         Terug te lezen database       In de volgende stap kan je aangeven in welke database de gegevens worden teruggelezen.         Terug te lezen database       In de volgende stap kan je aangeven in welke database de gegevens worden teruggelezen.         Terug te lezen database       In de volgende stap kan je aangeven in welke database de gegevens worden teruggelezen.         Terug te lezen database       In de volgende stap kan je aangeven in welke database de gegevens worden teruggelezen.         Terug te lezen database       In de volgende stap kan je aangeven in welke database de gegevens worden teruggelezen.         Terug te lezen database       In de volgende stap kan je aangeven in welke database de gegevens worden teruggelezen.         Terug te lezen database       In de volgende stap kan je aangeven je volgende stap kan je aangeven je aangeven je volgende stap kan je aangeven je volgende stap kan je aangeven je aangeven je aangeven je aangeven je aangeven je aangeven je aangeven je aangeven je aangeven je aangeven je aangeven je aangeven je aangeven je aangeven je aangeven je aa |
| 1                    | (Terus   Volgende )   Annuleer                                                                                                    |

We drukken op "volgende".

Nu moeten we aangeven in welke database we deze gegevens willen inlezen. Hier kan je de naam nemen van je nieuw gemaakte database of je geeft aan met een vinkje "Nieuwe database aanmaken".

| Database back-up/resto | pre wizard                                                                                                    |
|------------------------|----------------------------------------------------------------------------------------------------|
|                        | Hier moet je aangegeven hoe de database teruggelezen moet worden. Het is ook mogelijk om de data in een andere database te laden of een geheel nieuwe database aan te maken.         Terug te lezen database       Opleiding2018         Gemaakt met versie       3.3 / 7         Aangemaakt op       19/02/2018 14:57:58         Kopieer naar database       Imple://imple://imple |
| 7 Help                 | < Terua   Volgende >   Annuleer                                                                                                    |

ModelTrein-Support vzw Workshop Koploper 9.3 b7 Pagina 11

Door op "volgende" te klikken zullen de gegevens worden ingelezen.

| De gegevens w | vorden ingelezen                                                                   | NUM BOOTTELIA FONOST AN |
|---------------|------------------------------------------------------------------------------------|-------------------------|
| Database bac  | ck-up/restore wizard                                                               |                         |
|               | Alles is klaar om te kunnen starten. Druk op volgende om de bestanden te kopiëren. | 7                       |
| ? Help        | < Terug Volgende > Annuleer                                                        |                         |
| 24/02/2018    | Modeltrein-Support VZW - Koploper 9.3<br>build 7                                   |                         |

Op het laatste scherm van de wizard klik je op "Einde".

| De data    | base is klaar voor gebruik                       | BURL ROOKTREID FRANCET, SK |
|------------|--------------------------------------------------|----------------------------|
|            | Database back-up/restore wizard                  |                            |
|            | Klaar                                            |                            |
|            | ? Help < Terug Volgende > Einde                  |                            |
| 24/02/2018 | Modeltrein-Support VZW - Koploper 9.3<br>build 7 |                            |
|            |                                                  |                            |

De database Koploper "Opleiding2018" gaat nu open.

Hierin zie je de Demo baan van Modeltrein-Support die we gaan gebruiken voor de workshop.

| Kople                                                                                                    | ope           | r datab                                                                                                    | ase Oplo   | eiding2018                               |    | NUMBER LOOOKTING DE SUPPORT AN          |
|----------------------------------------------------------------------------------------------------|---------------|----------------------------------------------------------------------------------------------------|------------|------------------------------------------|----|-----------------------------------------|
| Coploper Treinbesturing 9.3<br>Algemeen Bewerken Rijden O                                                                                                    | Inderhouden V | insters Help                                                                                                    |            |                                          |    | - 0 ×                                   |
| ● ● E S 日 图 度 数                                                                                                    | 6 0 20        | • <b>4 4 •</b> 0 % 🖻 🗎 🖲                                                                                                    | 14         |                                          |    |                                         |
| Consolid localisation<br>Page 1 Story 1 Amat.<br>Story 100 ACC<br>Story 200 ACC<br>Story 200 ACC<br>Story | Snehed Bid    | Statu,<br>"Mardiosing "<br>"Mardiosing "<br>"Mardiosing "<br>"Androsing "<br>"Androsing "                                                                                                    |            |                                          |    |                                         |
| Constant of Second Second                                                                                                    | Internet/per  | e preder afkand<br>(101 ALC)<br>(101 ALC)<br>(101 AUBS)<br>(101 POARTECORS)<br>(101 POARTECORS | v Vetban M | 8/                                       |    | Cot Cot Cot Cot Cot Cot Cot Cot Cot Cot |
|                                                                                                    |               |                                                                                                    | 🛛 🗐 🔂      |                                          | ٩, | A 1 A ( d ALD 15:10 □                   |
| 24/02/201                                                                                                    | 18            |                                                                                                    | Modeltre   | in-Support VZW - Koploper 9.3<br>build 7 | ~  | 19/02/2018                              |

We controleren even de instellingen per database, wanneer bij poortnummer, "Aansturen" staat wordt er verbinding gemaakt met de centrale, staat er "Testen" dan kan je een simulatie laten lopen van de aansturing.

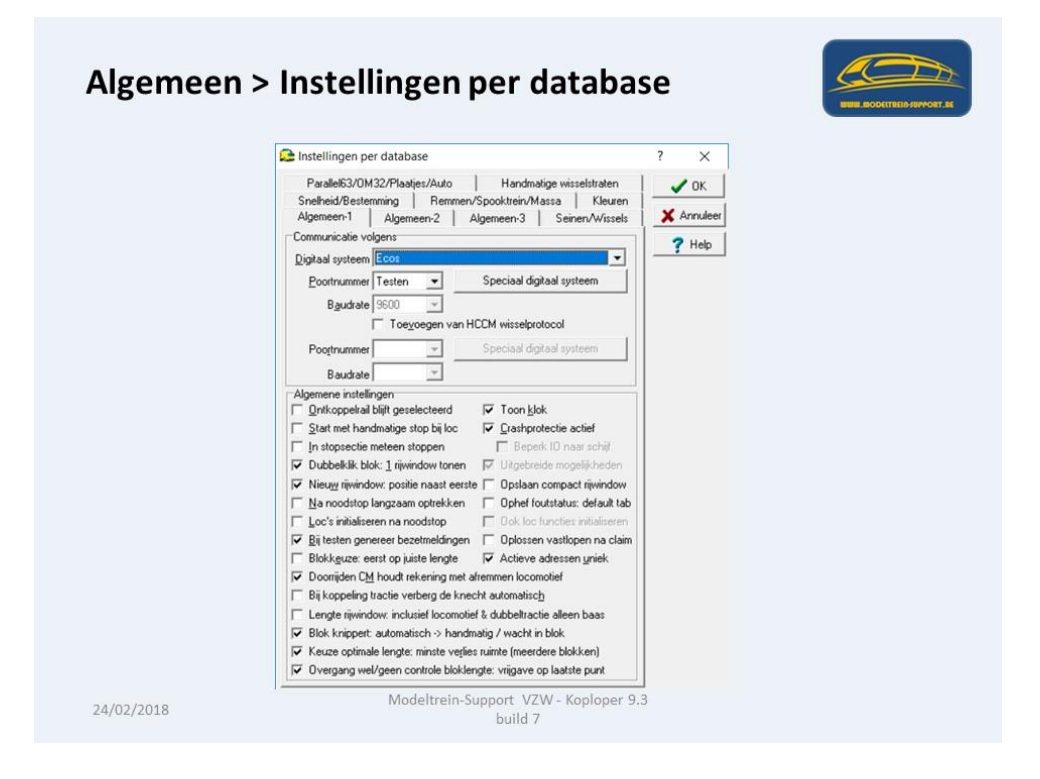

Voorlopig gaan we niets aanpassen in de instellingen, wel controleren we of het IP-adres van de centrale correct is.

| Speciaal   | digitaal systeem                                                                                                    |                          |
|------------|----------------------------------------------------------------------------------------------------|--------------------------|
|            | Instellingen voor digitaal systeem       ?         Diverse zaken       IP-Adres         IP-Adres       192168112         Yrijgeven locomotief       ✓         Eunctiedecoders seinen       Default op digitale centrale         Default treintype (MF⊠)       N.v.t. | WWW ROOKTIFIIS-RWVORT.45 |
|            | <u>D</u> efault tijd ontkoppeling 2,50 2 ac <u>D</u> ude notatie bezetmelders (dus niet: adres.uitgang)     Overnemen locomotief door andere deelnemers toegestaan     Alleen agtieve locomotieven in digitaal systeem                                               |                          |
| 24/02/2018 | Modeltrein-Support VZW - Koploper 9.3                                                                                                    |                          |

Pas de locatie aan van de map waar de afbeeldingen (foto's) van de locomotieven staan.

Wanneer je op 1 computer Koploper wil gebruiken, voor de treinbaan, maar ook samen voor het aansturen van een MCC Car Systems, dan moet je de combinatie treinen/auto invullen.

Onderstaand het baanontwerp zoals het momenteel in de database staat. Er volgt nu een oefening waarbij je zelf een aantal zaken moet tekenen en aanmaken.

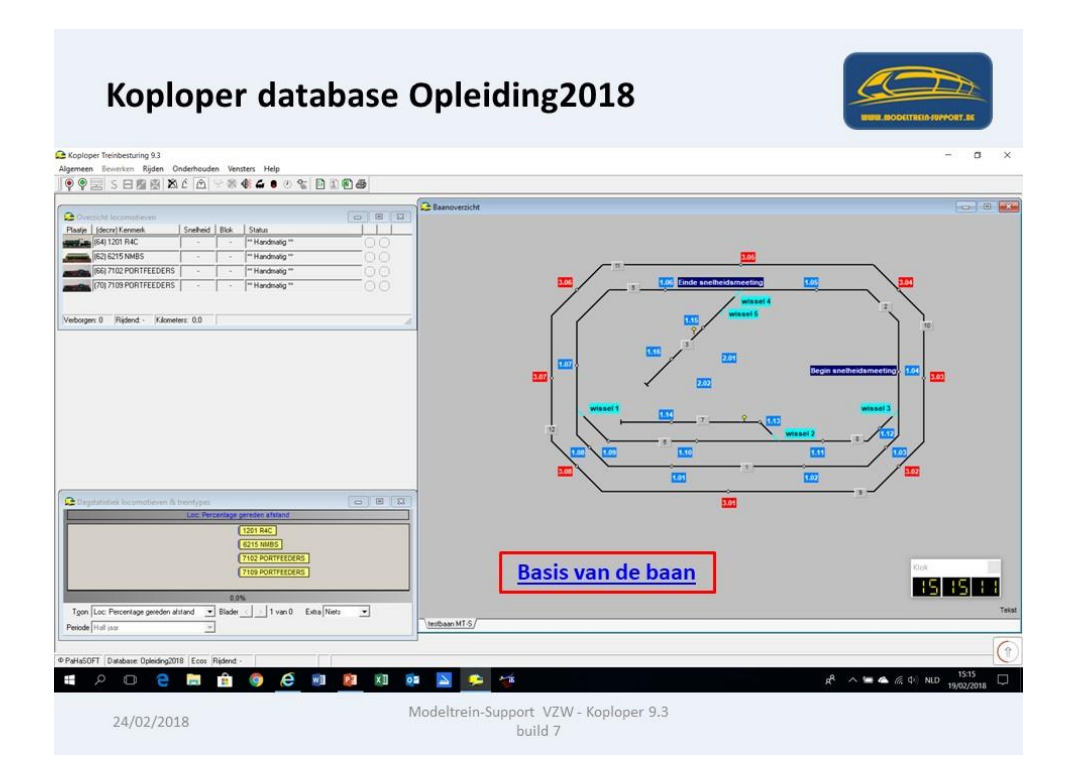

Oefening:

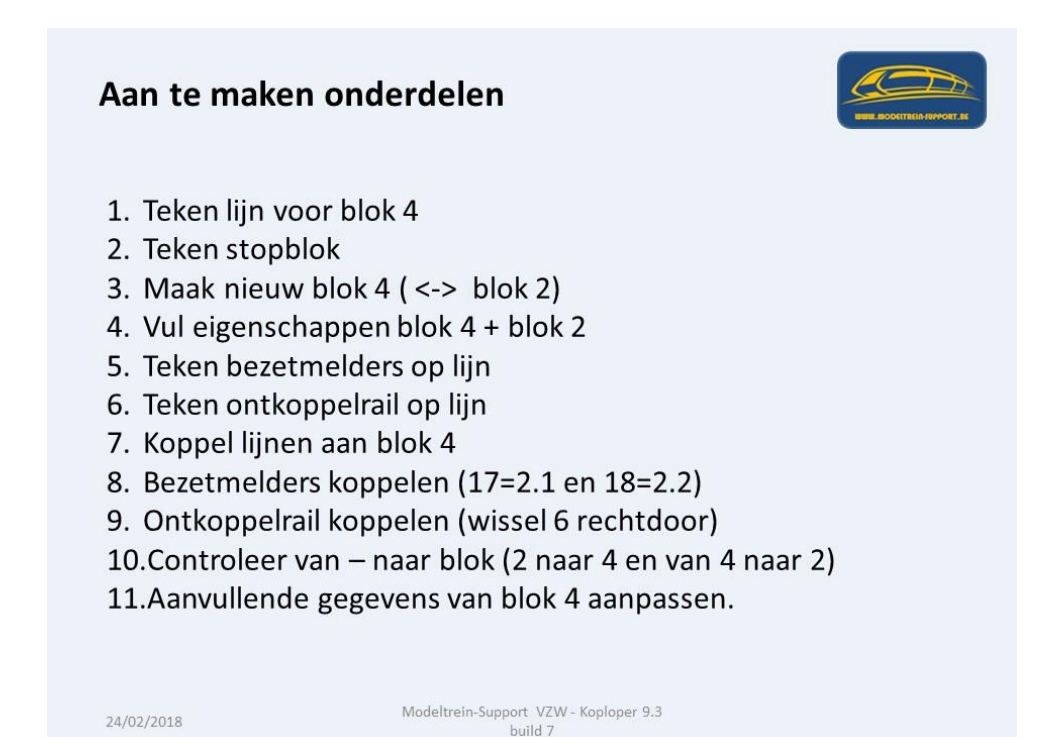

Voordat we beginnen tekenen gaan we controleren of we al alle digitale onderdelen bekend hebben gemaakt.

| Onder                                                                                                    | houden > Baa                                                                                                    | n definities >                                                                                                    | Digit                                        | ale ondei | rdelen |               | BUR BOOKTREIN-SUPPORT. SS          |
|----------------------------------------------------------------------------------------------------|----------------------------------------------------------------------------------------------------|----------------------------------------------------------------------------------------------------|----------------------------------------------|-----------|--------|---------------|------------------------------------|
| Koploper Treinbesturing 9.3                                                                                                    |                                                                                                    |                                                                                                    |                                              |           |        |               | - 0                                |
| Enversion         Rijden         O           P         P         S         I         Mile           Oversional Soconnolineeren         Reid 1201 R4C         Reid 1201 R4C         Reid 1201 R4C           Soli 1201 R4C         Soli 2215 NHBS         Soli 7102 PORTFEEDEF         R01 7102 PORTFEEDEF         R01 7102 PORTFEEDEF | Aderboaden Venites Help<br>Treintypes<br>Soorten functies locomotief<br>Locomotieven<br>Stuuritands<br>Varialelet treinroute<br>Vaste treinroute<br>Handmatige treinroute<br>Gegevens treintype / bloktype                                                                                                    | E C C C C C C C C C C C C C C C C C C C                                                                                                    | icht.                                        |           |        | 2<br>20 20 20 |                                    |
| ebogen () Rijderd - Irika                                                                                                    | Baan definities > > > > > > > > > > > > > > > > > > >                                                                                                    | Digitale enderdeten<br>Hemomme 558<br>Santu bezehndigunten<br>Bickspres<br>Bicken dynamische lengte<br>Bicken dynamische lengte<br>Bicken sporen station<br>Seinen<br>Bicken sporen station<br>Seinen<br>Bicken sporen station<br>Tei functies<br>Tei functies<br>Sequersen<br>Speciale scies | Shift+F5<br>Shift+F6<br>Shift+F7<br>Shift+F8 |           |        |               |                                    |
| Tgon Loc: Percentage gereden al:<br>Periode (Hall jour                                                                                                    | 1201 R4C<br>(215 MMB)<br>(7122 PATTRECKR)<br>(7100 PATTRECKR)<br>(7100 PATTRECKR)<br>(710 | Bickgroepen<br>Bickcontroles<br>Spockmeldingen<br>Spockmeldingen beschrijvingen<br>Extern tableau<br>Extern starten icocomotief<br>Lengternetingen<br>Aanvulling bickgegevens                                                                                                    |                                              |           |        |               | ож<br>15 15 48                     |
| aHaSOFT   Database: Opleiding201                                                                                                    | 8 Ecos Rijdent: -                                                                                                    | 21 ×1 02 🔼                                                                                                    | چ چ                                          |           |        | Å             | へ 🍽 🌰 🥀 中) NLD 15:16<br>19/02/2018 |

Onderstaand zien we dat er 3 bezetmeldmodules en 2 wisseldecoders zijn aangemaakt. Deze gegevens heb je nodig om het juiste wissel- en bezetmeldnummer te kunnen toekennen in je tekening.

| Digitale o                      | onde                | er                         | delen va                | n de ba                               | an                                         |              | NUME RODALTREID-SUPPORT.RE |
|---------------------------------|---------------------|----------------------------|-------------------------|---------------------------------------|--------------------------------------------|--------------|----------------------------|
| oploper Treinbesturing 9.3      |                     |                            |                         |                                       |                                            |              |                            |
| meen Bewerken Rijden On         | derhouden           | Vens                       | ters Help               |                                       |                                            |              |                            |
|                                 | 6 @ 8               | 8                          | 🏶 💪 🖲 🖑 😭 🖪             | 196                                   |                                            |              |                            |
| Overzicht locomotieven          |                     |                            |                         |                                       | Baanoverzicht                              |              |                            |
| satje (decnr) Kenmerk           | Snelheid I          | Blok                       | Status                  |                                       | _                                          |              |                            |
| [64] 1201 R4C                   | •                   | •                          | ** Handmatig **         | 00                                    |                                            |              |                            |
| (62) 6215 NMBS                  | •                   | •                          | ** Handmatig **         | 00                                    |                                            |              | <u>_ 11</u>                |
| (66) 7102 PORTFEEDERS           | •                   |                            | ** Handmatig **         | 00                                    |                                            |              |                            |
|                                 | Omschri<br>Bezeimel | erhoud<br>iving<br>ders: 3 | len digitale onderdelen | Stamgegevens                          |                                            |              | 1.16                       |
|                                 | Wisselde            | coders                     | 2 ==> nrs: 1 t/m 8      | Lype onderdeel                        | etmelder(s)                                | · <b>507</b> |                            |
|                                 |                     |                            |                         | Adres 0                               |                                            |              | ~                          |
|                                 |                     |                            |                         | Serienummer                           |                                            |              | wissel 1                   |
|                                 |                     |                            |                         | Van nummer                            | tot en met 0                               | 12           |                            |
|                                 |                     |                            |                         | Aantal 3                              | •                                          | τı           | \ <u> </u>                 |
|                                 |                     |                            |                         |                                       | an alles tegelijk bezet zijn               | 1.00         | 1.09                       |
|                                 |                     |                            |                         | Г                                     | heck handmatig gezette items               | 3.08         |                            |
|                                 | _                   |                            |                         | । <u>ज</u>                            | lezetmelder Lenz 16 uitgangen              |              |                            |
| Dagstatistiek locomotieven & tr | rein                |                            |                         | Link                                  | iummenng volgens Elektuur<br>Midden Bechts |              |                            |
|                                 | - ×                 | ×                          | 2 + -                   | HSI-S88 aantal                        | • 0 • 0 •                                  | E            |                            |
|                                 |                     |                            | T                       | 1 1 1 1 1 1 1 1 1 1 1 1 1 1 1 1 1 1 1 | 0.0                                        |              |                            |

Voordat we beginnen tekenen gaan we eerst onze gewenste baan uittekenen, dit kan een schets zijn of zoals hieronder een ontwerp in Wintrack.

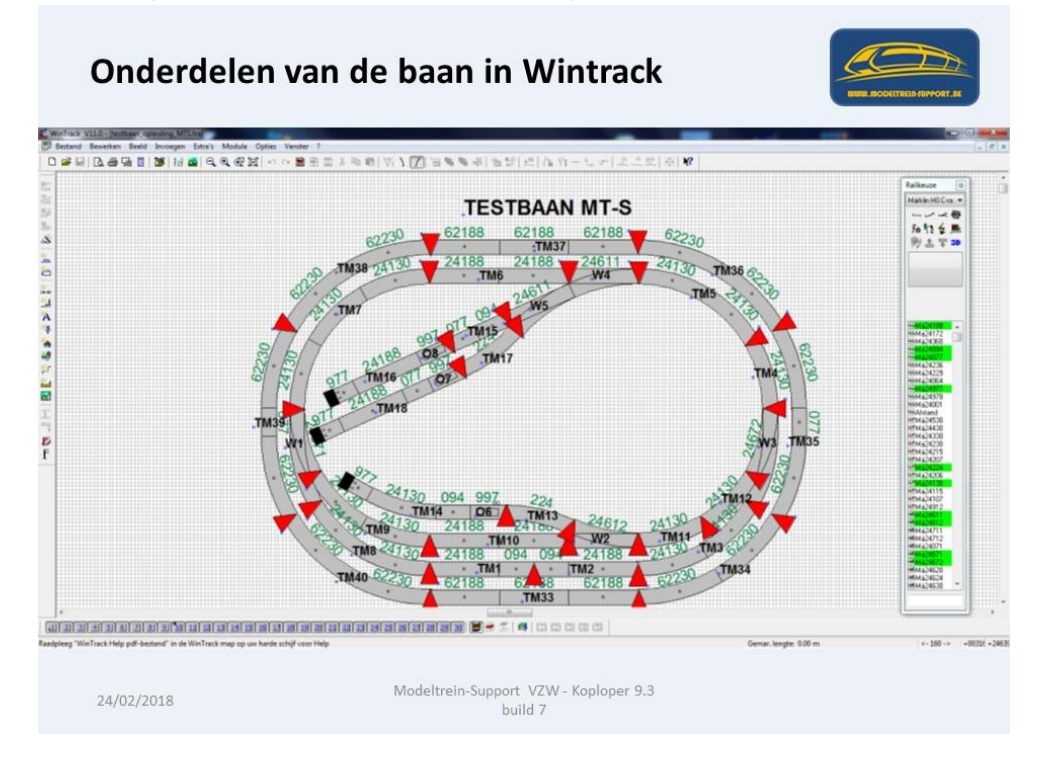

De blokken lopen van wissel naar wissel (daar dit een kleine baan is).

De rode punten op de tekening geven de scheiding aan voor de bezetmeldpunten. De punten zijn al aangesloten en de nummers zijn vermeld, ook de lengte van de bezetmeldpunten staan in onderstaande tabel, dit is makkelijk om later in te voeren in Koploper of een ander programma.

Ook de wissels en de ontkoppelrails zijn aangesloten en de nummers vermeld.

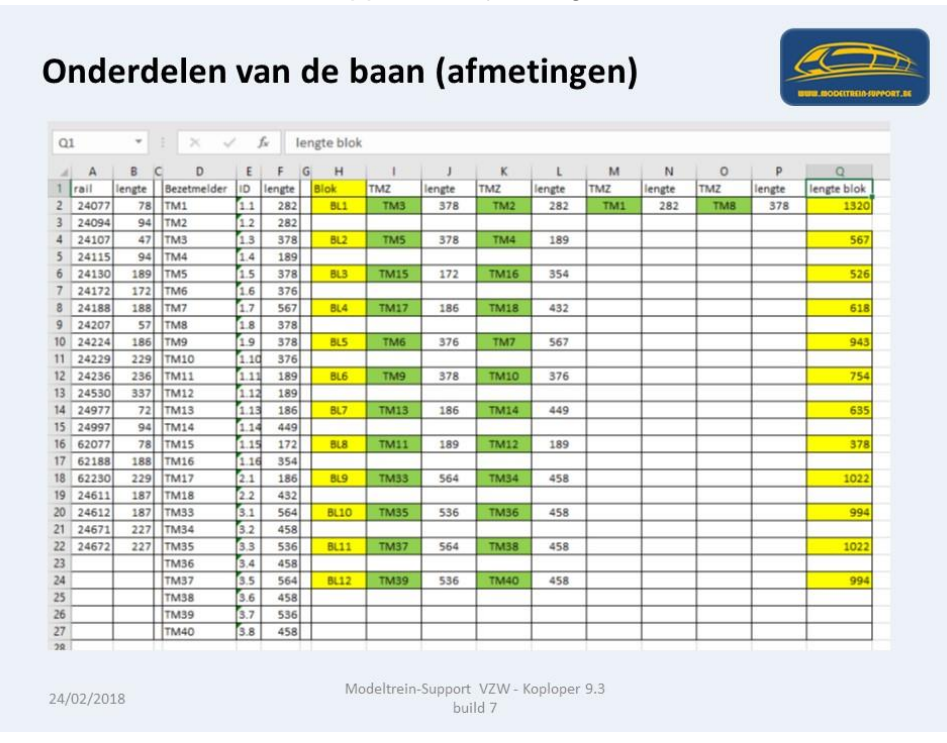

De baan tekenen doe je in "onderhouden" – "Baan definities" – "Baan ontwerp".

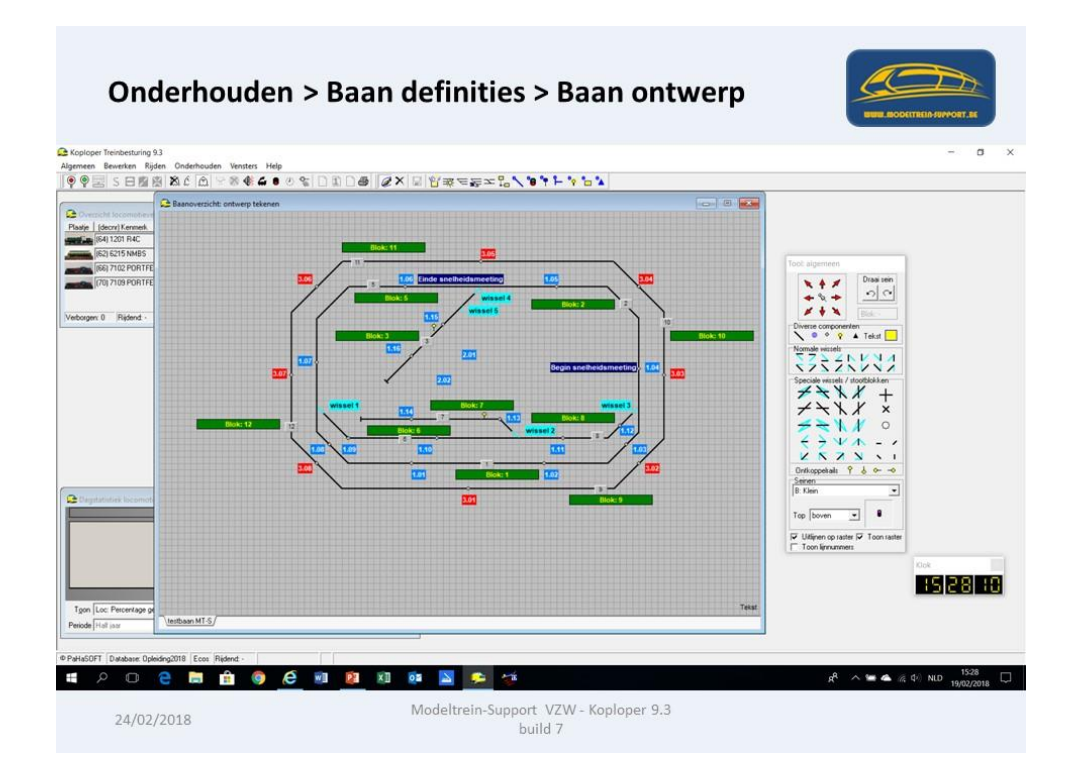

Neem in het "Tool algemeen" scherm de lijn bij "Diverse componenten". Sleep deze naar de tekening en laat los.

Er staat nu een gele lijn met aan de 2 kanten een soort "sterretje". Als je op 1 van de sterretjes klikt, wordt dit een vierkantje. Dit kun je dan met de muis verslepen naar de juiste positie.

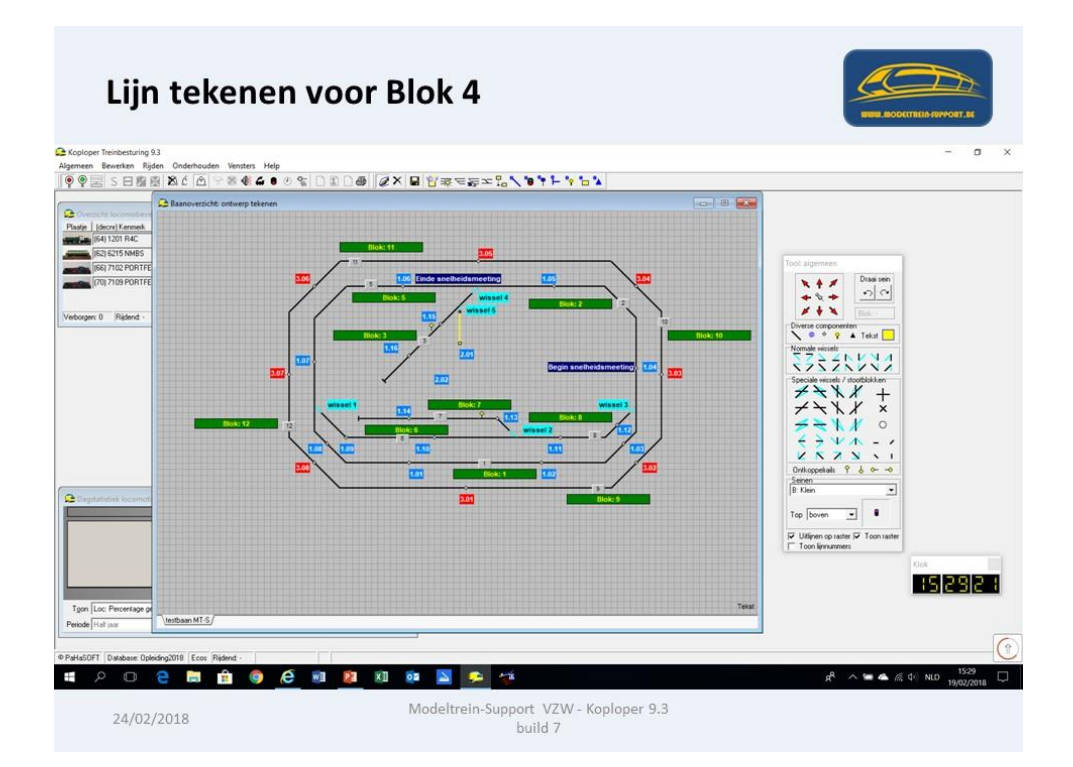

De lijn moet lopen van het linkerbeen van wissel 5 naar beneden (boven 17) en dan evenwijdig met de lijn van blok 3.

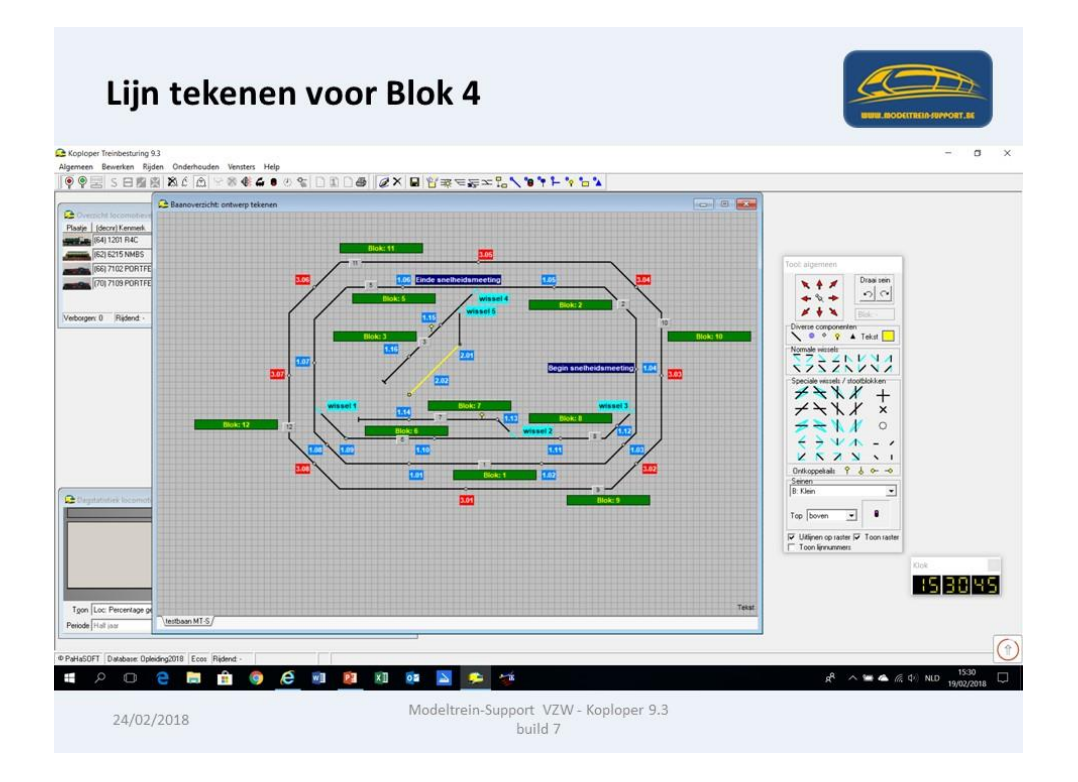

Plaats een "stootblok" op het einde van de lijn, deze vindt je in 4 verschillende vormen in het vak "speciale wissels / stootblokken".

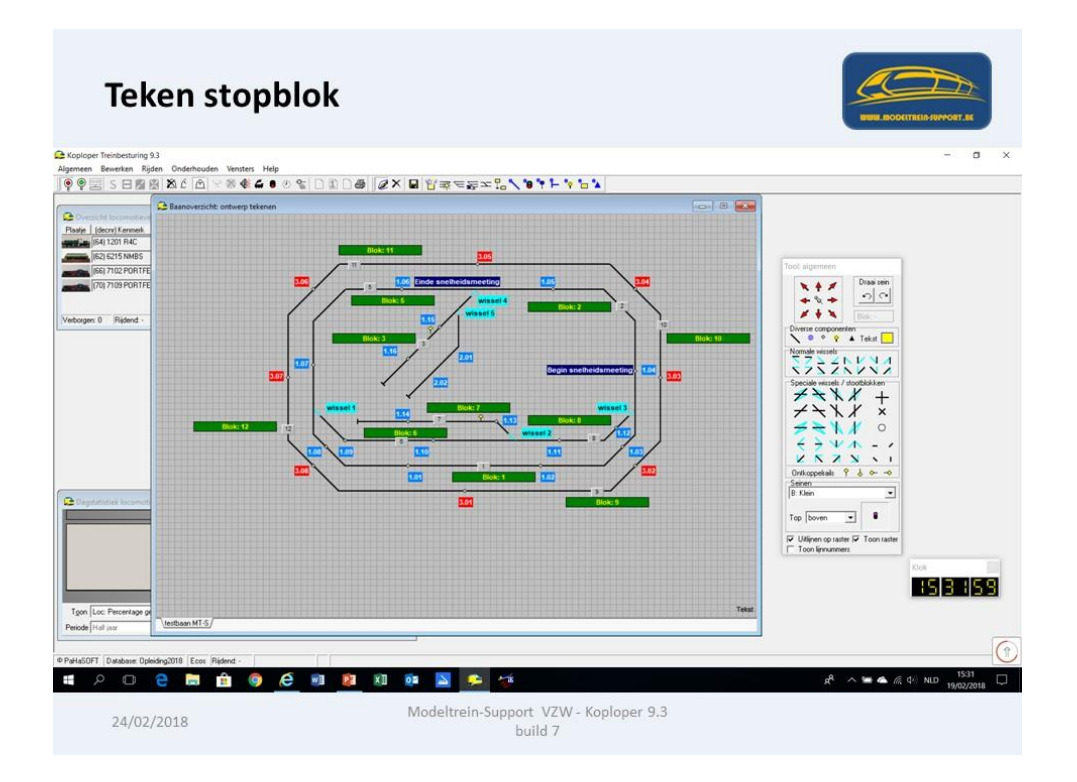

De volgende stap is het aanmaken van blok 4, maar eerst gaan we controleren of er bloktypes zijn aangemaakt.

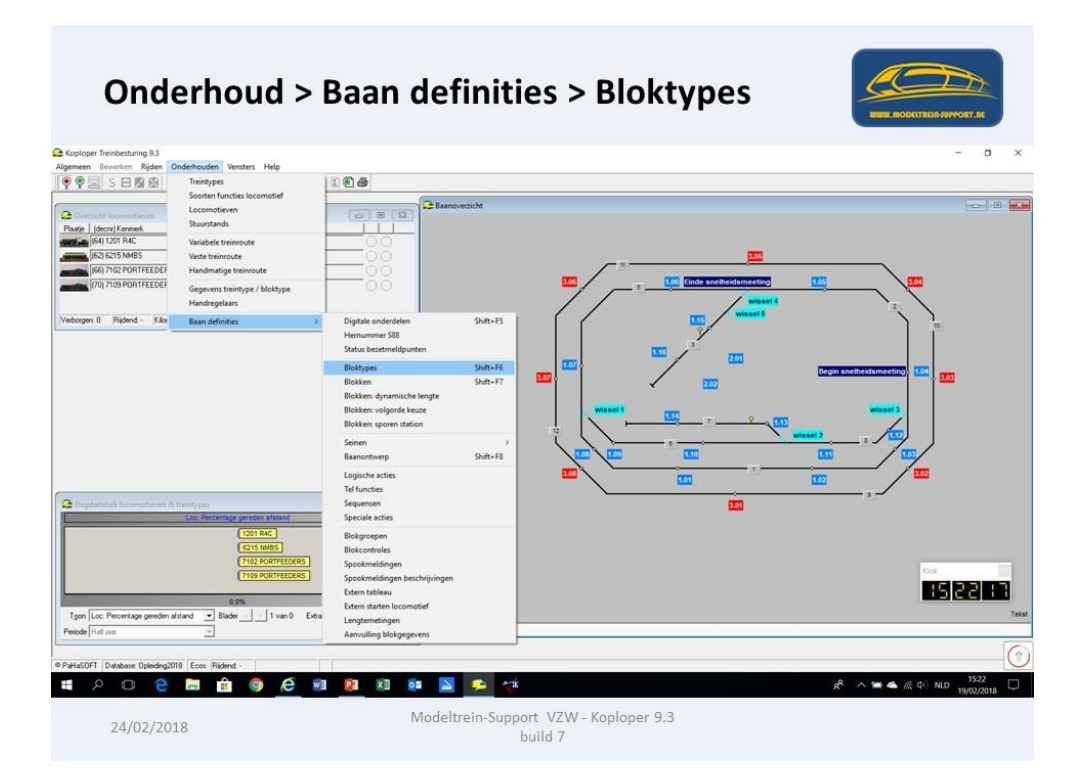

In bloktypes geef je een aantal eigenschappen in, die betrekking hebben op het rijden in een blok van dat type.

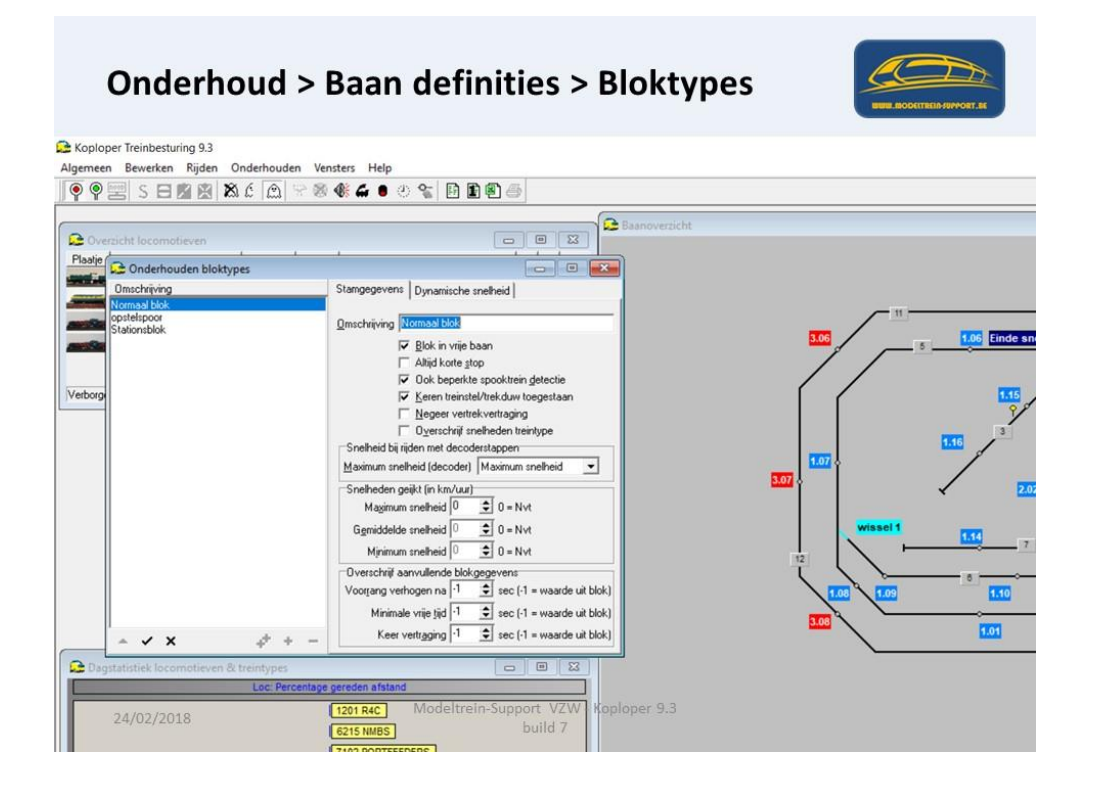

Dan gaan we naar: Onderhouden > Baan definities > Blokken

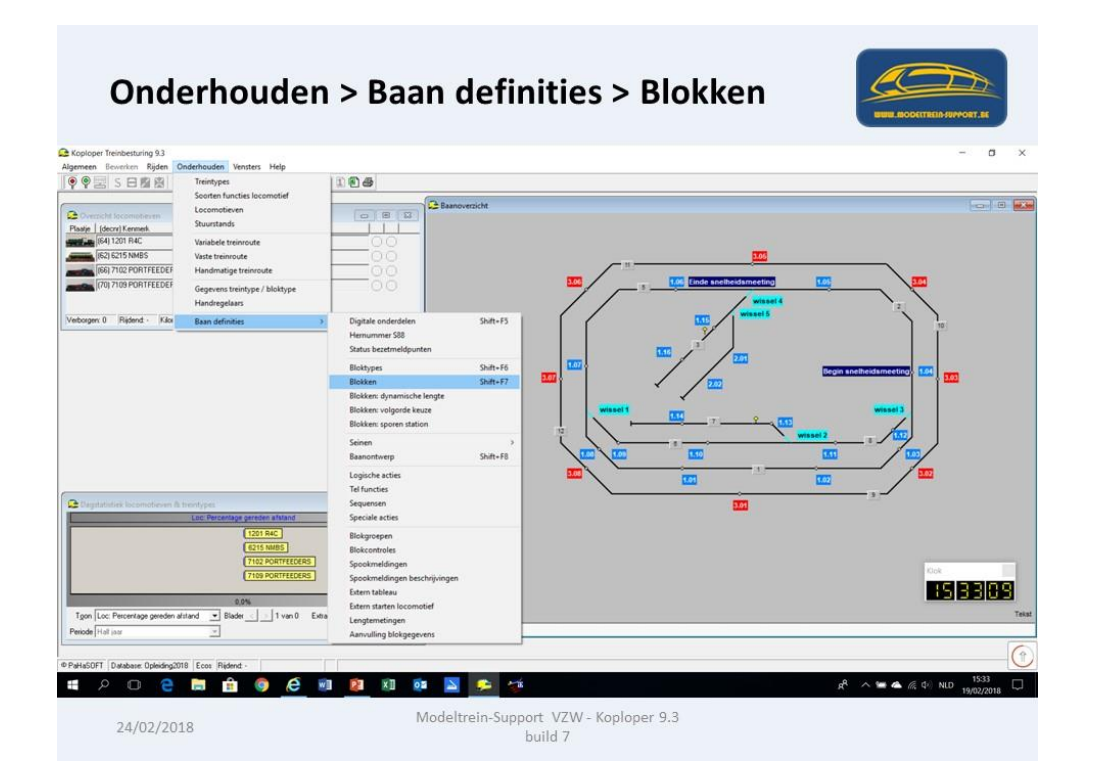

Je ziet nu de al bestaande blokken en de verbindingen tussen deze blokken. Merk op dat het blok 4 niet (meer) bestaat, dit moeten we opnieuw aanmaken.

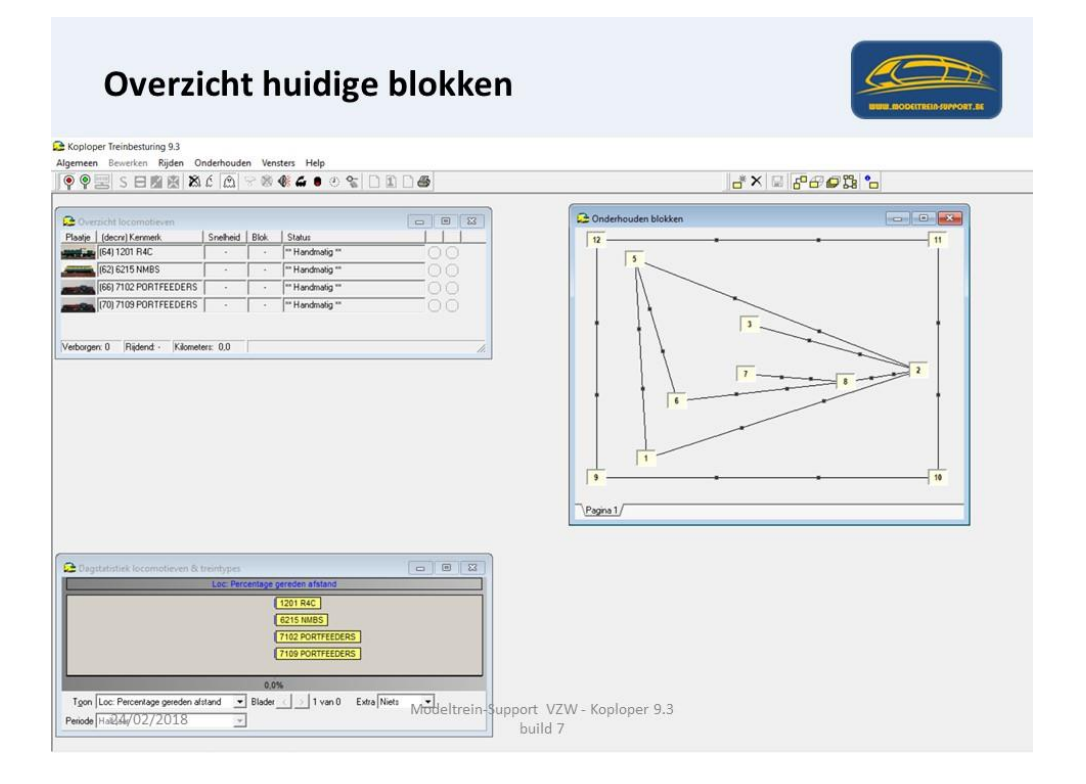

•

Aanmaken blok 4 doen we in "Onderhouden" – "Baan definities" – "Blokken". Door op de knop "nieuw blok" te klikken wordt er een nieuw blok aangemaakt met een nummer hoger dan je hoogste bloknummer. (In dit geval 13)

| Nieuw blok aanma                                                                                                    | iken                                  |              | NUME ROOTTING ANNOUNT, AN |
|----------------------------------------------------------------------------------------------------|---------------------------------------|--------------|---------------------------|
| Coloper Treinbesturing 9.3<br>Algemeen Bewerken Rijden Onderhouden Vensters Help                                                                                                    |                                       | $\cap$       | - a ×                     |
| Construction backeter back     Construction backet     Construction backet     Construction backet     Construction     Construction |                                       |              |                           |
| 24/02/2018                                                                                                    | Modeltrein-Support VZW - K<br>build 7 | Coploper 9.3 |                           |

Met de rechtse muisknop gaan we op het blok 13 staan en gaan naar "eigenschappen".

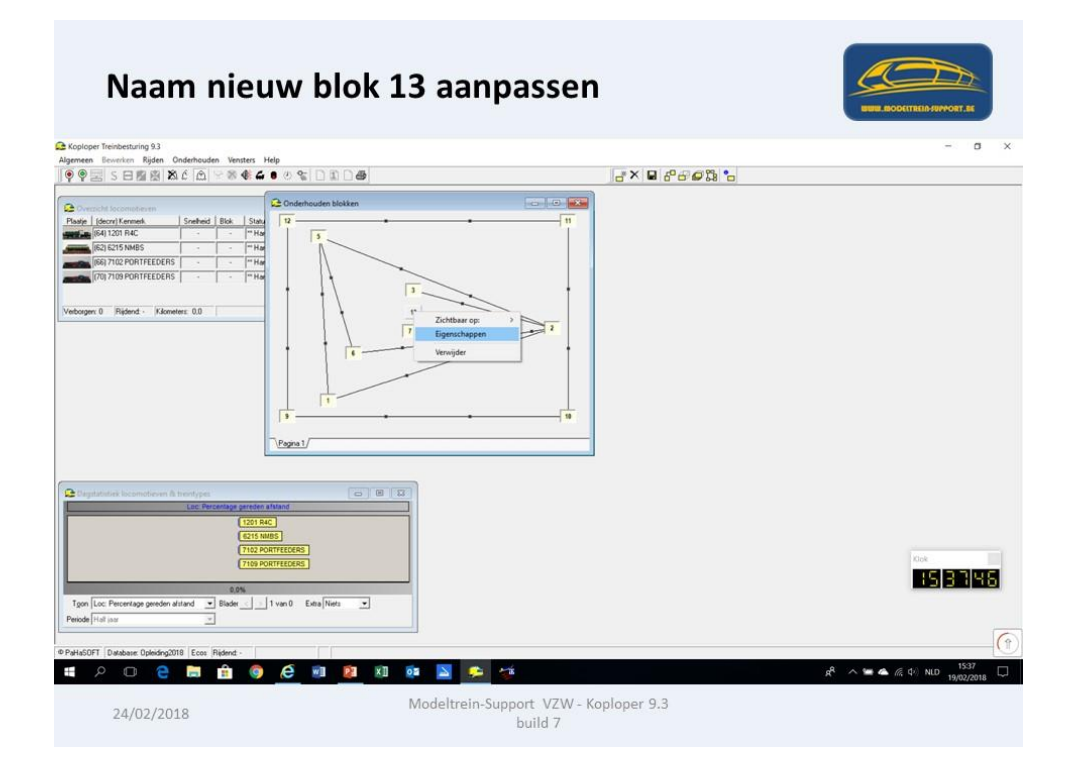

In dit scherm veranderen we het bloknummer 13 in bloknummer 4 en drukken op "OK" om dit op te slaan.

| Eigenschappen bloc 4                                             | : X                                                                                                    |
|------------------------------------------------------------------|----------------------------------------------------------------------------------------------------|
| Algemeen/Richtingen Bezetmeldingen                               | V OK                                                                                                    |
| Algemeen<br>Bloknummer 4  Bezetmeldpunt N.v.t.  (extern tableau) | ¥ Annu                                                                                                    |
| Omschrijving 2 richtingsgroep 0 호                                | 2 44                                                                                                    |
| Bove Bloktype Normaal blok 💌 🔽 Bovenleiding                      | - 1 riei                                                                                                    |
| letw Blokkaart 💽 🖸 Geen oké 🔽 Netwerk overgang                   |                                                                                                    |
| Twee stoppunten                                                  |                                                                                                    |
| out Max treinlengte kort U 🗨 Adres V 😴 Eout aangesloten          |                                                                                                    |
| Soort functiedecoder Visseldecoder                               |                                                                                                    |
| Richtingen                                                       |                                                                                                    |
| Nddi Ndris Volikolili uedulock                                   |                                                                                                    |
|                                                                  |                                                                                                    |
|                                                                  |                                                                                                    |
|                                                                  |                                                                                                    |
|                                                                  |                                                                                                    |
|                                                                  |                                                                                                    |
|                                                                  |                                                                                                    |
| Selectia on havin yan Kane ya Gelike kancen Koniner Plak         |                                                                                                    |
|                                                                  |                                                                                                    |
|                                                                  | Algemeen/Flichtingen       Bezetmeldingen         Algemeen/Flichtingen       Bezetmeldingen         Omsphriving       2 ichtingsgroep         Omsphriving       2 ichtingsgroep         Bolotupe       Normaal blok       Image: Source of the source of the source o |

We gaan nu de verbinding leggen "van blok naar blok".

Zoals je op de demo baan kan zien kunnen we van blok 2 naar 4 en van blok 4 naar blok 2. Dit moeten we op de tekening ook doen, de muis op blok 2 zetten, muisknop indrukken en naar blok4 slepen.

Er wordt dan een verbindingslijn gemaakt met 1 sterretje op.

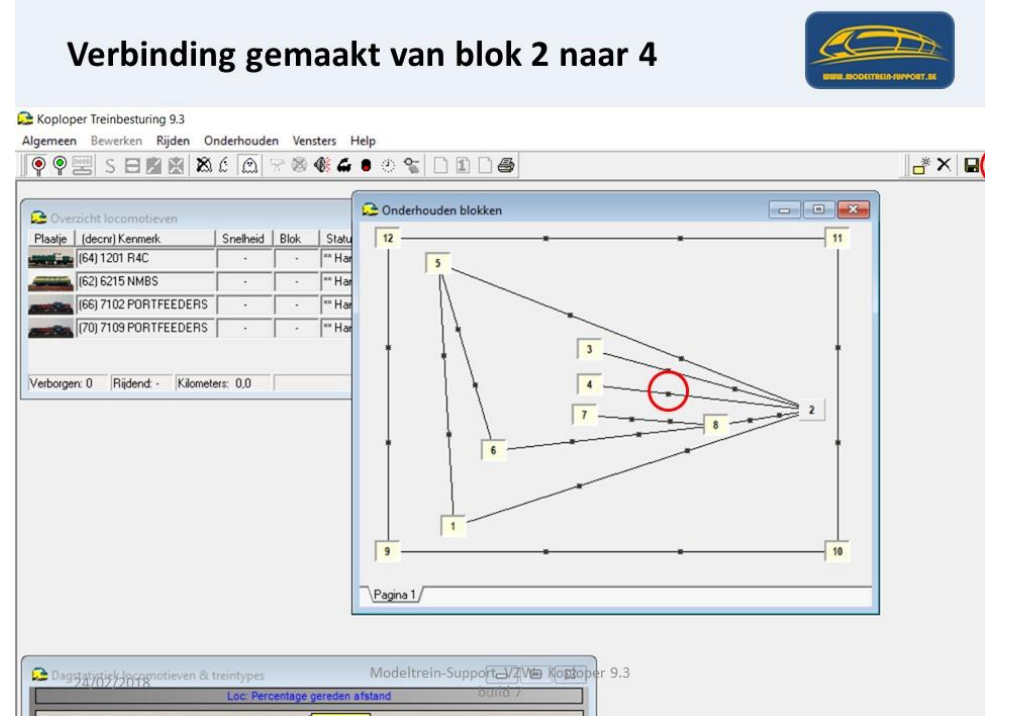

We doen dit nogmaals maar dan andersom van blok 4 naar blok 2. Resultaat moet een verbindingslijn zijn met 2 sterretjes. Op onderstaande tekening is de verbinding volledig.

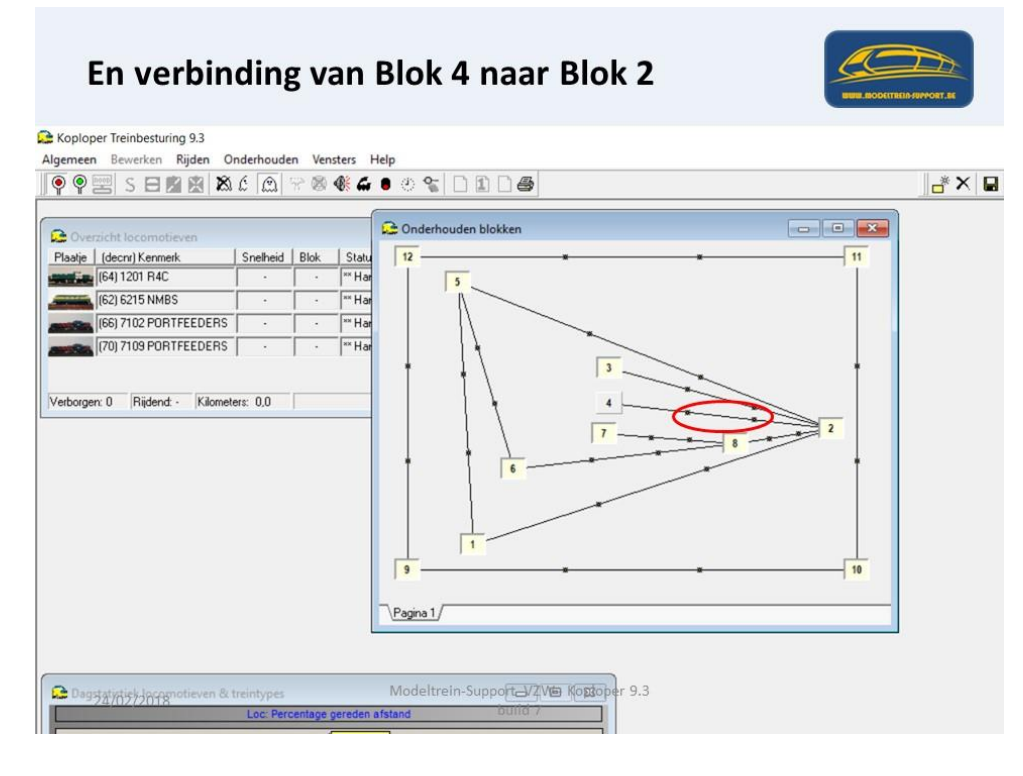

Dan gaan we de eigenschappen van blok 4 aanpassen.

| genschappen blok: 4                      | ?                      | ×        |
|------------------------------------------|------------------------|----------|
| Algemeen/Richtingen Bezetmeldingen       |                        | OK       |
| Algemeen<br>Bloknummer 4 Sezetmeldpunt 1 | I.v.t (extern tableau) | Annuleer |
| Omschrijving 2 richtingsgroep            | •                      | Hab      |
| Bloktype Normaal blok 💌 🔽                | Bovenleiding           | Пар      |
| Blokkaart 💽 🖌 🖸 Geen oké                 | Netwerk overgang       |          |
| Twee stoppunten                          |                        |          |
| Mag treinlengte kort 0 😴 Adres 0 😴 1     | Lout aangestoten       |          |
| Soort tunctiedecoder Wisseldecoder       |                        |          |
| Naar Kans Voorkom deadlock               |                        |          |
| □ 2 0 🔹 🗆 Keer loc Blok(ken)             |                        |          |
|                                          |                        |          |
|                                          |                        |          |
|                                          |                        |          |
|                                          |                        |          |
|                                          |                        |          |
|                                          |                        |          |
| Selectie on basis van Kans               | Kopieer Plak           |          |
|                                          |                        |          |
| ctie op basis van Kans 💌 Gelijke kansen  | Kopieer Plak           |          |

Om de eigenschappen goed in te vullen moet je het onderstaande goed begrijpen:

Onderaan het scherm staat: "Uit blok" dit wil dus zeggen je komt uit blok 2 gereden en komt in het blok 4 (zie boven) waarvan je de eigenschappen aan het invullen bent.

Dan zie je bij "richtingen" naar welke andere blokken je allemaal kan rijden (in dit geval alleen terug naar blok 2).

Je zet een vinkje in het vakje voor de 2 en je moet ook een vinkje zetten bij "keer lok". Immers je komt van blok 2 in blok 4 en je wilt terug naar blok 2, dus moet je locomotief keren (rijrichting veranderen).

Indien je geen vinkje zet bij "naar 2" zal de locomotief nooit meer vertrekken (kan nergens heen) en als je niet aanvinkt "keer loc" zal de locomotief blijven vooruitrijden en vast staan tegen het stootblok.

| Eigenschappen blok: 4                                    | ? ×        |
|----------------------------------------------------------|------------|
| Algemeen/Richtingen Bezetmeldingen                       | 🖌 ОК       |
| Algemeen<br>Biskraummer 4 1                              | Y Appulaar |
| Omschriiving 2 richtingsgroep 0 \$                       |            |
| Bloktype Normaal blok                                    | 7 Help     |
| Blokkaart Geen oké Netwerk overgang                      |            |
| Twee stoppunten                                          |            |
| Mag treinlengte kort 0 € Adres 0 € Eout aangesloten      |            |
| Soort functiedecoder                                     |            |
| Richtingen                                               |            |
|                                                          |            |
|                                                          |            |
|                                                          |            |
|                                                          |            |
|                                                          |            |
|                                                          |            |
|                                                          |            |
|                                                          |            |
| Selectie op basis van Kans 👻 Gelijke kansen Kopieer Plak |            |
|                                                          |            |

In het 2<sup>de</sup> tabblad van de eigenschappen moeten we aangeven welke bezetmelders er in blok 4 aanwezig zijn.

|          | ppen blok: 4                         |                                        |                                        |                                                      |                      | ? ×        |   |
|----------|--------------------------------------|----------------------------------------|----------------------------------------|------------------------------------------------------|----------------------|------------|---|
| Algeme   | n/Richtingen                         | Bezetmelding                           | en                                     |                                                      |                      | 🗸 🗸 ОК     | 1 |
| Uit blok | Te verwachter                        | n bezetmelder:                         | 1                                      |                                                      | Alternatieve Ompolen | X Annuleer | 1 |
| 2        |                                      |                                        |                                        |                                                      | stopplaats *         | 2 Liele    | 1 |
| Bezet bi | 1.11<br>1.12<br>1.13<br>1.14<br>1.15 | 205<br>206<br>207<br>208<br>209<br>210 | 215<br>216<br>301<br>302<br>303<br>304 | 3.09<br>3.10<br>3.11<br>3.12<br>3.13<br>3.14<br>3.14 | Obv. bezetmelders    |            |   |

In ons geval zijn deze 17 (2.01) en 18 (2.02), dit duiden we aan onder in het tabblad.

| igenschappen blok: 4                         |                             |                      | ? ×        |  |
|----------------------------------------------|-----------------------------|----------------------|------------|--|
| Algemeen/Richtingen Bezetmeldingen           |                             |                      | и ок       |  |
| Uit blok Te verwachten bezetmelders          |                             | Alternatieve Ompolen | X Annuleer |  |
| 2                                            |                             | stopplaats .         | 7 Help     |  |
|                                              |                             |                      |            |  |
|                                              |                             |                      |            |  |
|                                              |                             |                      |            |  |
|                                              |                             |                      |            |  |
|                                              |                             |                      |            |  |
|                                              |                             |                      |            |  |
|                                              |                             |                      |            |  |
|                                              |                             |                      |            |  |
|                                              |                             |                      |            |  |
| Bezet bij                                    |                             | Obv. bezetmelders    |            |  |
|                                              | C 215 C 3.09<br>C 216 C 310 |                      |            |  |
|                                              | E 301 E 311                 |                      |            |  |
| 1.04 1.14 1.208                              |                             |                      |            |  |
| □ 1.06 □ 1.16 □ 2.10<br>□ 1.07 □ 2.01 □ 2.11 | 3.04 S.14<br>3.05 S.15      |                      |            |  |
| 1.08                                         | □ 3.06 □ 3.16               |                      |            |  |
|                                              | 3.07                        |                      |            |  |
|                                              | 1 3 18                      |                      |            |  |

Als we boven in de regel "te verwachten bezetmelders" klikken op het blokje met de puntjes, dan gaat het scherm "Bezetmeldpunten van blok 2 naar blok 4" open.

Hier moet je in de juiste volgorde de bezetmelders aangeven, dus als je van blok 2 naar blok 4 rijdt, kom je eerst 17 (2.01) tegen en dan 18 (2.02).

| en Bewerken Rijden Onderhouden Vensters                                                                                                    | Help                                                                                                    | _= × ₪ 6°                                                                                                    | - <b>-</b> -     |            |
|----------------------------------------------------------------------------------------------------|----------------------------------------------------------------------------------------------------|----------------------------------------------------------------------------------------------------|------------------|------------|
| Control & Locanderon         Forebook         Res         State           (Bala State Action Control Action Control Action Contro Action Control Action Control Action Control Action Con | Contraction between     Contractions on the left     Contractions on the left     Contrelations on the left     Contractions on | gen         7           gen         7           an about         7           2 star block         7           X         X           M         X           100         112           100         112           100         112           100         112           100         112           100         112           100         114           100         115 | ×<br>OK<br>P Heb | 15 5 4 0 1 |
| iode [Hall jaar                                                                                                    |                                                                                                    |                                                                                                    |                  |            |
|                                                                                                    |                                                                                                    |                                                                                                    |                  |            |

De juiste volgorde is nodig om automatisch te kunnen rijden.

|  | Bezetmeldpunten van    | blok 2 naa   | ar blok 4 | k4  |          |  | ?    | ×        | 1 |
|--|------------------------|--------------|-----------|-----|----------|--|------|----------|---|
|  | Bezetmeldpunt          | 1e punt 2e p |           | int |          |  | / ОК | J        |   |
|  |                        | 2.01         | 114       | -   | <u>-</u> |  | ×    | Annuleer |   |
|  | Costuaria blalumi      |              | 1.15      | ,   |          |  |      | 7 Help   | 1 |
|  | Cher vorig blok vrij   | 0            | 2.01      |     |          |  |      |          | 1 |
|  | Stap +/-               | 0            | 2.02      | 1   |          |  |      |          |   |
|  | Start arrem gemiddelde | Ja           | 2.03      |     |          |  |      |          |   |
|  | Start afrem minimum    |              | 2.05      |     |          |  |      |          |   |
|  | Start wisselstraatbep. |              | 2.07      |     | -        |  |      |          |   |
|  | 1                      |              | 2.08      |     |          |  |      |          |   |
Na het invullen van de "te verwachten bezetmelders" zijn de gegevens van blok 4 klaar.

| Volgorde bezet                                                                                                    | melders van 2 naar 4                                                                                                    |                  |
|----------------------------------------------------------------------------------------------------|----------------------------------------------------------------------------------------------------|------------------|
| ▲ Koptoper Treinbesturing 9.3           Algemeen         Bornhon           ● ● ● ●         ● ● ●           ● ● ●         ● ● ●                                                                                                    | 665 <b>2</b> × 5                                                                                                    | ×                |
| Control & Sconderer      Prof. Boot 1 Area     Sector Boot Sector Boot Se | Control         Control         Control <t< th=""><th></th></t<> |                  |
| 24/02/2018                                                                                                    | Modeltrein-Support VZW - Koploper 9.3<br>build 7                                                                                                    | A 14 M 1902/2018 |

Omdat we blok 4 opnieuw hebben aangemaakt en dit een verbinding heeft met blok 2 moeten we de gegevens van dit blok ook aanvullen.

| genschappen blok: 2                                                                                                    | ? ×    |
|----------------------------------------------------------------------------------------------------|--------|
| Algemeen/Richtingen Bezetmeldingen                                                                                                    | и ок   |
| Algemeen<br>Bloknummer 🖻 🗢 Bezetmeldpunt N.v.t. 👻 (extern tab                                                                                                    |        |
| Omschrijving 2 richtingsgroep 0 🗘                                                                                                    |        |
| Bloktype Normaal blok                                                                                                    | 7 Help |
| Blokkaart Geen oké                                                                                                    |        |
| Twee stoppunten                                                                                                    |        |
| Mag treinlengte kort 0 🔹 Adres 0 🔹 🗆 Eout aangesloten                                                                                                    |        |
| Soort functiedecoder Visseldecoder                                                                                                    |        |
| Richtingen                                                                                                    |        |
| Naar Kans Voorkom deadlock                                                                                                    |        |
| I 1 ↓ Keer loc Blok(ken)                                                                                                    |        |
| ▼ 3 1 ± F Keer loc Blok/ken                                                                                                    |        |
|                                                                                                    |        |
|                                                                                                    |        |
| IV 5 1 ♀   Keerloc Blok(ken)                                                                                                    |        |
| Image: Second second s |        |
|                                                                                                    |        |
|                                                                                                    |        |
| Selectie op basis van Kans 💌 Gelijke kansen Kopieer Pla                                                                                                    | k. [   |
| Lik blok: \1/3/4/5/8/                                                                                                    |        |
|                                                                                                    |        |

Om de gegevens in te vullen altijd logisch nadenken:

Ik kom van (zie bloknummer onder in het scherm) = blok1

Ik sta in (blok waarvan je de eigenschappen invult) = blok2

lk rij naar (zie bloknummer onder naar) = blok1

Aanvinken wil zeggen "dat mag"

Keer loc (als je terug moet naar de richting waarvan je komt) aanvinken "Keer Loc"

Deze oefening doen voor alle verbindingen. En op alle aanwezige tabbladen (1-3-4-5-8 in dit geval)

| N N      | Algemeen/Richingen Bezelmildenen                           |            |
|----------|------------------------------------------------------------|------------|
|          | Algemeen 2 2 Bezetmeldpunt N.v.t.  (extern tableau)        | X Annuleer |
|          | Omschrijving 2 ichtingsgroep 0 主                           | ? Help     |
|          | Bioktype Normay blok  Biokkaart  Geen oké Netwerk overgang |            |
| <u>\</u> |                                                            |            |
| <b>\</b> | Soort functedecoder                                        |            |
|          | Richtingen                                                 |            |
|          | Naar Kans Voorkom deadlock                                 |            |
|          |                                                            |            |
|          |                                                            |            |
|          |                                                            |            |
|          |                                                            |            |
|          |                                                            |            |
|          |                                                            |            |
|          | Selectie op beis van Kans 💌 Gelijke kansen Kopieer Plak    |            |
|          | Uit blok: 13/4/5/8/                                        |            |
|          |                                                            |            |

# ModelTrein-Support vzw:

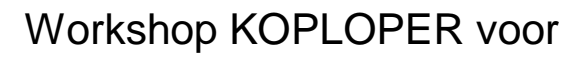

beginners

| Eigenschappen blok: 2                                             |                                        | ? ×        |  |
|-------------------------------------------------------------------|----------------------------------------|------------|--|
| Algemeen/Richtingen Bezetmeldir                                   | igen                                   | J OK       |  |
| Algemeen<br>Bloknummer 2 单                                        | Bezetmeldnunt N v t 💌 (extern tableau) | * Annuleer |  |
| Omschrijving                                                      | 2 richtingsgroep 0 💠                   |            |  |
| Bloktype Normaal blok                                             | ▼ IV Bovenleiding                      | 7 Help     |  |
| Blokkaart 💌 🗖 🛙                                                   | een oké 🛛 🔽 Netwerk overgang           |            |  |
| Mag treinlengte kort  Soort functiedecoder Wisseldecod Richtingen | Adres 0 🔄 🗖 Eout aangesloten           |            |  |
|                                                                   | Riokfken                               |            |  |
| ▼ 3 1 1 Keerloo                                                   | Blok(ken)                              |            |  |
|                                                                   | Blok(ken)                              |            |  |
|                                                                   | Blok(kep)                              |            |  |
|                                                                   | Disk(front)                            |            |  |
|                                                                   | Doddverit                              |            |  |
| Selectie op basis van Kans                                        | Gelijke kansen Kopieer Plak            |            |  |
| Lit blok: 1)3/4/5/8/                                              |                                        |            |  |

| Eigenschappen blok: 2                                               | ? ×        |
|---------------------------------------------------------------------|------------|
| Algemeen/Richtingen Bezetmeldingen                                  | . 🗸 ОК     |
| Algemeen<br>Bloknummer 2 \$ Bezetmeldount N.v.t. T (extern tableau) | X Annuleer |
| Omschrijving 2 richtingsgroep 0 🗲                                   |            |
| Bloktype Normaal blok                                               | - rep      |
| Blokkaart 💽 🖬 Geen oké 🔽 Netwerk overgang                           |            |
| Twee stoppunten                                                     | i I        |
| Mag treinlengte kort U 호 Adres U 💿 Eout aangesloten                 |            |
| Soort functiedecoder                                                |            |
| Richtingen<br>Naar Kans Voorkom deadlock                            |            |
|                                                                     |            |
|                                                                     |            |
|                                                                     |            |
|                                                                     |            |
| IV 5 I V Keer Ioc Blok(ken)                                         |            |
| I I I I Keer loc Blok(ken)                                          |            |
|                                                                     |            |
|                                                                     |            |
| Selectie op basis van Kans 💽 Gelijke kansen Kopieer Plak            |            |
| Uit blok: 1/3/4/5/8/                                                |            |

## ModelTrein-Support vzw:

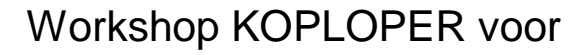

beginners

| Algemeen/Richtingen       Image: Construction of the sector sector                                          | Algemeen/Richtingen  <br>Bicknummer<br>2 schtinggroep 0 2<br>Bickge Normaal blok 2<br>Bickge Normaal blok 2<br>Bickge Normaal blok 2<br>Bickge Normaal blok 2<br>Bickge Normaal blok 2<br>Bickge Normaal blok 2<br>Soot tynchedecoder Wratestacoder<br>Wratestacoder voorgang<br>Selectie op basis van Kans Voorkom deadook<br>V 4 1 2 V Keer ko<br>Bickgen)<br>Bickge Normaal blok Bickgen)<br>Bickge Normaal blok Bickgen)<br>Bickge Normaal blok Bickgen)<br>Bickge Normaal blok 2<br>Bickge Normaal blok 2<br>Bickge Normaal blok 3<br>Bickge Normaal blok 4<br>Bickge Normaal blok 4                                                                                                    | -                                                                           | happen blok: 2                                                                                                    | ? ×                  |
|----------------------------------------------------------------------------------------------------|----------------------------------------------------------------------------------------------------|-----------------------------------------------------------------------------|----------------------------------------------------------------------------------------------------|----------------------|
| Blokummer       Bezetmeldpurk       N×t. (estem tableau)         Blokummer       2 richtingsgroep       2         Blokummer       Bioktuge       Normale         Blokummer       Eestmeldpurk       V Byvenkiding         Blokumer       Eestmeldpurk       Vergang         Visestopurken       Eestmeldpurk       Netgerk overgang         Visestopurken       Addes       Eout aangestoten         Soot functiedecoder       Voorkom deadlock       Image: Eout aangestoten         Naar       Kans       Voorkom deadlock       Image: Eout aangestoten         Visestdecoder       Blokkken       Image: Eout aangestoten       Image: Eout aangestoten         Visestdecoder       Blokkken       Image: Eout aangestoten       Image: Eout aangestoten         Visestdecoder       Blokkken       Image: Eout aangestoten       Image: Eout aangestoten         Visestdecoder       Blokkken       Image: Eout aangestoten       Image: Eout aangestoten         Visestdecoder       Blokkken       Image: Eout aangestoten       Image: Eout aangestoten         Selectie op basis van Kans       Eelijke kansen       Kopieer       Pisk         Uit blok:       1/3/4/5/8       Modeltrein-Support VZW - Koploper 9.3<br>build 7                                                                                                    | Biskrumme       2       Bezetmeliguet       N.V. ↓ (extern tableau         Omgbriving       2 itchingsgoep       2       Presentation         Biskrumme       2 itchingsgoep       2       Presentation         Biskrumme       2 itchingsgoep       2       Presentation         Wee tiopuret       4       Presentation       Presentation         New tiopuret       4       4       Presentation         Name       Kara       Vookom deadook       Presentation         Vivee tiopuret       Biskleen       Biskleen       Biskleen         Vast       2       Keer ko       Biskleen       Biskleen         Vast       3       1       Cost       Keer ko       Biskleen         Vast       1       1       Keer ko       Biskleen       Biskleen         Vast       1       1       Keer ko       Biskleen       Biskleen         Vast       1       1       Keer ko       Biskleen       Biskleen         Vast       1       1       Keer ko       Biskleen       Biskleen         Vast       1       1       Keer ko       Biskleen       Fisst         Vast       1       1       Keer ko                                                                                                    | Algerr                                                                      | een/Richtingen Bezetmeldingen                                                                                                    | , 🗸 ок               |
| Omschriving       2 richtingsroep       •       •       •       •       •       •       •       •       •       •       •       •       •       •       •       •       •       •       •       •       •       •       •       •       •       •       •       •       •       •       •       •       •       •       •       •       •       •       •       •       •       •       •       •       •       •       •       •       •       •       •       •       •       •       •       •       •       •       •       •       •       •       •       •       •       •       •       •       •       •       •       •       •       •       •       •       •       •       •       •       •       •       •       •       •       •       •       •       •       •       •       •       •       •       •       •       •       •       •       •       •       •       •       •       •       •       •       •       •       •       •       •       •       •       •       •<                                                                                                    | Dingchriving 2 dichingsgoop 0 3<br>Bicktype Normaal blok 9 8 gevenleiding<br>Bicktype Normaal blok 9 4 dee 9 5 5 00 aangesloten<br>Soont injunchedicoode Witsteldecooder<br>9 1 9 7 Keer loo<br>Bicktypen<br>9 1 9 7 Keer loo<br>Bicktypen<br>9 7 × 1<br>9 8 1 9 7 Keer loo<br>Bicktypen<br>9 7 × 1<br>9 8 7 9 7 × 1<br>9 8 7 9 7 × 1<br>9 8 9 9 1 9 7 Keer loo<br>9 8 1 9 7 Keer loo<br>9 8 1 9 7 Keer loo<br>9 8 1 9 7 Keer loo<br>9 8 1 9 7 Keer loo<br>9 8 1 9 7 Keer loo<br>9 8 1 9 7 Keer loo<br>9 8 1 9 7 Keer loo<br>9 8 1 9 7 Keer loo<br>9 8 1 9 7 Keer loo<br>9 8 1 9 7 Keer loo<br>9 8 1 9 7 Keer loo<br>9 8 1 9 7 Keer loo<br>9 8 1 9 7 7 × 1<br>9 8 7 9 7 8 7 7 × 1<br>9 8 7 9 7 8 7 8 7 8 7 8 7 8 7 8 7 8 7 8                                                                                                    | Alger                                                                       | neen<br>nummer 2 🗢 Bezetmeldpunt N.v.t. 👻 (extern tableau)                                                                                                    | X Annuleer           |
| Bloktge       Normaal blok       Image       Image                                                                                                    | Bicktge Normaal blok<br>Bicktaart ■ Green oké P Byverleiding<br>Bicktaart ■ Green oké P Byverleiding<br>Bicktaart ■ Green oké P Byverleiding<br>Foot inprotection 0 € Adree 0 € Eox aangestoten<br>Soot Inprotection 0 € Bickteen<br>Visseldecoder<br>Visseldecoder<br>Visseldecoder<br>Visseldecoder<br>Visseldecoder<br>Bickteen<br>Bickteen<br>Bic | Omsg                                                                        | hrijving 2 richtingsgroep 0 主                                                                                                    | 2 Help               |
| Blokkast       Gen oké       Netgerk overgang         Wag treinlegte kot                                                                                                    | Blokkant       Imagen oké       Netgerk overgang         Twee idoputem       Adee       Eoktaangestoten         Soot tynchedecoder       Imagen oké       Eoktaangestoten         Name       Vootkom deadock       Imagen oké         V 1       1       Keer loo         Blokkken       Imagen oké       Blokkken         V 3       1       Keer loo         Blokkken       Imagen oké       Imagen oké         V 4       1       Imagen oké         V 5       1       Imagen oké         V 5       1       Imagen oké         V 6       Blokken       Blokken         V 8       1       Imagen oké         Modehrein-Support       VZW - Koploper 9.3         Blokken       Imagen oké       Imagen oké         Uk bok:       U/3/4/5/8/       Imagen oké         Modehrein-Support       VZW - Koploper 9.3       Imagen oké         gerschappen blok:       ?       X         Agemeen/lichtingen       Bezehnedgenen       X         Agemeen/lichtingen       Bezehnedgenen       X         Blokkgen       Imagen oké       Netgerk overgeng       X         Rogeneen/lichtingen oké       Netgerk overgeng                                                                                                    | B                                                                           | loktype Normaal blok 🗾 🔽 Bovenleiding                                                                                                    |                      |
| Mag treiningte kon <ul> <li>Adtes</li> <li>Fout sangestoten</li> </ul> Sont tynchidecoder         Wisseldecoder <ul> <li>Fichlingen</li> <li>Nam</li> <li>Kans</li> <li>Voorkom deadlock</li> <li>I</li> <li>Keer loo</li> <li>Blok(ken)</li> <li>I</li> <li>Keer loo</li> <li>Blok(ken)</li> <li>I</li> <li>Keer loo</li> <li>Blok(ken)</li> <li>I</li> <li>Keer loo</li> <li>Blok(ken)</li> <li>I</li> <li>Keer loo</li> <li>Blok(ken)</li> <li>I</li> <li>Keer loo</li> <li>Blok(ken)</li> <li>I</li> <li>Keer loo</li> <li>Blok(ken)</li> <li>I</li> <li>Keer loo</li> <li>Blok(ken)</li> <li>I</li> <li>Keer loo</li> <li>Blok(ken)</li> <li>I</li> <li>Keer loo</li> <li>Blok(ken)</li> <li>I</li> <li>Keer loo</li> <li>Blok(ken)</li> <li>I</li> <li>Keer loo</li> <li>Blok(ken)</li> <li>I</li> <li>Keer loo</li> <li>Blok(ken)</li> <li>I</li> <li>Keer loo</li> <li>Blok(ken)</li> <li>I</li> <li>I</li> <li>Keer loo</li> <li>Blok(ken)</li> <li>I</li> <li>I</li> <li>Keer loo</li> <li>Blok(ken)</li> <li>I</li> <li>I</li> <li>I</li> <li>I</li> <li>I</li> <li>I</li> <li>I</li> <li>I</li> <li>I</li> <li>I</li> <li>I</li></ul>                                                                                                    | Twee stopputer         Mage tendenges kett [0] =                                                                                                    | BI                                                                          | okkaart 🔄 🗖 Geen oké 🔽 Netwerk overgang                                                                                                    |                      |
| Soot fyrotiedecoder       Vistekdecoder         Naar       Kans       Vookom deadlock.         V       1       1       Keer loo         Blok(ken)       Blok(ken)       Blok(ken)         V       5       1       V         V       8       1       Keer loo         Blok(ken)       Blok(ken)       Blok(ken)         V       8       1       Keer loo         Blok(ken)       Blok(ken)       Blok(ken)         V       8       1       Keer loo         Blok(ken)       Blok(ken)       Blok(ken)         V       8       1       Keer loo         Blok(ken)       Blok(ken)       Blok(ken)         Vit blok:       1/3/4/5/8/       Modeltrein-Support VZW- Koploper 9.3         Build 7       1       Ken loo       Blok(ken)                                                                                                    | Soot lynchedecoder Wisseldecoder                                                                                                    | Twee                                                                        | stoppunten<br>treinlengte kort 0 \$ Adres 0 \$ Fout aangesloten                                                                                                    |                      |
| Richtingen         Naar       Kans         Voorkom deadlock.         I       1         I       I         I       I         I <td>Name       Voorkom deadoock         V 1       1       1         V 3       1       1         V 4       1       1         V Keer ko       Blok(ken)         V 4       1       1         V Keer ko       Blok(ken)         V 5       1       1         V Keer ko       Blok(ken)         V 8       1       1         Keer ko       Blok(ken)         V 8       1       1         Keer ko       Blok(ken)         V 8       1       1         Keer ko       Blok(ken)         V 8       1         V Keer ko       Blok(ken)         V 8       1         V 6       Blok(ken)         V 7       Keer ko         Blok(ken)       Blok(ken)         V 13(4)§/9       Modeltrein-Support VZW - Koploper 9.3         build 7       Koranser         Seectenektypet VZW - Koploper 9.3         Blokkown       Image: Seectenektypet VZW - Koploper 9.3         Seetenektypet N.V.I.V.V.V.V.V.V.V.V.V.V.V.V.V.V.V.V.V.</td> <td>Soort</td> <td>functiedecoder</td> <td></td>                                                                                                    | Name       Voorkom deadoock         V 1       1       1         V 3       1       1         V 4       1       1         V Keer ko       Blok(ken)         V 4       1       1         V Keer ko       Blok(ken)         V 5       1       1         V Keer ko       Blok(ken)         V 8       1       1         Keer ko       Blok(ken)         V 8       1       1         Keer ko       Blok(ken)         V 8       1       1         Keer ko       Blok(ken)         V 8       1         V Keer ko       Blok(ken)         V 8       1         V 6       Blok(ken)         V 7       Keer ko         Blok(ken)       Blok(ken)         V 13(4)§/9       Modeltrein-Support VZW - Koploper 9.3         build 7       Koranser         Seectenektypet VZW - Koploper 9.3         Blokkown       Image: Seectenektypet VZW - Koploper 9.3         Seetenektypet N.V.I.V.V.V.V.V.V.V.V.V.V.V.V.V.V.V.V.V.                                                                                                    | Soort                                                                       | functiedecoder                                                                                                    |                      |
| Naar       Kans       Voorkom deadlock.         I       1       I       Image: Keer loc       Blok(ken)         I       1       Image: Keer loc       Blok(ken)       Image: Keer loc         Image: Keer loc       Blok(ken)       Image: Keer loc       Blok(ken)         Image: Selectie op basis van Kans       Image: Keer loc       Blok(ken)         Image: Selectie op basis van Kans       Image: Gelijke kansen       Kopieer       Plok         Image: Modeltrein-Support       VZW - Koploper 9.3       build 7                                                                                                    | Nase       Kars       Voorkom deadlock         V       1       1       Image: Keer Ioc       Bick(ken)         V       1       1       Image: Keer Ioc       Bick(ken)         V       1       1       Image: Keer Ioc       Bick(ken)         V       1       1       Image: Keer Ioc       Bick(ken)         V       1       Image: Keer Ioc       Bick(ken)       Bick(ken)         V       8       1       Image: Keer Ioc       Bick(ken)         Selectie op basis van Kans       Image: Keer Ioc       Bick(ken)       Image: Keer Ioc         Selectie op basis van Kans       Image: Keer Ioc       Bick(ken)       Image: Keer Ioc         Uit blok:       1/3/4/5/8/       Modeltrein-Support       VZW - Koploper 9.3         build 7       Modeltrein-Support       VZW - Koploper 9.3       Image: Keer Ioc         Igenschappen bloic 2       ?       X       Y         Agemeen       Bezetmeldingen       Image: Keer Ioc       Y       Keer Ioc         Bicknummer       Image: Bezetmeldingen       Image: Keer Ioc       Y       Keer Ioc       Y       Keer Ioc         Bicknummer       Image: Keer Ioc       Image: Keer Ioc       Image: Keer Ioc       Image: Keer Ioc                                                                                                    | Rich                                                                        | ingen                                                                                                    |                      |
| Image: Text Control of Control of C                                | Image: The set of the set of the se                                                                                                    | Naar                                                                        | Kans Voorkom deadlock                                                                                                    |                      |
| Image: Selectie op basis van Kans       Image: Selectie op basis van Kans       Image:                                                                                                    | Image: Selection op basis van Kans       Image: Blok(ken)         Image: Selection op basis van Kans       Image: Blok(ken)                                                                                                    | <b>▼</b> 1                                                                  | 1 CKeer loc Blok(ken)                                                                                                    |                      |
| I I I I I I I I Keer loo       Blok(ken)         Blok(ken)       Blok(ken)         Blok(ken)       Blok(ken)         Selectie op basis van Kans       I Eelijke kansen         Keer loo       Blok(ken)         Blok(ken)       Blok(ken)         Blok(ken)       Blok(ken)         Selectie op basis van Kans       I Eelijke kansen         Keer loo       Blok(ken)         Blok(ken)       Blok(ken)         Blok(ken)       <                                                                                                    | Image: Second Second                                                                                                    | ₹ 3                                                                         | 1 S Keer loc Blok(ken)                                                                                                    |                      |
| Image: Selectie op basis van Kans       Biok(ken)         Selectie op basis van Kans       Gelijke kansen         Kopieer       Piek         Uit blok:       1/3/4/5/8/    Modeltrein-Support VZW - Koploper 9.3 build 7                                                                                                    | Image: Second Second                                                                                                    | ₩ 4                                                                         | 1 🔹 🔽 Keer loc Blok(ken)                                                                                                    |                      |
| F       8       1       F       Keer loc       Blok(ken)         Selectie op basis van Kans       Seleke kansen       Kopieer       Plak         Uit blok:       \1/3/4/5/8/       Modeltrein-Support       VZW - Koploper 9.3 build 7                                                                                                    | Image: Selectie op basis van Kans       Image: Selectie op basis van Kans       Image: Selectie op basis van Kans         Selectie op basis van Kans       Image: Selectie op basis van Kans       Image: Selectie op basis van Kans       Image: Selectie op basis van Kans         Uit blok:       U/(3/d)/5/8/       Image: Selectie op basis van Kansen       Kopieer       Plak         Uit blok:       U/(3/d)/5/8/       Image: Selectie op basis van Kansen       Kopieer       Plak         Uit blok:       U/(3/d)/5/8/       Image: Selectie op basis van Kansen       Kopieer       Plak         genschappen blok:       2       2       ?       X         Algemeen:       2       Ecetmeldpunk       Image: V: V: V: V: Koploper       ?         Blokkape       Image: Selectie op blok:       ?       X       Annuleer         Omsghrijving       2       ichtringsgroep       ?       X       Annuleer         Blokkape       Image: Selectie oké       Metyeck coorgang       Y       Help       Help         Blokkape       Image: Eick aangesloten       Soot tynctiedecoder       Image: Eick aangesloten       Soot tynctiedecoder       Image: Eick aangesloten       Soot tynctiedecoder       Image: Eick aangesloten       Soot tynctiedecoder       Image: Eick aangesloten       Soot tynctiedecoder       Image: Eick aangeslo                                                                                                    | ₹ 5                                                                         | 1 🔹 🔽 Keer loc Blok(ken)                                                                                                    |                      |
| Selectie op basis van Kans <u>Gelijke kansen</u> Kopieer <u>Plak</u><br>UR blok: <u>\1/3/4\5/8/</u><br>Modeltrein-Support VZW - Koploper 9.3<br>build 7                                                                                                    | Selectie op basis van Kans  Gelijke kansen Kopieer Pak UR blok: 1/3/4/3/8/ Modeltrein-Support: VZW - Koploper 9.3 build 7  Modeltrein-Support: VZW - Koploper 9.3 build 7  Sock 8 in Blok 2 naar                                                                                                    | <b>▼</b> 8                                                                  | 1 😫 🗆 Keer loc 🛛 Blok(ken)                                                                                                    |                      |
| Selectie op basis van Kans<br>Bekke kansen Kopieer Pisk<br>Uit blok: \1/3/4/5/8/<br>Modeltrein-Support VZW - Koploper 9.3<br>build 7                                                                                                    | Selectie op basis van Kans  Gelijke kansen Kopieer Pok Uit blok: 1/3/4/5/8/ Modeltrein-Support: VZW - Koploper 9.3 build 7  ock 8 in Blok 2 naar   genschappen blok 2  Algemeen/Richtingen Bezetmeldingen Bezetmeldingen Bezetmel                                                                                                    |                                                                             |                                                                                                    |                      |
| Selectie op basis van Kans<br>Uit blok: \1/3/4\5/8/<br>Modeltrein-Support VZW - Koploper 9.3<br>build 7                                                                                                    | Selectie op basis van Kans       Gelijke kansen       Kopieer       Pisk.         Uit blok:       1/3/4/5/8/        Modeltrein-Support: VZW - Koploper 9.3 build 7         okk 8 in Blok 2 naar       Sestin Blok 2 naar       Image: Sesting and the sesting and the sest                                                                                                    |                                                                             |                                                                                                    |                      |
| Uit blok:     \1/3/4)\$/8/       8     Modeltrein-Support VZW - Koploper 9.3 build 7                                                                                                    | Uit blok:       U/3/4/5/8/         Modeltrein-Support:       VZW - Koploper 9.3 build 7         build 7       build 7         Gok 8 in Blok 2 naar       Image: State of the state of the state                                                                                                    | Sele                                                                        | tie op basis van Kans 🔹 Gelijke kansen Kopieer Plak                                                                                                    |                      |
| 18 Modeltrein-Support VZW - Koploper 9.3<br>build 7                                                                                                    | Modeltrein-Support VZW - Koploper 9.3<br>build 7<br>ok 8 in Blok 2 naar<br>Igenschappen blok 2<br>Algemeen/Richlingen Bezetmeldingen<br>Biokrummer 2<br>Bezetmeldingen 0<br>2 sichringsgroep 0<br>2 sichringsgroep 0<br>3 sichringsgroep 0<br>3 sichringsgroep 0<br>3 sic                                                                                                    | Uit bi                                                                      | ok: 1/3/4/5/8/                                                                                                    |                      |
|                                                                                                    | ok 8 in Blok 2 naar                                                                                                    | 18                                                                          | Modeltrein-Support VZW - Koploper 9.<br>build 7                                                                                                    | .3                   |
|                                                                                                    | Algemeen/Richtingen                                                                                                    |                                                                             | nappen blok: 2                                                                                                    | ? ×                  |
| Eigenschappen blok: 2 ? X                                                                                                    | Algemeen       2       Bezetmeldpunk N.v.t. (extern tableau)         Bloknummer (2       2       ichtingsgroep (0       (extern tableau)         Omsghrijving       2       ichtingsgroep (0       ?         Blokkaart       V       2       Beyenleiding         Blokkaart       V       Geen oké       Netgerk overgang         Twee stoppunten       Mag treinlengte kont (0       Adree (0       Eout aangesloten         Soot fynctiedecoder       V       Soot fynctiedecoder       V                                                                                                    | Eigensc                                                                     |                                                                                                    | I OK                 |
| Eigenschappen blok 2 ? × Algemeen/Richtingen Bezetmeldingen .                                                                                                    | Omschröving     2 richtingsgroep     Imschröving     Prinklebel       Biokkupe     Normaal blok     Imschröving     Pickupe       Biokkupe     Imschröving     Imschröving     Imschröving       Twee stoppunten     Mag treinlengte kont     Imschröving     Imschröving       Soort fynctiedecoder     Imschröving     Imschröving     Imschröving                                                                                                    | Eigensc<br>Algerr                                                           | een/Richtingen Bezetmeldingen                                                                                                    |                      |
| Eigenschappen block 2 ? × Algemeen/Richtingen Bezetmeldingen Bisknurmer 2  Bisknurmer 2  Kapenden Kingt Nigt von der Australia                                                                                                    | Blokkupe Normaal blok                                                                                                    | Eigensc<br>Algen<br>Algen                                                   | een/Richtingen Bezetmeldingen Bezetmeldinung N vt. v (evtern tablaau)                                                                                                    | Y Annuleer           |
| Eigenschappen blok 2 ? × Algemeen/Richtingen   Bezetmeldingen   Biglokrummer 2 • Bezetmeldpunk N.v.t. (extern tableau) Dmschriving 2 ichtingsgroep 0 •                                                                                                    | Blokkaan C Geen oké C Netgerk overgang<br>Twee stoppunten<br>Mag treinlengte kont 0 C Adres 0 C Eout aangesloten<br>Soort fynctiedecoder Visseldecoder                                                                                                    | Eigensc<br>Algen<br>Algen<br>Bloks                                          | een/Richtingen   Bezetmeldingen  <br>neen<br>ummer [2 ]<br>httiving   2 fichtingsgroep   0 ]                                                                                                    | X Annuleer           |
| Eigenschappen blok: 2 ? ×<br>Algemeen/Richtingen Bezetmeldingen Bezetmeldpunt N.v.t. (extern tableau)<br>Bigerneen 2 : Bezetmeldpunt N.v.t. (extern tableau)<br>Omschrijving 2 : ichtingsgroep 0 : Help<br>Bicktype Normaal blok v V V Bgvenleiding                                                                                                    | Twee stoppunten<br>Mag treinlengte kont 0 호 Adres 0 호 Eout aangesloten<br>Soort fynctiedecoder Visseldecoder                                                                                                    | Eigensc<br>Algen<br>Algen<br>Bloku<br>Omsg<br>B                             | een/Richtingen   Bezetmeldingen  <br>neen<br>ummer 2Bezetmeldpunt N.v.t (extern tableau)<br>hijving2 tichtingsgroep 0<br>boltge   Normaal blok I gevenleiding                                                                                                    | X Annuleer<br>? Help |
| Eigenschappen blok: 2 ? × Algemeen/Richtingen Bezetmeldingen  Algemeen/Richtingen Bezetmeldingen  Biokknowner 2 1 Bezetmeldinut N.v.t. (extern tableau)  Biokknowner 2 ichtingsgroep 0 1 1 K Annuleer  Biokknown V Byverkleiding  Biokkast V Green oké Netwerk overgang                                                                                                    | Mag treinlengte kont  0 호 Adres  0 호 Eout aangesloten<br>Soort fynctiedecoder Visseldecoder                                                                                                    | Eigensc<br>Algen<br>Algen<br>Bloku<br>Omsg<br>B<br>Bl                       | een/Richtingen   Bezetmeldingen  <br>neen<br>ummer 2                                                                                                    | X Annuleer<br>? Help |
| Eigenschappen blok: 2 ? × Algemeen/Richtingen Bezetmeldingen Algemeen/Richtingen Bezetmeldingen Bioknummer 2 1 Bezetmeldipunt N.v.t. (extern tableau) Biokkupe Normaal blok v F Byvenleiding Biokkupe Normaal blok V F Byvenleiding Biokkupe Twee stoppunten v Geen oké V Netwerk overgang Twee stoppunten v Geen oké                                                                                                    | Soort functiedecoder                                                                                                    | Eigensc<br>Alger<br>Bloks<br>Omsg<br>B<br>Bl<br>Bl                          | een/Richtingen   Bezetmeldingen  <br>neen<br>ummer 2 	 Bezetmeldpunt N.v.t. 	 (extern tableau)<br>httiving 2 tichtingsgroep 0 	 Bezetmeldpunt<br>biologe   Normaal blok 	 Bezetmelding<br>sickaart 	 Bezetnelde Netwerk overgang<br>stoppunten                                                                                                    | X Annuleer<br>? Help |
| Eigenschappen blok: 2 ? × Algemeen/Richtingen Bezetmeldingen Algemeen Bioknummer 2  Bezetmeldingen 2 inchningsgroep 0  Help Biokkaat V Geen oké Vetgerk overgang Twee stopunten Mag treinlengte kot 0  Adree 0  Adree 0  Fout sangesloten                                                                                                    |                                                                                                    | Eigensc<br>Algen<br>Algen<br>Bloka<br>Omsg<br>B<br>Bl<br>Bl<br>Bl<br>Mag    | een/Richtingen   Bezetmeldingen  <br>neen<br>ummer 2 	 Bezetmeldpunt N.v.t. 	 (extern tableau)<br>hiriving 2 tichtingsgroep 0 	 Bezetmeldpunt<br>hiriving 2 tichtingsgroep 0 	 Bezetmelding<br>stokaart 	 Bezetmelding<br>stokaart 	 Bezetmelding<br>stokaart 	 Bezetmelding<br>stokaart 	 Een oké 	 Netwerk overgang<br>stoppunten<br>treinlengte kott 0 	 Adres 0 	 Eout aangestoten                                                                                                    | X Annuleer<br>? Help |
| enschappen blok 2 ? ×  Agemeen/Richtingen   Bezetmeldingen   Agemeen Bjokhummer   2  Bjokhummer   2  Bjokhumme |                                                                                                    | ensc<br>Alger<br>Alger<br>Blok<br>Omsg<br>Bl<br>Twe<br>Mag<br>Soort<br>Rich | een/Richtingen   Bezetmeldingen  <br>neen<br>winner  2  Bezetmeldipunt N.v.t. (extern tableau)<br>hrijving 2 ichtingsgroep  0  Bezetmeldipunt N.v.t. (extern tableau)<br>hrijving 2 ichtingsgroep  0  Bezetmelding<br>kklasat  Bezetmelding<br>Sklasat  Bezetmeldipunt N.v.t. (extern tableau)<br>hrijving Cenn oké Degenelding<br>sklasat  Bezetmeldipunt N.v.t. (extern tableau)<br>brijving Cenn oké Degenelding<br>Bezetmeldipunt N.v.t. (extern tableau)<br>Bezetmeldipunt N.v.t. (extern tableau)<br>Bezetmeldipunt N.v. | X Annuleer<br>? Help |

Modeltrein-Support VZW - Koploper 9.3 build 7

Gelijke kansen Kopieer Plak

 Image: 1
 1
 Image: 1
 Image: 1
 Blok(ken)
 Blok(ken)
 Blok(ken)
 Blok(ken)
 Blok(ken)
 Blok(ken)
 Blok(ken)
 Blok(ken)
 Blok(ken)
 Blok(ken)
 Blok(ken)
 Blok(ken)
 Blok(ken)
 Blok(ken)
 Blok(ken)
 Blok(ken)
 Blok(ken)
 Blok(ken)
 Blok(ken)
 Blok(ken)
 Blok(ken)
 Blok(ken)
 Blok(ken)
 Blok(ken)
 Blok(ken)
 Blok(ken)
 Blok(ken)
 Blok(ken)
 Blok(ken)
 Blok(ken)
 Blok(ken)
 Blok(ken)
 Blok(ken)
 Blok(ken)
 Blok(ken)
 Blok(ken)
 Blok(ken)
 Blok(ken)
 Blok(ken)
 Blok(ken)
 Blok(ken)
 Blok(ken)
 Blok(ken)
 Blok(ken)
 Blok(ken)
 Blok(ken)
 Blok(ken)
 Blok(ken)
 Blok(ken)
 Blok(ken)
 Blok(ken)
 Blok(ken)
 Blok(ken)
 Blok(ken)
 Blok(ken)
 Blok(ken)
 Blok(ken)
 Blok(ken)
 Blok(ken)
 Blok(ken)
 Blok(ken)
 Blok(ken)
 Blok(ken)
 Blok(ken)
 Blok(ken)
 Blok(ken)
 Blok(ken)
 Blok(ken)
 Blok(ken)
 Blok(ken)
 Blok(ken)
 Blok(ken

 Image: Text of the set of the set of the s

Selectie op basis van Kans

Uit blok: 1/3/4/5/8/

24/02/2018

Als alle gegevens van al de verbindingen zijn ingevuld moet je nog de bezetmelders invullen van blok 2 als je vanuit blok 4 komt.

|                                                                                                    | appen blok: 2                                                                                                    |                                                                      |                                                                              |                                                                        |              |             | ? ×        |   |
|----------------------------------------------------------------------------------------------------|----------------------------------------------------------------------------------------------------|----------------------------------------------------------------------|------------------------------------------------------------------------------|------------------------------------------------------------------------|--------------|-------------|------------|---|
| Algeme                                                                                                    | en/Richtingen                                                                                                    | Bezetmeldinge                                                        | en                                                                           |                                                                        |              |             | 🖌 ок       | 1 |
| Uit blok                                                                                                    | Te verwachten                                                                                                    | n bezetmelders                                                       | 1                                                                            |                                                                        | Alternatieve | Ompolen     | - Annulaar | 1 |
| 1                                                                                                    | 1.04 1.05                                                                                                    |                                                                      |                                                                              |                                                                        | stopplaats   |             | Annueer    |   |
| 3                                                                                                    | 1.05 1.04                                                                                                    |                                                                      |                                                                              |                                                                        | stopplaats   | •           | ? Help     |   |
| 4                                                                                                    |                                                                                                    |                                                                      |                                                                              |                                                                        | stopplaats   | •           |            |   |
| 5                                                                                                    | 1.05 1.04                                                                                                    |                                                                      |                                                                              |                                                                        | stopplaats   | •           |            |   |
| 8                                                                                                    | 1.04 1.05                                                                                                    |                                                                      |                                                                              |                                                                        | stopplaats   | •           |            |   |
|                                                                                                    |                                                                                                    |                                                                      |                                                                              |                                                                        | Obv. b       | ezetmelders | ī          |   |
| Bezet h                                                                                                    | 1                                                                                                    |                                                                      |                                                                              |                                                                        |              |             | 21         |   |
| Bezet b                                                                                                    | <b>€</b>                                                                                                    | 2.05                                                                 | 2.15                                                                         | 3.09                                                                   |              |             |            |   |
| Bezet b                                                                                                    |                                                                                                    | 205<br>206<br>207                                                    | 215<br>216<br>3.01                                                           | 3.09<br>3.10<br>3.11                                                   |              |             |            |   |
| Bezet b<br>□ 1.0<br>□ 1.0 | 1.11<br>1.12<br>1.12<br>1.13<br>1.13<br>1.14<br>1.15                                                                                                    | 2.05<br>2.06<br>2.07<br>2.08<br>2.09                                 | 215<br>216<br>301<br>302<br>303                                              | 3.09<br>3.10<br>3.11<br>3.12<br>3.13                                   |              |             |            |   |
| Bezet b<br>□ 1.0<br>□ 1.0 | 1.11<br>1.11<br>1.12<br>1.12<br>1.13<br>1.14<br>1.14<br>1.15<br>1.15<br>1.16<br>2.01                                                                                                    | 2.05<br>2.06<br>2.07<br>2.08<br>2.09<br>2.10<br>2.11                 | 2.15<br>2.16<br>3.01<br>3.02<br>3.03<br>3.04<br>3.05                         | 3.09<br>3.10<br>3.11<br>3.12<br>3.13<br>3.13<br>3.14<br>3.15           |              |             |            |   |
| Bezet b<br>□ 1.0°<br>□ 1.0°<br>□ 1.                                                                        | 1         1.11           2         1.12           3         1.13           4         1.14           5         1.16           7         2.01           3         2.02           3         2.03 | 2.05<br>2.06<br>2.07<br>2.08<br>2.09<br>2.10<br>2.11<br>2.12<br>2.12 | 2.15<br>2.16<br>3.01<br>3.02<br>3.03<br>3.04<br>3.04<br>3.05<br>3.06<br>3.07 | 3.09       3.10       3.11       3.12       3.13       3.14       3.15 |              |             |            |   |

Omdat deze dezelfde zijn als wanneer je van blok 3 naar blok 2 rijdt, kan je de regel kopiëren en plakken.

| Te verwachten b                                                                                                    | ezetmelders                                                                                                    |                                                                                    |                     |
|----------------------------------------------------------------------------------------------------|----------------------------------------------------------------------------------------------------|------------------------------------------------------------------------------------|---------------------|
| Koploper Treinbesturing 9.3<br>Algemeen Bewerken Rijden Onderhouden Versters Help                                                                                                    |                                                                                                    |                                                                                    | - a ×               |
| ●●図 S 日態樹 数4 色 2 ※ 4 4 ● 0 % D 10 0 4                                                                                                    | 8                                                                                                    | _ × ∎ 8°-6 Ø № -                                                                   |                     |
| Order         Operation         Operation         Op                                                                                                    | Eigenschappen blok 2<br>Ageneer/fichtingen  <br>11 Biol 105<br>3 Biol 105<br>3 Biol 105<br>4 5<br>5 105 104<br>4 5<br>1 05 104                                                                                                    | 7 ×<br>4 Menutare Oracitar<br>Kapise regit<br>Chirly<br>Chirly<br>Chirly<br>Chirly |                     |
| Contraction of the state of the state of the | Board Ma         Title         200         216         516         517           100         113         200         201         101         101         101         101         101         101         101         101         101         101         101         101         101         101         101         101         101         101         101         101         101         101         101         101         101         101         101         101         101         101         101         101         101         101         101         101         101         101         101         101         101         101         101         101         101         101         101         101         101         101         101         101         101         101         101         101         101         101         101         101         101         101         101         101         101         101         101         101         101         101         101         101         101         101         101         101         101         101         101         101         101         101         101         101         101         10 | CDv: beaminitian [                                                                 | 0#<br>15:3555       |
| Tom Lice Preventage perioden altared                                                                                                    | × • × · ·                                                                                                    |                                                                                    | Ř ∧ ♥ ▲ ℝ ♥ ND 1697 |
| 24/02/2018                                                                                                    | Modeltrein-Support VZ<br>build 7                                                                                                    | W - Koploper 9.3                                                                   |                     |

Na het plakken van de regel ben je volledig klaar met de gegevens van blok 2 Druk op "OK" om op te slaan.

| Te verwachten b                                                                                                    | ezetmelders                                                                                                    |            |
|----------------------------------------------------------------------------------------------------|----------------------------------------------------------------------------------------------------|------------|
| C Koploper Treinbesturing 9.3<br>Algemeen Bewerken Rijden Onderhouden Vensters Help                                                                                                    |                                                                                                    | - o x      |
|                                                                                                    | s \$2                                                                                                    |            |
| Concerning Sectors     Page 1 (2007) 45-000     Page 1 (2007) 45-000     Page 1 (2007) 45-00     Page 1 (2007) 45-00 | Image: Second Content of Content of Content |            |
| Capitalida locandore & heriges<br>Loc broady greater Alard<br>(2018)<br>(21188)<br>(21188)<br>(21188)<br>(21188)                                                                                                    | Decent bit         Ob:         beamleder           100         112         206         216         310           100         112         206         216         130           100         113         200         200         211           100         110         200         200         211           100         115         200         200         211           100         115         200         200         211           100         115         200         200         214           100         120         200         214         200           100         120         200         214         200           100         120         120         200         215           100         120         200         216         216           100         120         200         216         200                                                                                                    |            |
| Trans Postretters:  Type Loc Precentage preder dulard  Type Loc Precentage preder dulard  Type Loc Precentage preder dulard  Type Loc Precentage preder dulard  Type Loc Precentage preder dulard  Type Loc Precentage preder dulard  Type Post Post Post Post Post Post Post Post                                                                                                    |                                                                                                    |            |
| 24/02/2018                                                                                                    | Modeltrein-Support VZW - Koploper 9.3<br>build 7                                                                                                    | 19/62/2018 |

We moeten "blok 4" nu nog op onze tekening van de baan op de juiste plaats zetten.

Daarvoor gaan we naar "Onderhouden" – "Baan definities" – "Baanontwerp" In de linkse bovenhoek staat het nieuw aangemaakte blok 4.

Je kunt het blok vastnemen met de muis en op de tekening op de juiste plaats zetten.

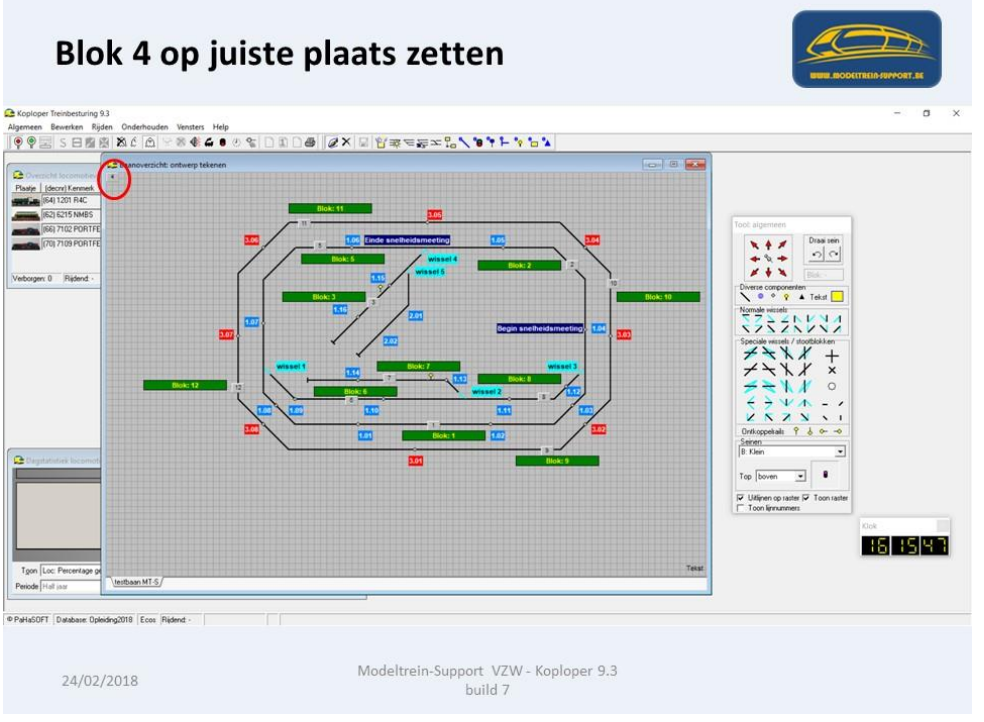

Blok 4 staat nu juist in het baan ontwerp.

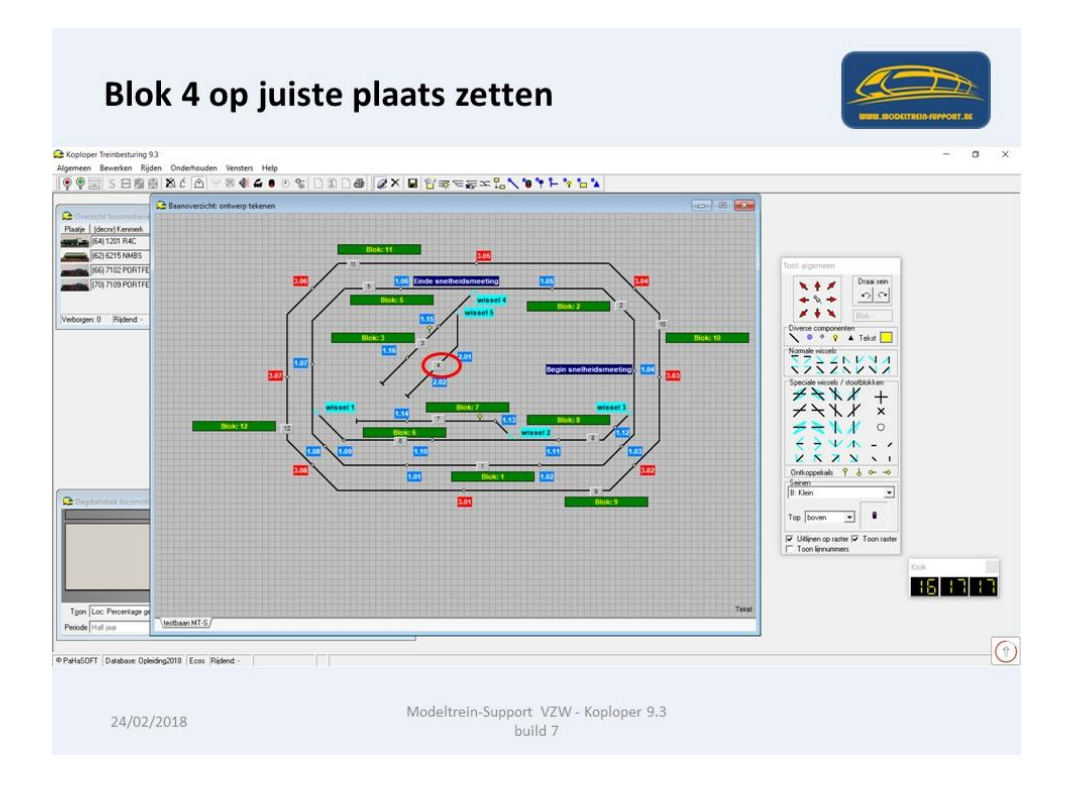

We kunnen nu nog het tekst vak toevoegen (zoals bij de andere blokken). Hiervoor neem je in het tool veld onder "Diverse componenten" het woord "tekst" en sleep dit naar de juiste plaats op de tekening.

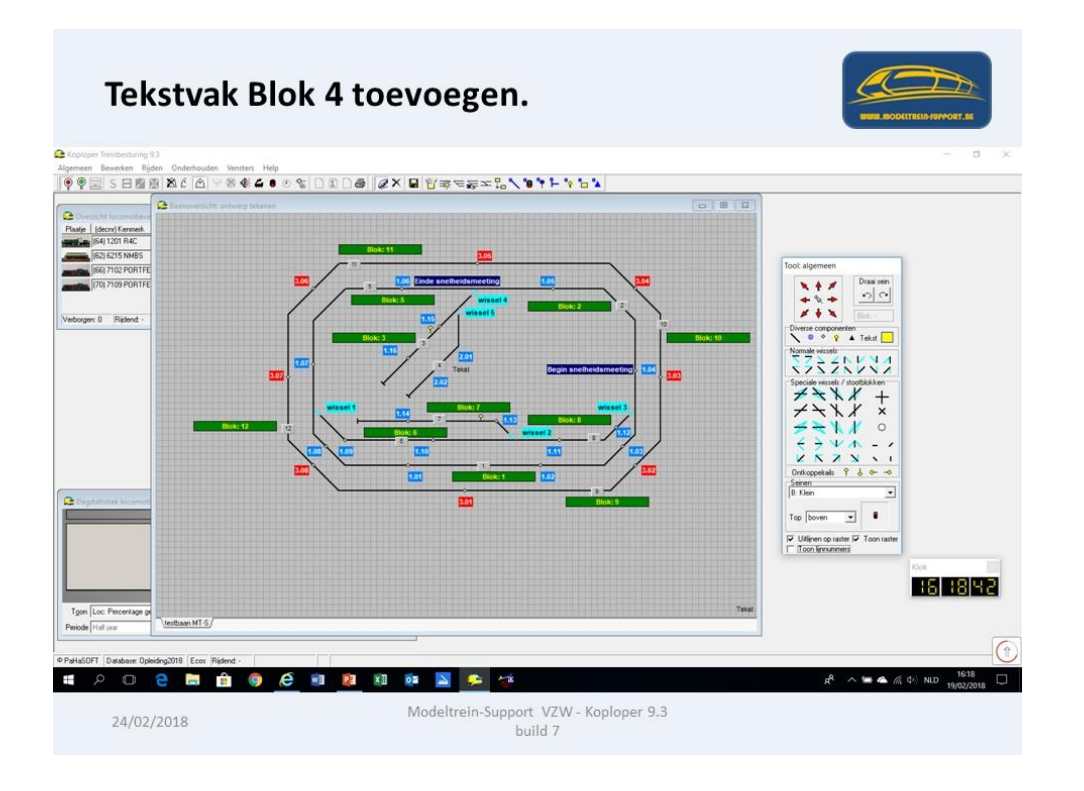

Instellingen kan je hieronder controleren.

| Tekstvak Blok 4 | Contraction of the set of the set of the se |
|-----------------|----------------------------------------------------------------------------------------------------|
|                 | Blok: 4                                                                                                    |
|                 | Iekst Blok: 4                                                                                                    |
|                 | Hoek 0 🗢 🗌 Italic Doorhalen                                                                                                    |
|                 | Lettertype Tr Arial                                                                                                    |
|                 | Aghtergrond     Achtergrond     Achtergro     |
|                 | Gg naar tabblad N.v.t.                                                                                                    |
|                 | Toon tekst van Blok                                                                                                    |
|                 | Vaste breede 100 호                                                                                                    |
|                 | Overnemen kleuren N.v.t.                                                                                                    |
|                 | Uvernegen tekst Decodemummer + locomotietkenmerk  ✓  Alleen zichtbaar met tekst  ✓  Tekst als blok + hundig blok locomotiet  ← en locomotiet taat at in blok k                                                                                                    |
|                 | Tellunctie N.v.t.                                                                                                    |
|                 | Blokgroep N.v.t.                                                                                                    |
|                 | Logische actie 🕅 N.v.t.                                                                                                    |
| 24/02/2018      | Modeltrein-Support VZW - Koploper 9.3<br>build 7                                                                                                    |

Op onze tekening gaan we nu de 2 bezetmelders toevoegen, neem het component "Bezetmelder" en laat dit los op de lijn van blok 4 ter hoogte van 2.01 en nog een ter hoogte van nummer 2.02.

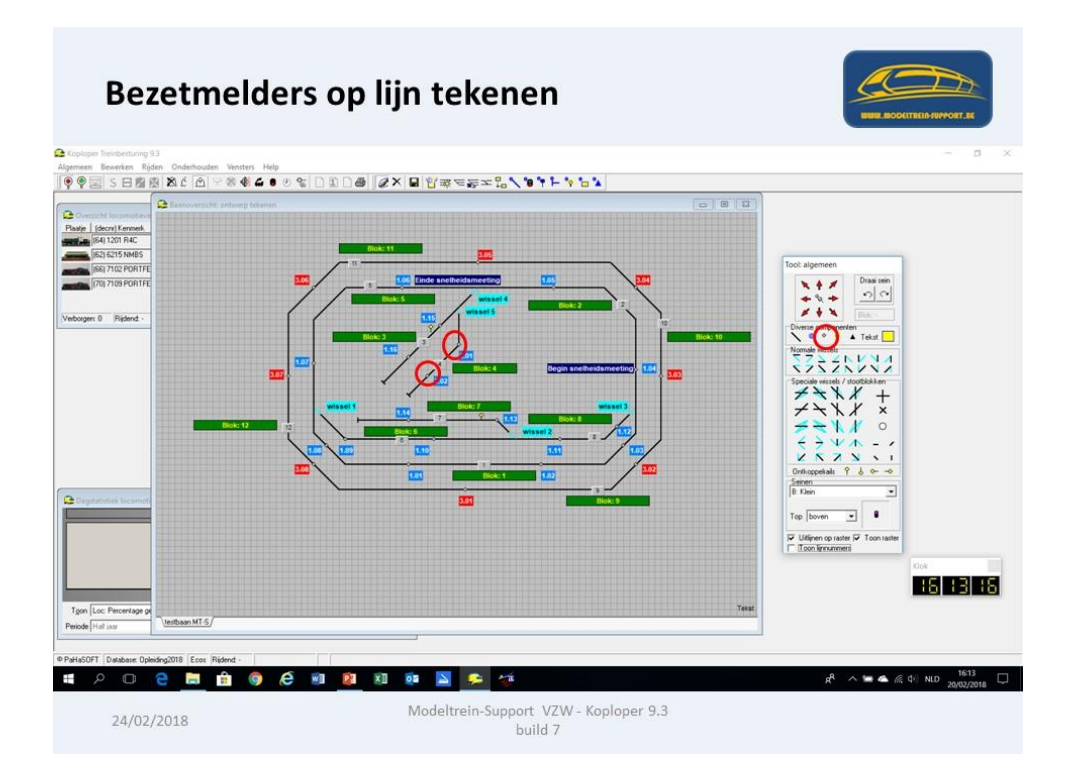

De bezetmelders zijn nu getekend maar moeten nog toegewezen worden aan een bezetmeldnummer.

Druk op de knop "wissel/waar in bezet bij..."

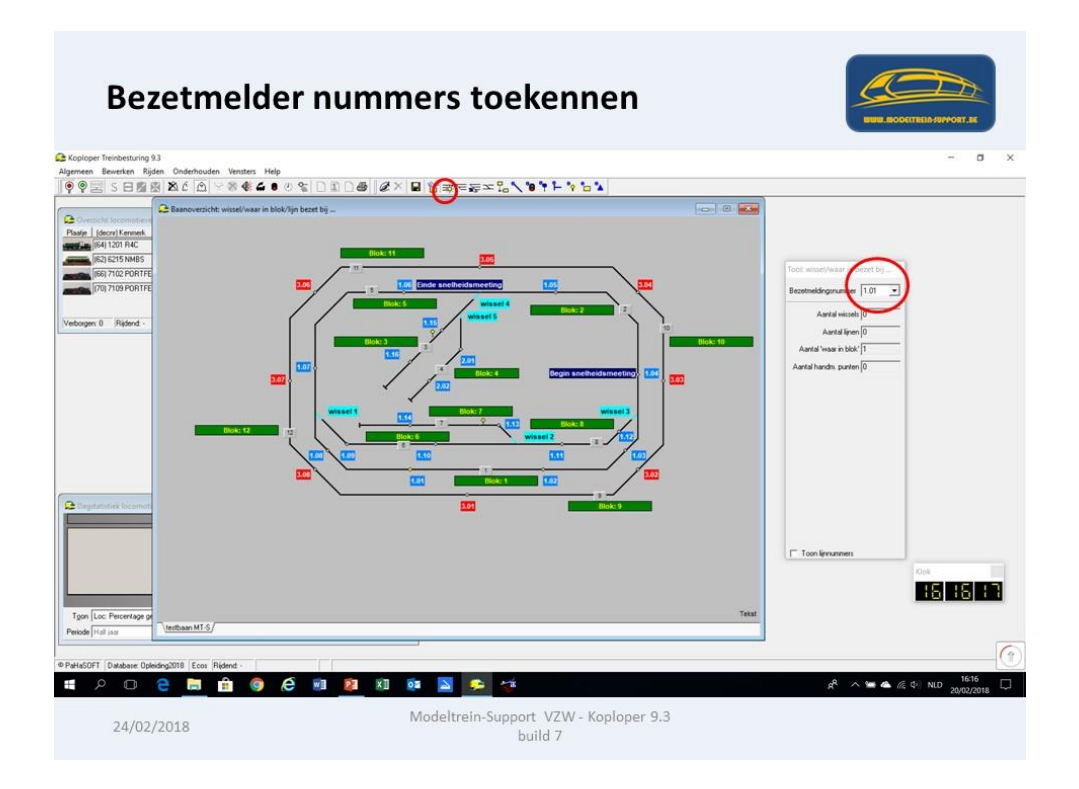

Neem nu in het scherm "wissel/waar in bezet bij …" het juiste bezetmeldnummer in dit geval 2.01 en klik dan op de tekening op het juiste bezetmeldpunt. Herhaal dit ook voor het tweede bezetmeldpunt (let op 2.02).

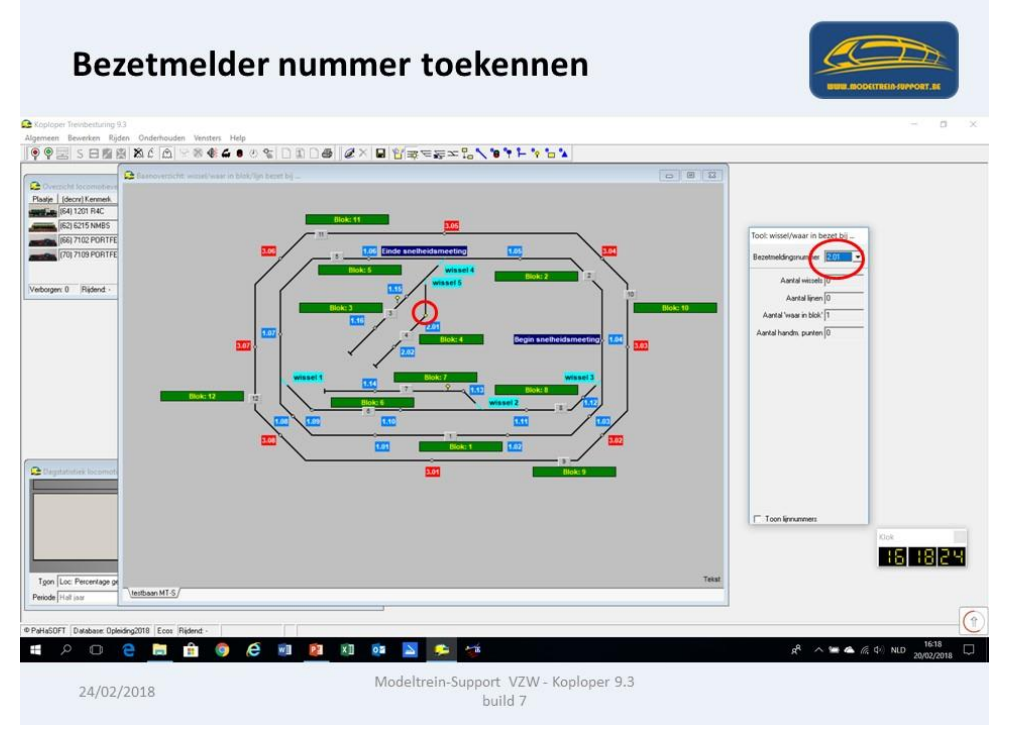

**De bezetmelders zijn nu gekend door koploper op het baanoverzicht.** Teken nu de ontkoppelrail op de lijn van blok 4

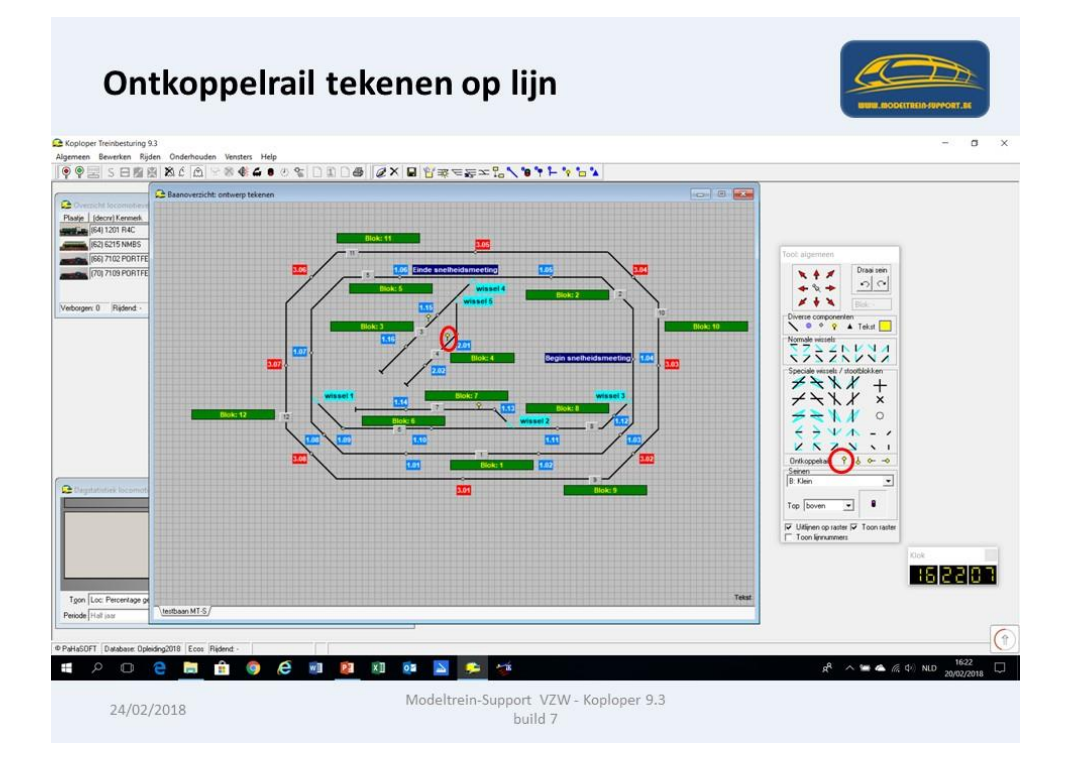

Ga met de rechtse muisknop op de ontkoppelrail staan en neem "Eigenschappen"

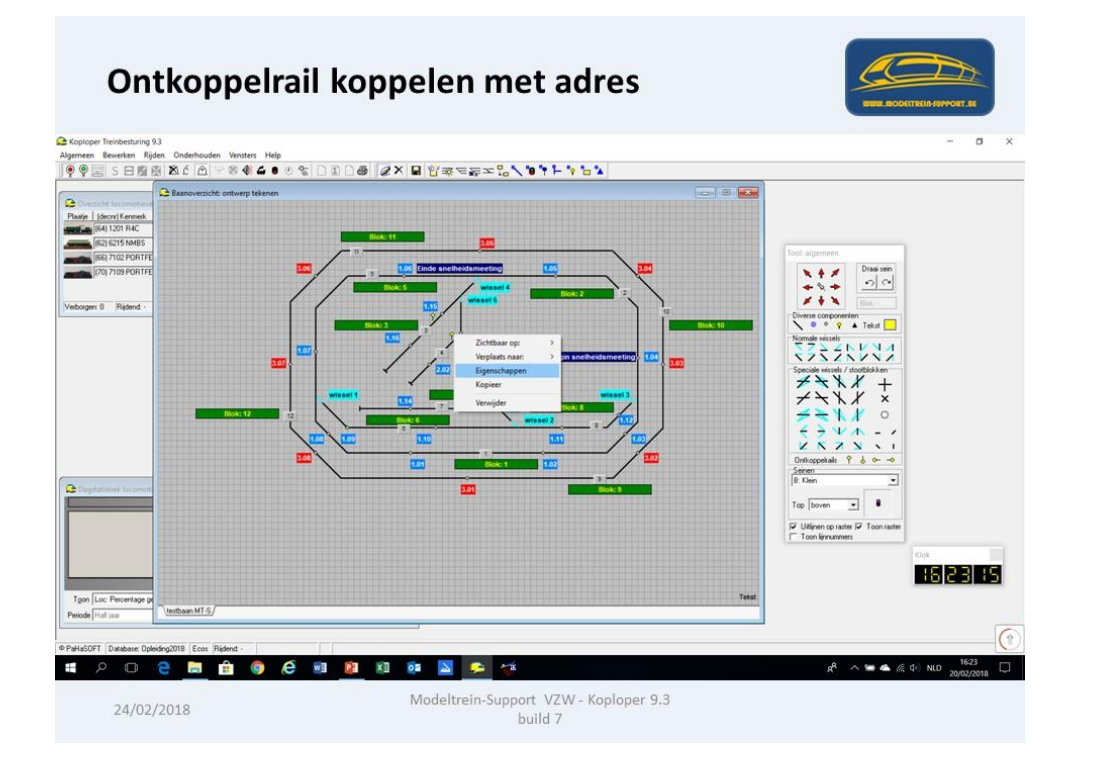

Het scherm "Ontkoppel eigenschappen" gaat nu open.

Vul een wisselnummer in (aansluiting op wisseldecoder) Omdat je voor een ontkoppelrail maar 1 aansluiting nodig hebt, moet aangeven welke

aansluiting (wisselnummer) je gebruikt hebt, in dit geval "wissel 6 rechtdoor"

| Ontkoppe   | elrail koppelen met adres                                                                                                    | STEE BOCKTIERD HAVORT AL |
|------------|----------------------------------------------------------------------------------------------------|--------------------------|
|            | Ontkoppel eigenschappen       ?         Type ontkoppelrails       Image: Constraint of the sector of the sector of the sect |                          |
| 24/02/2018 | Modeltrein-Support VZW - Koploper 9.3<br>build 7                                                                                                    |                          |

We zijn nu klaar met het tekenen van alle onderdelen van blok 4 en de koppeling met de decoder voor de aansturing. Enkel moeten er nog aanpassingen gedaan worden in "Aanvullende blokgegevens"

### ModelTrein-Support vzw:

### Workshop KOPLOPER voor

## beginners

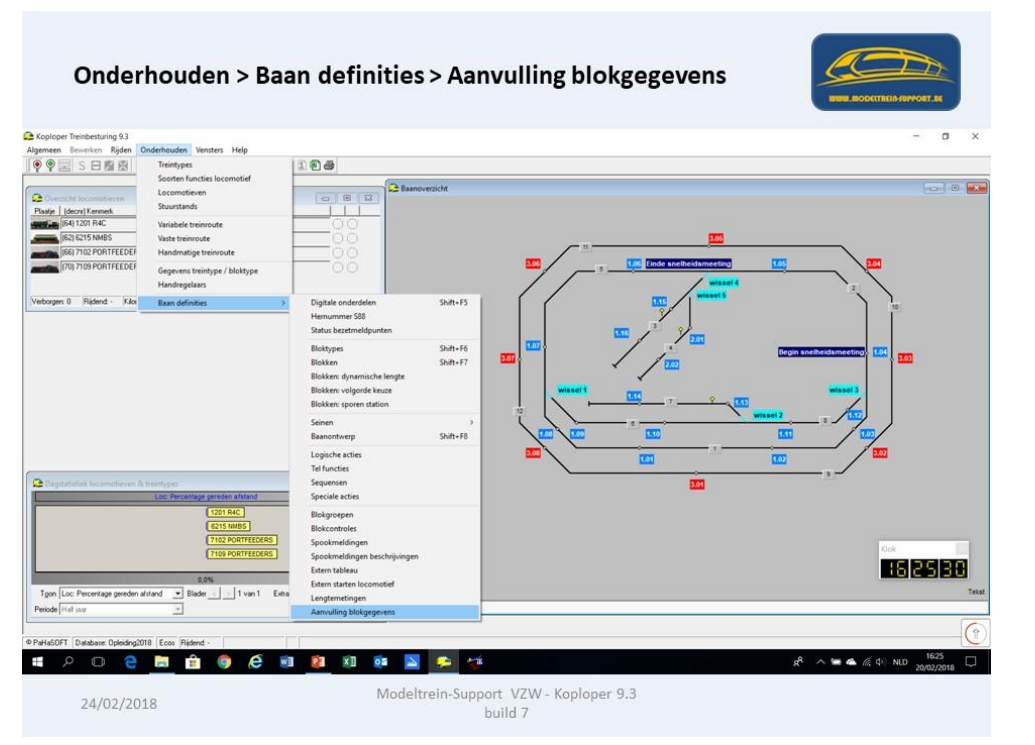

Standaard staat de lengte van een blok op 999 cm, dit gaan we aanpassen naar de werkelijke lengte.

| Onderhouden                                                                                                    | > Baan definities > Aanvulling blokgegeve                                                                                                    |  |
|----------------------------------------------------------------------------------------------------|----------------------------------------------------------------------------------------------------|--|
| Algemeen Bewerken Rijden Onde                                                                                                    | rhouden Vensters Help                                                                                                    |  |
|                                                                                                    |                                                                                                    |  |
| Image: Constraint of the second second sec | Stangegevens       Doorigiden cm/sec       Info       Divers         Bicktyge       Tormsall blok       Image and the second state of the second state of the second |  |
| 24/02/2018                                                                                                    | Inodertrein-Support         VEW         Koploper         9.3           [1201 R4C]         build 7         build 7                                                                                                    |  |

- Treinlengte maximaal = 50 cm (op onze demo baan)
- Alle locomotieven mogen keren (anders kunnen ze niet meer weg)
- Opstelblok.

De andere zaken mogen blijven staan zoals origineel aangevinkt.

### ModelTrein-Support vzw:

### beginners

| Onderhouden > Baan definities > Aanvulling blokgegevens                                                                                                    | NUM ACCUTED ANYONT AT |
|----------------------------------------------------------------------------------------------------|-----------------------|
| se Koploper Treinbesturing 9.3                                                                                                    |                       |
| Algemeen Bewerken Rijden Onderhouden Vensters Help                                                                                                    |                       |
| 🌳 😤 IS 日 🖄 🖄 🎸 🖾 🖓 😻 📣 单 🕐 😪 📴 🗃 🕮 🗁                                                                                                    |                       |
| Raannverzicht                                                                                                    |                       |
| BiokNr / Omichniying       Stampogevens       Image: Stampogevens       Image: Stampogevens |                       |

We moeten op ons baanoverzicht onze lijnen, bezetmelders en ontkoppelrail nog toekennen aan blok 4. Dit doe je door de knop "gegevens koppelen aan een blok" te nemen in het baanoverzicht.

Je klikt op blok 4 en dit wordt in een gele kleur weergegeven.

Vervolgens klik je op al de lijnen die aan dit blok toebehoren, deze worden ook geel. Bezetmelders en ontkoppelrail worden automatisch mee genomen.

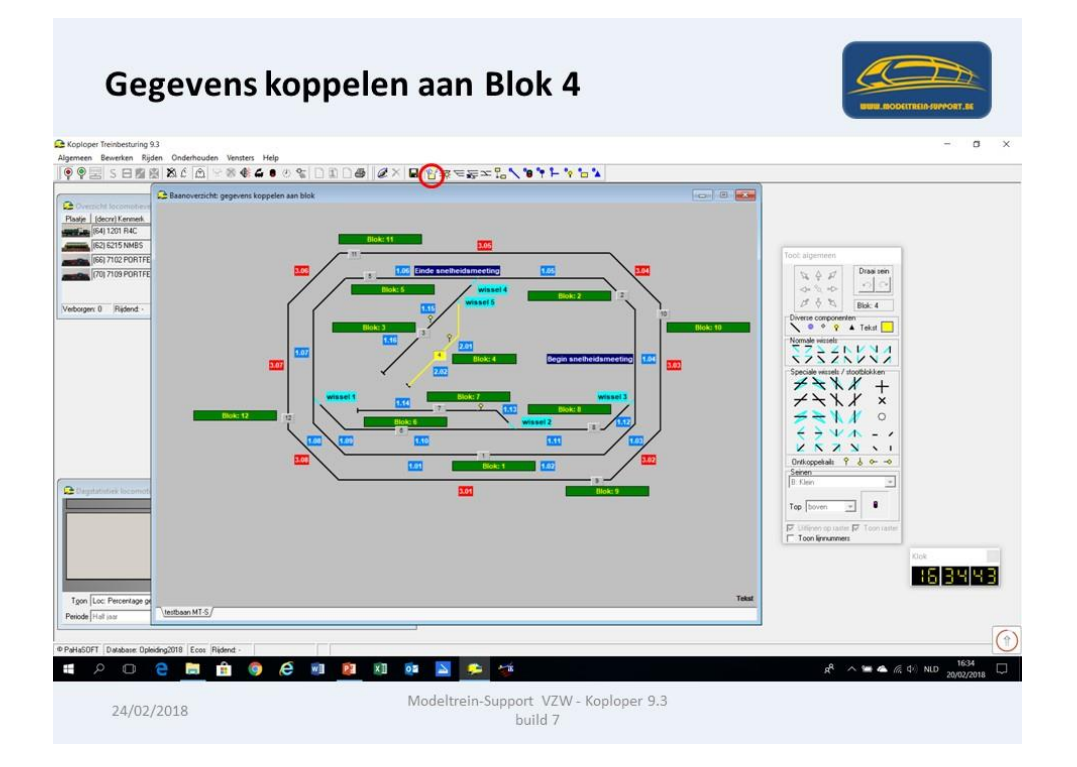

We moeten nog instellen hoe de wissels moeten staan als we van blok 2 naar blok 4 rijden. Dit doen we via de knop "Vastleggen wisselstraten"

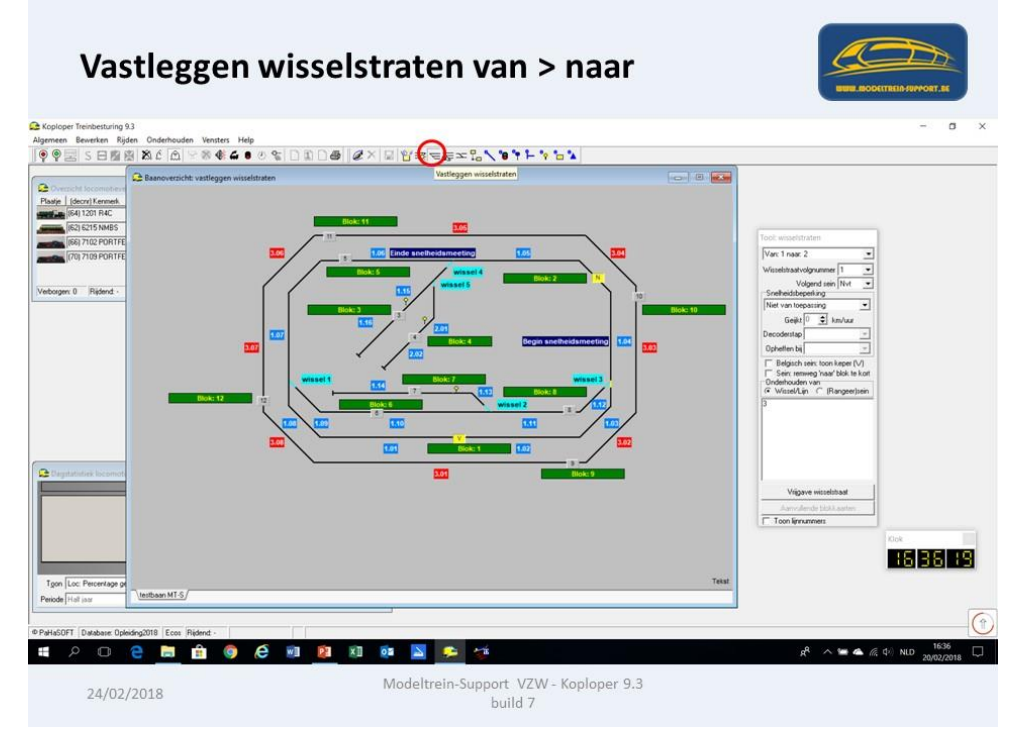

In de keuzelijst neem je van / naar, in dit geval "van 2 naar 4"

Op het baanoverzicht worden blokken 2 en 4 geel van kleur.

Je gaat dan op de eerste wissel (4) staan die je tegen komt als je van blok 2 naar blok 4 gaat en met de rechtse muisknop kan je "selecteer" aanduiden.

Het wisselnummer wordt nu toegevoegd in het scherm "Tool: wisselstraten", nu moet je nog zorgen dat de wissel in de juiste stand staat (gele lijn).

Dit doe je voor alle wissels die je tegen komt van 2 naar 4.

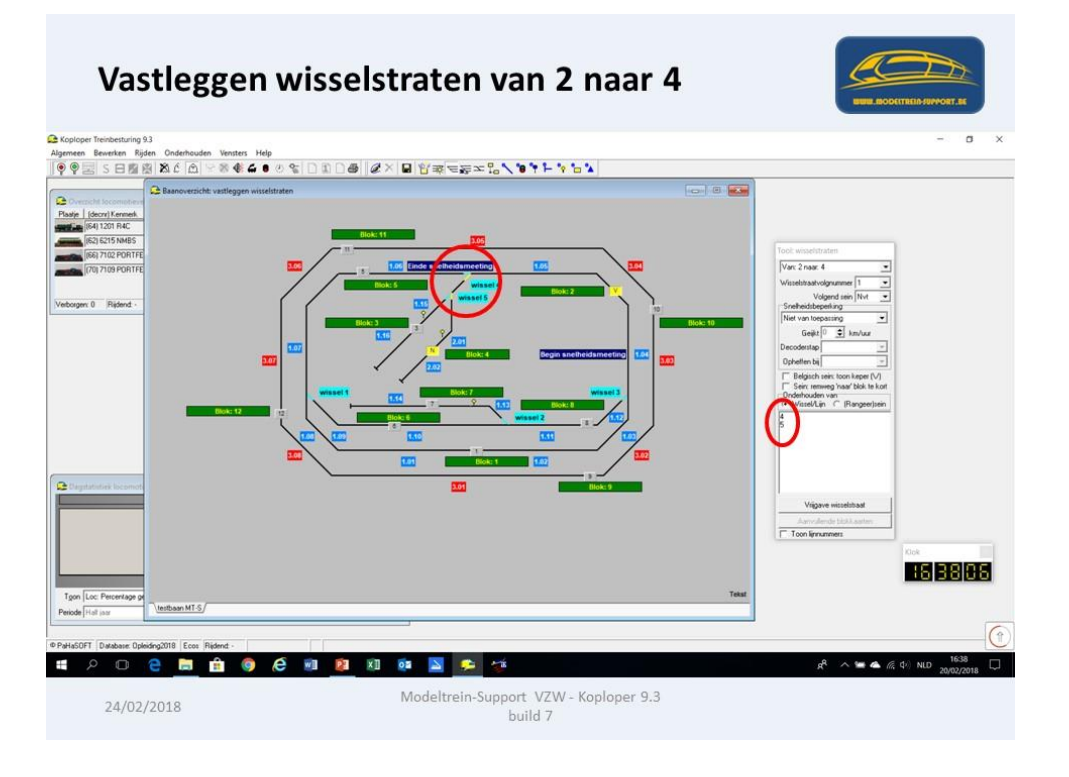

#### Bovenstaande doe je nogmaals maar dan "van 4 naar 2"

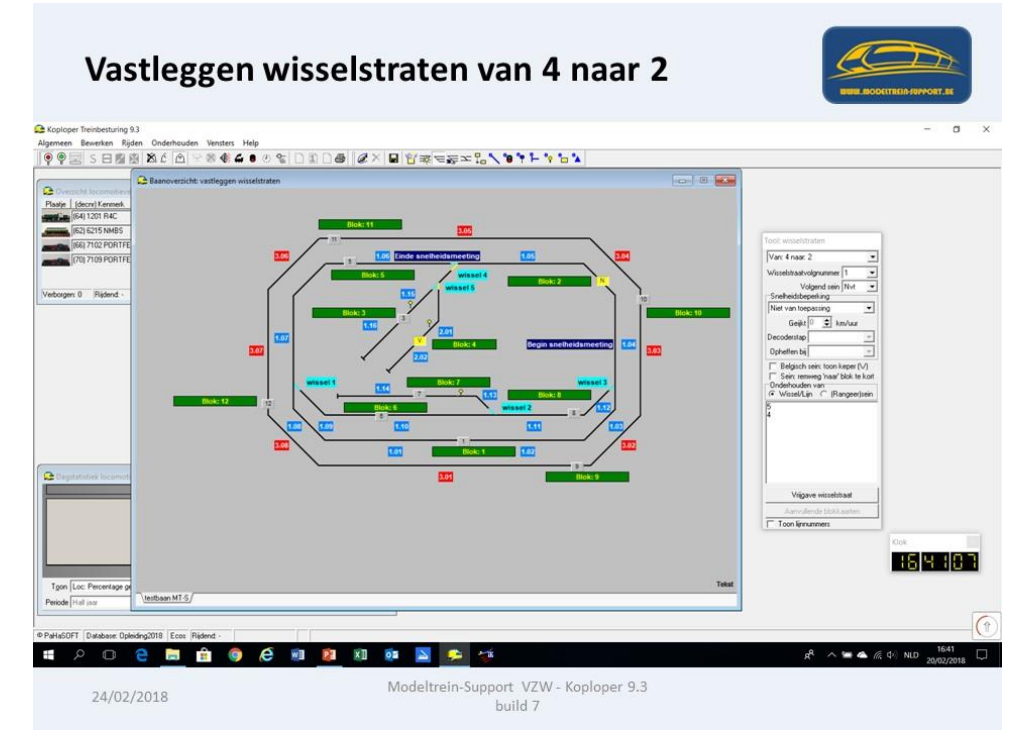

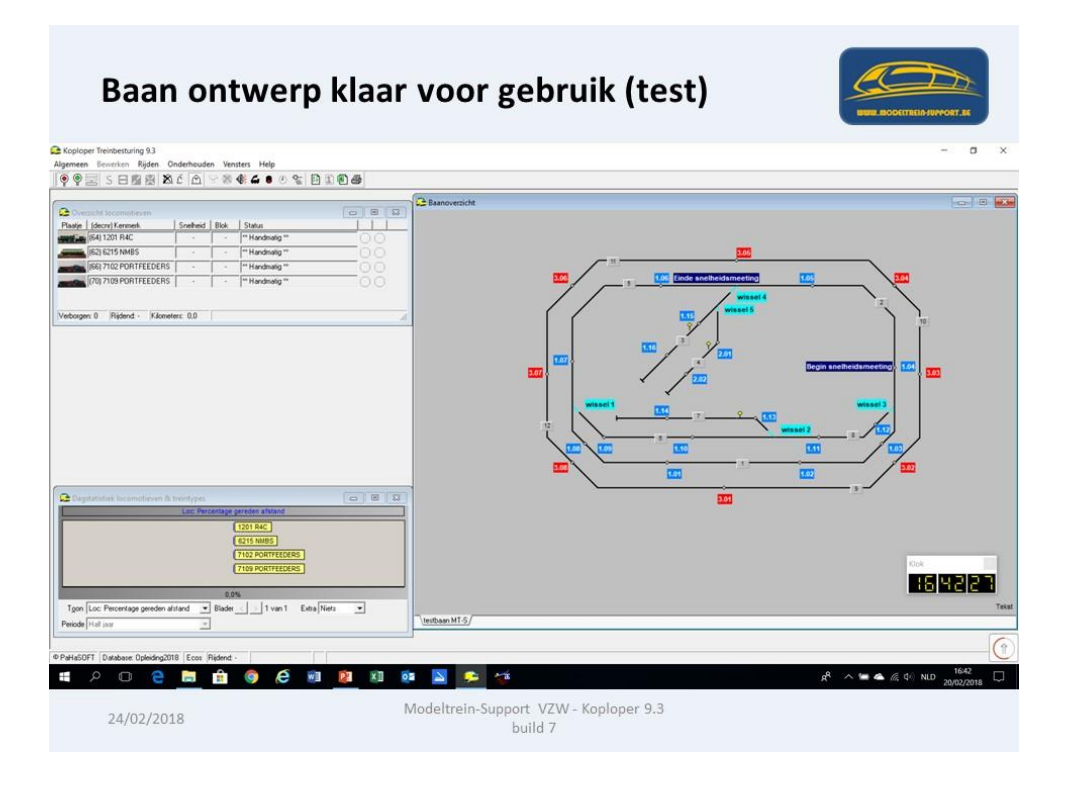

Nu ons baanontwerp klaar is, gaan we zorgen voor locomotieven om mee te rijden (testen).

Eerst controleren we de verschillende "Treintypes" via:

#### Onderhouden > Treintypes

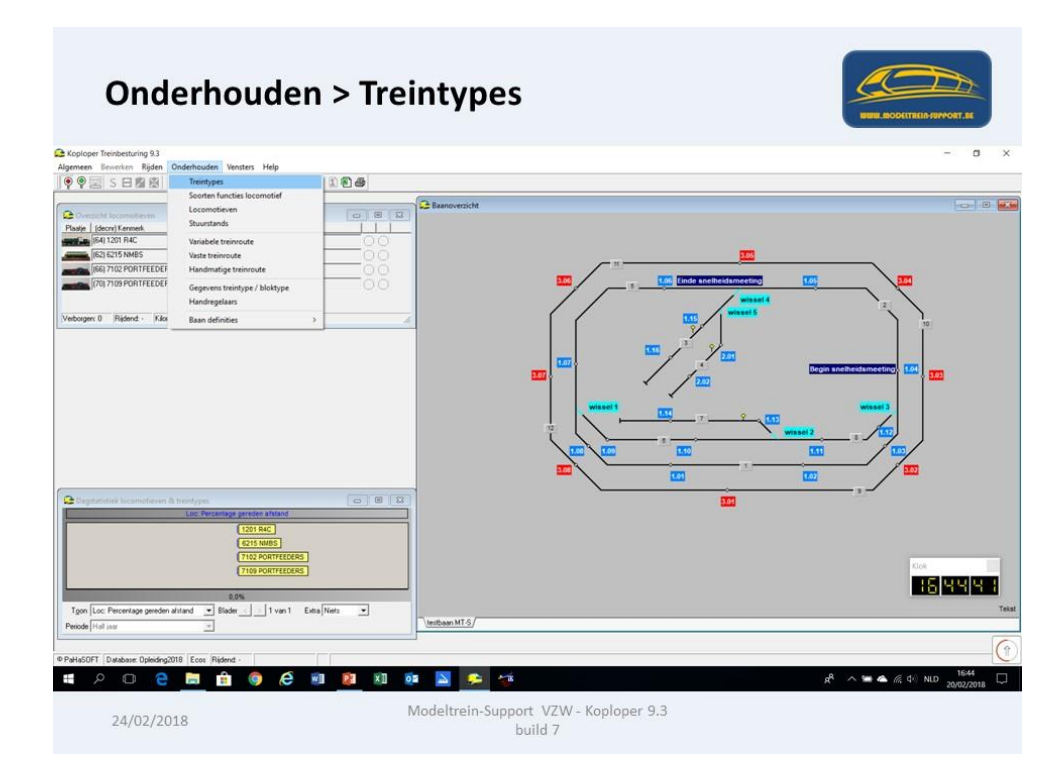

Deze treintypes worden gebruik om een aantal zaken in te stellen, zoals "Snelheden" en "Massa simulatie".

| Onderho                         | ude                                                                  | en                                                                         | > Trein                           | types                                                                                                    |
|---------------------------------|----------------------------------------------------------------------|----------------------------------------------------------------------------|-----------------------------------|----------------------------------------------------------------------------------------------------|
| Koploper Treinbesturing 9.3     |                                                                      |                                                                            |                                   |                                                                                                    |
| erneen Bewerken Rijden Or       | derhoude                                                             | n Ven                                                                      | sters Help                        | R B 8 -                                                                                                    |
|                                 |                                                                      |                                                                            |                                   | Bashoverzicht                                                                                                    |
| Paatia (decor) Kenmerk          | Snelheid                                                             | Rick                                                                       | Statue                            |                                                                                                    |
| (64) 1201 B4C                   |                                                                      |                                                                            | THandmatig **                     |                                                                                                    |
| (62) 6215 NMBS                  |                                                                      |                                                                            | THandmatig **                     |                                                                                                    |
| - (66) 7102 POBTFFEDERS         |                                                                      |                                                                            | Handmatin **                      |                                                                                                    |
|                                 |                                                                      | -                                                                          | Handmatin #                       | XXX 100                                                                                                    |
|                                 | Omsch                                                                | riivina                                                                    | ien alennypes                     | Stangegevens Tremoutes Info Waar                                                                                                    |
|                                 | Goeden<br>Goeden<br>Losse la<br>Persone<br>Persone<br>Rangen<br>test | entrein (li<br>entrein (z<br>icomotiel<br>intrein (in<br>intrein (lo<br>en | cit)<br>waar)<br>kacity)<br>kaal) | Qmschriving     Gooderenthem (ich)       Sneiheden     Km/u       Marinum     40       Geniddelde     35       Minimum     15       Van 50 naar 0 in     25       Van 50 naar 0 in     25       Van 50 naar 0 in     25       Van 50 naar 0 in     25       Van 50 naar 0 in     25       Van 50 naar 0 in     25       Van 50 naar 0 in     25       Van 50 naar 0 in     25       Van 50 naar 0 in     25       Van 50 naar 0 in     25       Van 50 naar 0 in     25 |
| Dagstatistiek locomotieven & tr | A .                                                                  | / ×                                                                        | ** *                              |                                                                                                    |
| 24/02/2018                      |                                                                      |                                                                            | 1201 R4C                          | build 7                                                                                                    |

En je kunt deze treintypes koppelen aan "variabele routes" indien je deze al aangemaakt hebt.

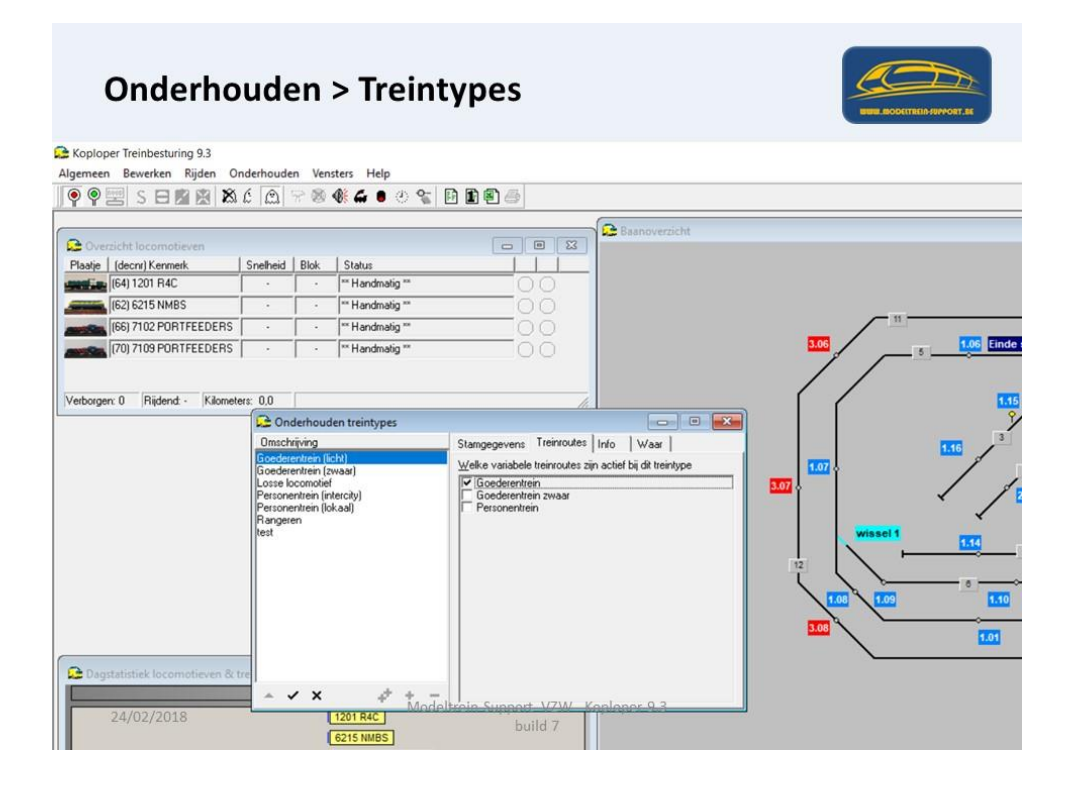

Op het info tabblad kan je informatie wegschrijven.

| Onderho                           | ude                                                     | en                                                                                 | > Treint                            | types                        |               | NUME ADOUTTAIN A SWALE AD |
|-----------------------------------|---------------------------------------------------------|------------------------------------------------------------------------------------|-------------------------------------|------------------------------|---------------|---------------------------|
| Koploper Treinbesturing 9.3       |                                                         |                                                                                    |                                     |                              |               |                           |
| Igemeen Bewerken Rijden On        | derhoude                                                | en Ven                                                                             | sters Help                          |                              |               |                           |
|                                   | 6   M                                                   | 7 8                                                                                | <b>� 4 ●</b> ⊘ �                    | H H H 🖉                      |               |                           |
| <b>^</b>                          |                                                         |                                                                                    |                                     |                              | Baanoverzicht |                           |
| Dente   (denn) Kommet             | Controld                                                | Dist.                                                                              | L Charles                           |                              |               |                           |
| (Gechi) Kenmerk                   | sheiheid                                                | DIOK .                                                                             | Handmatin **                        |                              |               |                           |
| (62) 6215 NMRS                    |                                                         |                                                                                    | Handmatin **                        |                              |               |                           |
|                                   |                                                         |                                                                                    | I Handmatig III                     |                              |               | _ 11                      |
|                                   |                                                         |                                                                                    |                                     | 00                           |               | 305                       |
|                                   | C On                                                    | derhoud                                                                            | len treintypes                      |                              |               |                           |
| ₽ Dagstatistiek locomotieven & tr | Umsch<br>Goeder<br>Losse k<br>Persone<br>Ranger<br>test | inyving<br>entrein (b<br>entrein (z<br>comotie<br>entrein (in<br>entrein (in<br>en | chr)<br>wwasi<br>teccityj<br>kkasij | Stangegevens Treincodes Infr | ° Waar        |                           |
|                                   | - ·                                                     | / x                                                                                | + + -                               | Itroin Support V7W Kon       | V             |                           |
| 24/02/2018                        | - 002                                                   |                                                                                    | 1201 R4C                            |                              |               |                           |

Onder het tabblad "waar" zie je dan alle locomotieven die tot dat "Treintype" behoren. Dit stel je in bij de gegevens van de locomotief.

| Onderho                                                   | ude       | en                                                                            | > Treint        | types                                                                                                  |                                   |                                                                                                    | 7          |
|-----------------------------------------------------------|-----------|-------------------------------------------------------------------------------|-----------------|----------------------------------------------------------------------------------------------------|-----------------------------------|----------------------------------------------------------------------------------------------------|------------|
| Koploper Treinbesturing 9.3<br>Algemeen Bewerken Rijden O | nderhoude | n Ven                                                                         | sters Help      |                                                                                                    |                                   | CONTRACTOR AND A CONTRACTOR AND A CONTRACTOR AND | Derr. Als  |
| ] 🖗 🗣 📰 S 🖯 🛍 🖄 🖄                                         | 6 0       | 78                                                                            | 👫 🖬 🔍 🐒         | 6 🗈 🖹 🍜                                                                                                |                                   |                                                                                                    |            |
| Coverzicht locomotieven                                   | Contract  | Dist                                                                          | 1000            |                                                                                                    | Baanoverzicht                     |                                                                                                    |            |
| Plaatje (decnr) Kenmerk                                   | Snelheid  | BIOK                                                                          | = Handmatig ==  |                                                                                                    |                                   |                                                                                                    |            |
| (62) 6215 NMBS                                            |           |                                                                               | THandmatig **   |                                                                                                    |                                   |                                                                                                    |            |
| (66) 7102 PORTFEEDERS                                     |           |                                                                               | ** Handmatig ** |                                                                                                    |                                   |                                                                                                    |            |
| I70) 7109 PORTFEEDERS                                     |           |                                                                               | T Handmatig **  |                                                                                                    |                                   | 3.06                                                                                                    | 1.06 Einde |
| Verborgen: 0 Rijdend - Kilomet                            | ers: 0.0  | derhoux<br>riving<br>entrein (i<br>comotie<br>Intrein (ir<br>intrein (k<br>en | Sen treintypes  | Stangegevens Treinroutes Info<br>Ionen van Alles aleen geloppeld I<br>Locomolieven<br>7109 PORTFEEDERS | Was  <br>was  <br>san traintype v |                                                                                                    |            |
| 24/02/2010                                                |           |                                                                               | 6215 NMBS       | build 7                                                                                                |                                   |                                                                                                    |            |

De locomotieven maak je aan in: Onderhouden > Locomotieven.

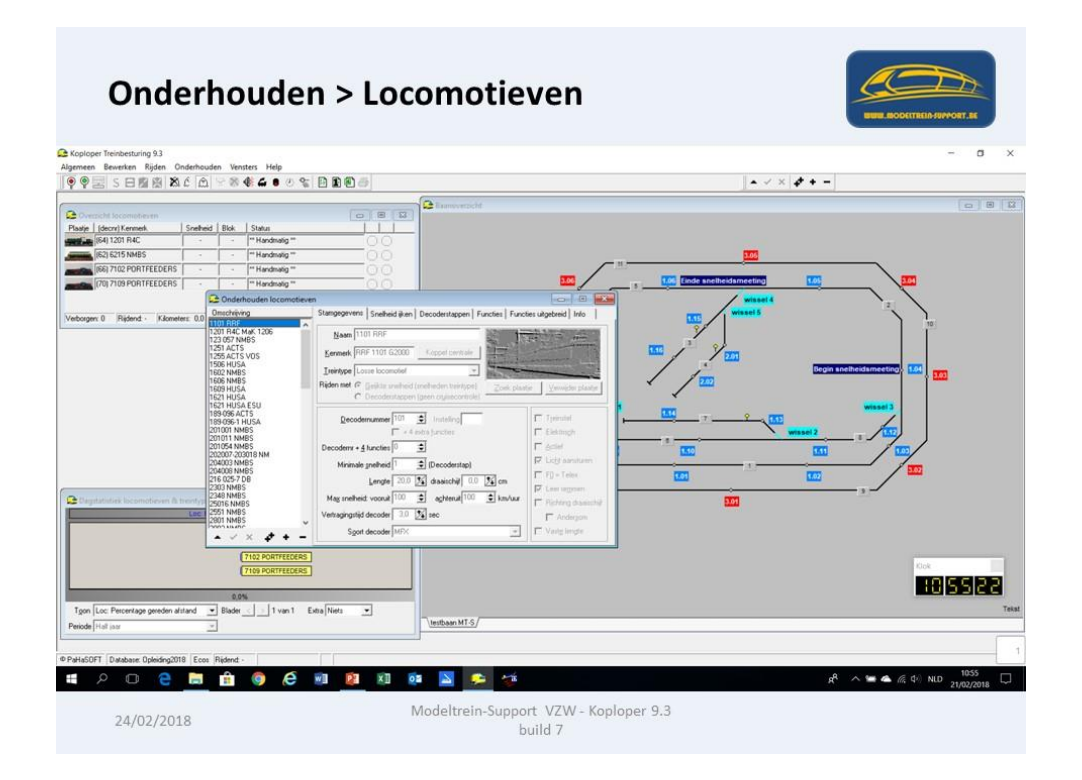

Bij sommige centrales zoals Ecos kan je de locomotief gegevens van je centrale koppelen met Koploper.

Stamgegevens zijn: decodernummer, lengte, snelheid en soort decoder.

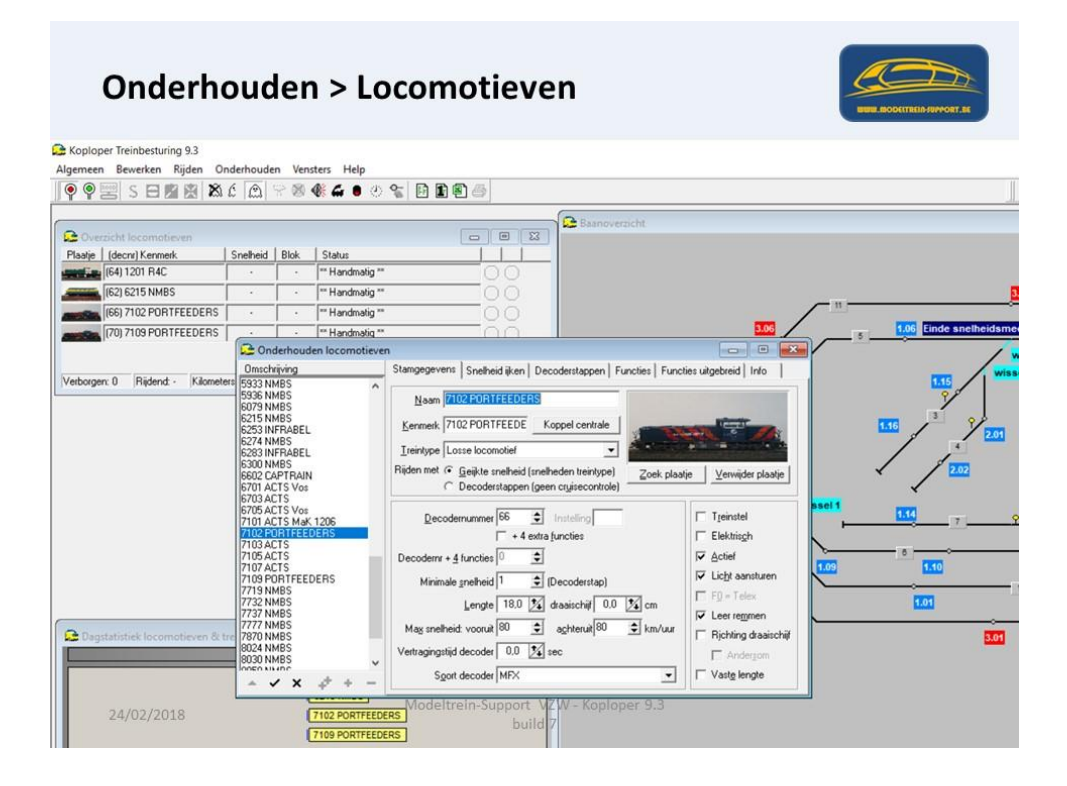

Als je op het tabblad stamgegevens aanduidt "Geijkte snelheid", dan kan je deze invullen op het tabblad "Snelheid ijken".

In Koploper zit een procedure "ijken locomotieven"

Deze gegevens worden niet handmatig ingevuld, maar via de procedure ijken (zie handleiding of help).

Het meten doe je via onderstaand scherm.

### **Onderhouden > Locomotieven**

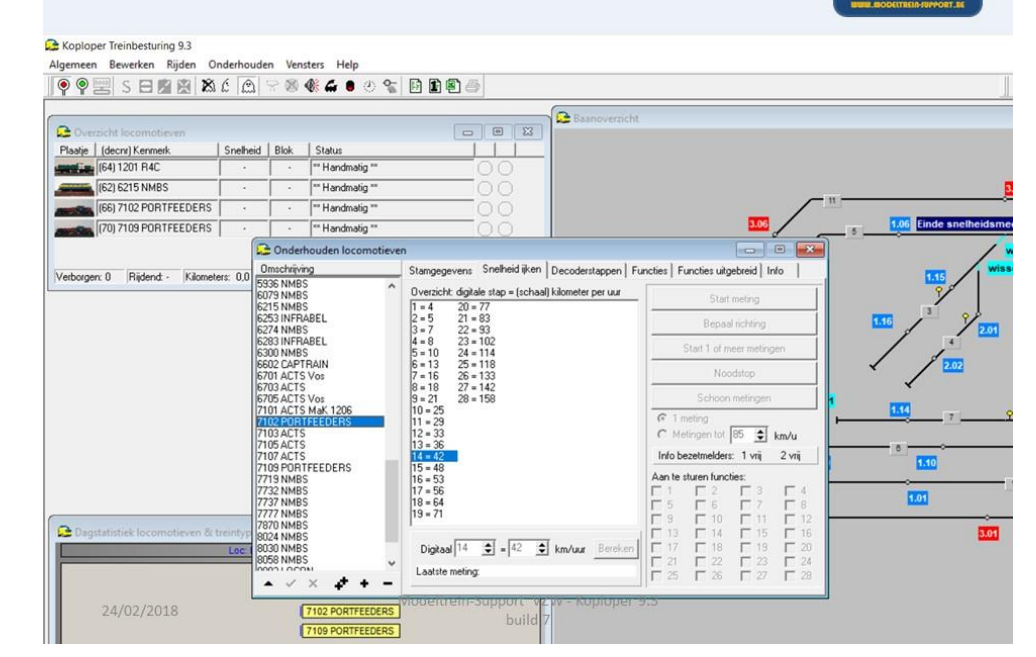

Indien je de snelheid niet ijkt, kan je toch een aantal zaken per decoderstap instellen.

| Onderho                                                                                                    | ude          | n > Loc                                                                                                    | comotieve                      | en                                                                          |                                  | STER ROOKTREEPART                                                                                                    |
|----------------------------------------------------------------------------------------------------|--------------|----------------------------------------------------------------------------------------------------|--------------------------------|-----------------------------------------------------------------------------|----------------------------------|----------------------------------------------------------------------------------------------------|
| Algemeen Bewerken Rijden Onder                                                                                                    | houden Ve    | nsters Help                                                                                                    |                                |                                                                             |                                  |                                                                                                    |
| 9 9 📰 S 🖯 🛍 🖄 🖄 Ć                                                                                                    |              | <b>4 4 9</b> 8 %                                                                                                    | 9 1 1 4                        |                                                                             |                                  |                                                                                                    |
| Coversicht lacomotieven Plasie     Idecni Kernnek     Sne     Sne | etheid Blok. | Status  "Handmaig " "Handmaig " "Handmaig " "Handmaig " "Handmaig " "Handmaig " "Handmaig " "Handmaig " "Handmaig " "Handmaig " " Stock 1206 S S S S S S S S S S S S S S S S S S S | en<br>Bij 'rijden met geiji    | Decoderstappen   Functies   Functies u te snetheid' is deze pagina niet van | igebreid   Irfo  <br>toepassing. | 5 105 Ende ancheidan<br>5 105 Ende ancheidan<br>115 207<br>115 7<br>115 7 |
| 24/02/2018                                                                                                    |              | 7102 PORTFEEDERS                                                                                                    | viodentrein-Support v<br>build | 2 pr - Kopioper 9.3<br>7                                                    |                                  |                                                                                                    |

Instellen snelheid per decoderstap.

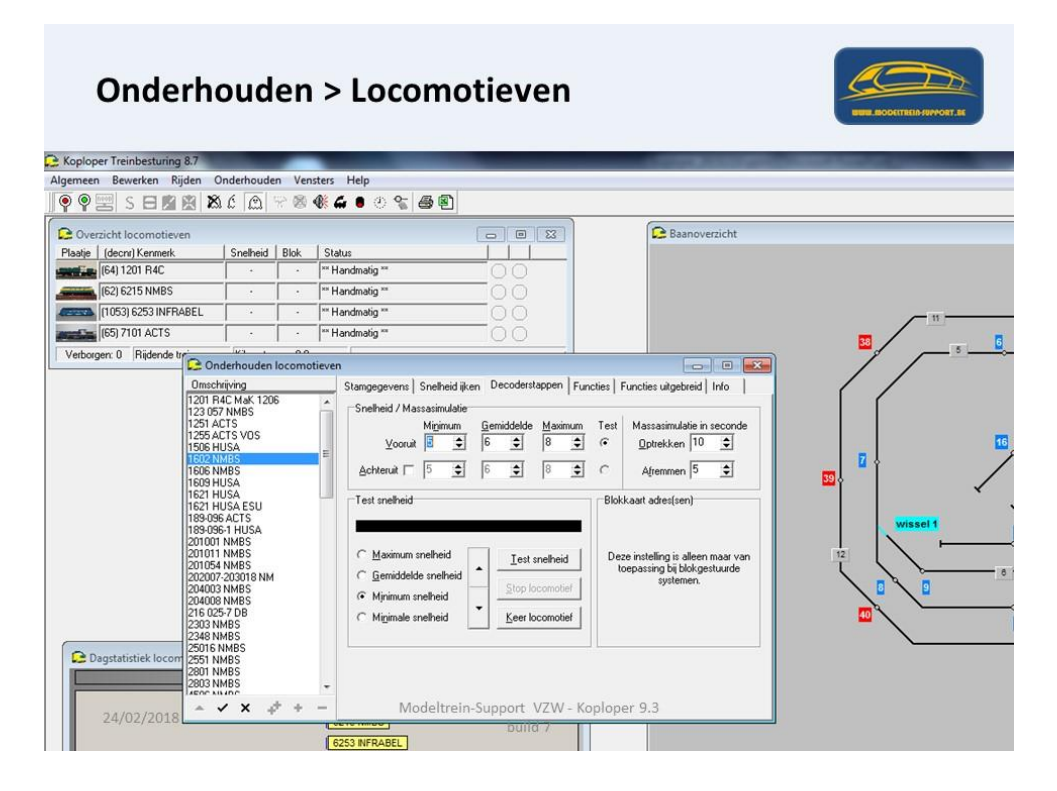

Verder kan je de functies die aanwezig zijn op de decoder aanmaken zodat je deze handmatig of automatisch kan gaan aansturen.

Als er geen functies zijn, heb je ook geen kolommen in "Functies uitgebreid"

| Onderh                          | ouc                                                                                                   | len                                                                                                    | I > Lo                                                             | comotieven                                                                                                    |                      |
|---------------------------------|----------------------------------------------------------------------------------------------------|----------------------------------------------------------------------------------------------------|--------------------------------------------------------------------|----------------------------------------------------------------------------------------------------|----------------------|
| Koploper Treinbesturing 9.3     |                                                                                                    |                                                                                                    |                                                                    |                                                                                                    |                      |
|                                 | £ 🙆                                                                                                   | n vens                                                                                                    | ters Help<br>🕅 🖨 🖲 🕐 १                                             | : D D D _                                                                                                    |                      |
| Coverzicht locomotieven         |                                                                                                    |                                                                                                    |                                                                    | 👝 🕮 🖾 Baanoversicht                                                                                                    |                      |
| Plaatje   (decnr) Kenmerk       | Snelheid                                                                                              | Blok                                                                                                    | Status                                                             |                                                                                                    |                      |
| (64) 1201 R4C                   | •                                                                                                    | · ·                                                                                                    | ** Handmatig **                                                    | 00                                                                                                    |                      |
| (62) 6215 NMBS                  |                                                                                                    |                                                                                                    | ** Handmatig **                                                    | 00                                                                                                    |                      |
| (66) 7102 PORTFEEDERS           |                                                                                                    | <u>.</u>                                                                                                    | Handmatig **                                                       | <u></u>                                                                                                    | 1                    |
|                                 |                                                                                                    | <u> </u>                                                                                                    | Handmatin **                                                       | ŏŏ                                                                                                    | 1.06 Einde snelheids |
| Verborgen: 0 (Rijdend - Kilomet | ers: 0.0 55<br>62<br>62<br>63<br>63<br>63<br>63<br>63<br>63<br>63<br>63<br>63<br>63<br>63<br>63<br>63 | Imschrijvin<br>336 NMBS<br>739 NMBS<br>253 INFRA<br>253 INFRA<br>253 INFRA<br>323 INFRA<br>323 INFRA<br>323 INFRA<br>323 INFRA<br>323 INFRA<br>323 INFRA<br>323 INFRA<br>323 INFRA<br>324 INFRA<br>324 INFRA<br>325 INFRA<br>325 INFRA | 9<br>BEL<br>BEL<br>AAIN<br>Vos<br>Vos<br>Vos<br>Feeders<br>FEEDERS | Stangegeven         Sneheid iken         Decoderstappen         Functies         Functies           Functies         Staustandituig         Staustandituig         Staustandituig           1: N vt         1: N vt         2: N vt.         2: N vt.           2: N vt.         4: N vt.         2: N vt.         4: N vt.           3: N vt.         4: N vt.         5: N vt.         4: N vt.           5: N vt.         4: N vt.         5: N vt.         6: N vt.           7: N vt.         5: N vt.         6: N vt.         7: N vt.           8: N vt.         9: N vt.         10: N vt.         10: N vt.           9: N vt.         10: N vt.         10: N vt.         10: N vt.           12: N vt.         12: N vt.         12: N vt.         14: N vt.           14: N vt.         14: N vt.         vt.         12: N vt.           15: N vt.         15: N vt.         15: N vt.         vt.           14: N vt.         15: N vt.         vt.         16: N vt.         vt.                                                                                                    |                      |
| 24/02/2018                      | Loc: 1 80                                                                                             | 124 NMBS<br>130 NMBS<br>158 NMBS                                                                                                    | × + +<br>7102 PORTFEEDERS<br>7109 PORTFEEDERS                      | Ogtkoppel functie N.v.t. → Fook generator Functie aansturen<br>Vervolgtunctie 0 → Foundation Market Market Ma | 3.01                 |

Onderstaande locomotief heeft enkel verlichting en je kan de achterste verlichting eventueel aansturen vanuit 'Functies uitgebreid"

| Onderh                        | ouc         | ler                  | ı > Loo                | comotiev                                                                                                    | en                          |                   |                      | BUBUL BIODETTREIN-SUPPORT. |
|-------------------------------|-------------|----------------------|------------------------|----------------------------------------------------------------------------------------------------|-----------------------------|-------------------|----------------------|----------------------------|
| loner Treinhecturing 0.2      |             |                      |                        |                                                                                                    |                             |                   |                      |                            |
| een Bewerken Riiden Or        | nderhoude   | ven Ven              | sters Help             |                                                                                                    |                             |                   |                      |                            |
|                               | 60          | 2 60                 | <b>08 </b> ⊈ ∎ 05 9    | 6668                                                                                                    |                             |                   |                      |                            |
|                               | en   enne   | 11. 100              |                        |                                                                                                    |                             |                   |                      |                            |
|                               |             |                      |                        |                                                                                                    | Baanover                    | richt.            |                      |                            |
| tia (decre) Kennerk           | Snelheid    | RM                   | Status                 |                                                                                                    |                             |                   |                      |                            |
| (64) 1201 R4C                 | ·           | · ·                  | ** Handmatig **        | 00                                                                                                    |                             |                   |                      |                            |
| 1621 6215 NMBS                |             |                      | ** Handmatig **        |                                                                                                    |                             |                   |                      |                            |
| (66) 7102 PORTFEEDERS         |             | · ·                  | ** Handmatig **        | 00                                                                                                    |                             |                   |                      | <u></u>                    |
| 170) 7109 PORTFEEDERS         |             |                      | ** Handmatig **        | 00                                                                                                    |                             |                   | 3.06                 | 1.06 Einde s               |
|                               | 6           | Onder                | houden locomotieu      | **                                                                                                    | - Ala                       |                   |                      |                            |
|                               |             | Intchrivi            | nouden locomodes       | Champanauana Caalkaid ika                                                                                                    | n   Decoderatoron           | Europies Function | es uitrebreid   Info |                            |
| gen:0  Rijdend:-  Kilomete    | ers: 0.0 55 | 336 NMB              | S                      |                                                                                                    | inf becomingpo              | rf r unedes       | 1                    | 115                        |
|                               | 60          | 215 NMB              | 5                      | Reageer op blok/richting In                                                                                                    | ieder blok                  | - <u>To</u>       | vevoegen Verwijd     | der V                      |
|                               | 62          | 253 INFR             | ABEL                   |                                                                                                    | Frontsein cab 2             | Frontsein cab 1   | Licht                | <b>11</b>                  |
|                               | 64          | 83 INFR              | ABEL.                  | Arriveert in blok en stopt                                                                                                    |                             |                   |                      |                            |
|                               | 66          | SO2 CAPT             | RAIN                   | Arriveert in blok en rijdt door                                                                                                    |                             | •                 | •                    |                            |
|                               | 67          | 701 ACTS<br>703 ACTS | Vos                    | Arriveert in blok                                                                                                    |                             | •                 |                      |                            |
|                               | 67          | 05 ACTS              | Vos                    | Is bij remmelder aangekomen                                                                                                    |                             |                   |                      | 1 1971                     |
|                               | 7           | 102 POR              | FEEDERS                | Gestopt bij verplichte stop                                                                                                    |                             | •                 | Uit na 20s           |                            |
|                               | 71          | 103 ACTS             |                        | Gestopt maar wil verder                                                                                                    | -                           | -                 |                      |                            |
|                               | 71          | 107 ACTS             | FEEDERS                | Gestopt                                                                                                    | -                           | •                 | •                    | 1.10                       |
|                               | 77          | 19 NMB               | 5                      | Gaat weer rijden (gewenst)                                                                                                    |                             | •):               | Aan                  |                            |
|                               | 77          | 32 NMB               | 5                      | Gaat weer rijden (werkelijk)                                                                                                    |                             | *                 |                      | 1.01                       |
| 10.0050000                    | 77          | 77 NMB               | 5                      | Verlaat het blok                                                                                                    | •                           | +)                | -                    |                            |
| agstatistiek locomotieven & t | reintyp 80  | 24 NMB               |                        | Verandering van rijrichting                                                                                                    |                             | •                 |                      |                            |
|                               | Loc:   Sl.  | 358 NMB              | 5                      |                                                                                                    | 19                          |                   |                      |                            |
|                               | 100         |                      | × + + -                | Locomotief functies Geluio                                                                                                    | len/Schakel functi          | edecoders/        |                      |                            |
|                               |             |                      |                        |                                                                                                    | Z VV - NULUU                | 14(-9.5           |                      |                            |
|                               |             |                      | NAME OF TAXABLE PARTY. | and a service of the service of the | the loss of the loss of the |                   |                      |                            |

Als voorbeeld nog een locomotief met functies.

| Onderho                                                                                                    | ouder                                                                                                    | > Locomotieven                                                                                                    |                                                                                                    | BER ROOTTERINARYORT, ST |
|----------------------------------------------------------------------------------------------------|----------------------------------------------------------------------------------------------------|----------------------------------------------------------------------------------------------------|----------------------------------------------------------------------------------------------------|-------------------------|
| C Koploper Treinbesturing 8.7                                                                                                    |                                                                                                    | A Property of the second second second second second second second second second second second second second se                                                                                                    | PROPERTY AND INCOME.                                                                                                    |                         |
| Algemeen Bewerken Rijden On                                                                                                    | nderhouden Ve                                                                                                    | isters Help                                                                                                    |                                                                                                    |                         |
|                                                                                                    | 6 🖾 🕾 🗞                                                                                                    |                                                                                                    |                                                                                                    |                         |
| Qverzicht locomotieven                                                                                                    |                                                                                                    |                                                                                                    | Baanoverzicht                                                                                                    |                         |
| Plaatje   (decnr) Kenmerk                                                                                                    | Snelheid Blok                                                                                                    | Status                                                                                                    |                                                                                                    |                         |
| (64) 1201 R4C                                                                                                    |                                                                                                    | Terr Handmatig **                                                                                                    |                                                                                                    |                         |
| (62) 6215 NMBS                                                                                                    | · ·                                                                                                    | Terr Handmatig **                                                                                                    |                                                                                                    |                         |
| (1053) 6253 INFRABEL                                                                                                    |                                                                                                    | Terr Handmatig **                                                                                                    |                                                                                                    | _ ==                    |
| (65) 7101 ACTS                                                                                                    | · ·                                                                                                    | A Handmatig **                                                                                                    |                                                                                                    |                         |
| 0 moch<br>5510 H M<br>5510 H M<br>5510 H M<br>5518 H M<br>5518 H | MMM2<br>1855<br>1855 | Stangegevent Sneheid iken Decoderstappen Functies Func<br>Neam Scientification<br>Kernnek (553 INFRABEL Koppel centrale<br>Interlype Goederentein (Ich)<br>Riden met © Geekterntein (Ich)<br>Decoderstrape (geekte nichtick) (methoden treintype)<br>Decoderstrape (geekte nichtick)<br>Decoderstrape (geekte nichtick)<br>Decoderstrape (geekte nichtick)<br>Lengle 200 § (methoden tiertype)<br>Lengle 200 § (methoden tiertype)<br>Lengle 200 § (methoden tiertype)<br>Lengle 200 § (methoden tiertype)<br>Lengle 200 § (methoden tiertype)<br>Lengle 200 § (methoden tiertype)<br>Lengle 200 § (methoden tiertype)<br>Lengle 200 § (methoden tiertype)<br>Lengle 200 § (methoden tiertype)<br>Lengle 200 § (methoden tiertype)<br>Lengle 200 § (methoden tiertype)<br>Sant decoder (10 § (see<br>Sant decoder (10 § (see<br>Sant decoder (1 | ties uitgebreid Info<br>ties uitgebreid Info<br>tie Verwijder plaatje<br>□ Treinstel<br>□ Elektnisch<br>□ Actief<br>□ Licht ansturen<br>□ Fi0 = Telex<br>□ Leer regmen<br>□ Richting drasischijf<br>□ Vaste lengte | E vissel 1              |

Je kunt de functies die aanwezig zijn op de decoder aanmaken zodat je deze handmatig of automatisch kan gaan aansturen.

| Onderh                                                                                                    | oud                                                          | en     | > Locomotieven                                                                                                    | BUEL ROOTTELIN-REWORT & |
|----------------------------------------------------------------------------------------------------|--------------------------------------------------------------|--------|----------------------------------------------------------------------------------------------------|-------------------------|
| Koploper Treinbesturing 8.7                                                                                                    |                                                              | -      |                                                                                                    |                         |
| Algemeen Bewerken Rijden (                                                                                                    | Onderhoude                                                   | n Vens | ers Help                                                                                                    |                         |
| 👰 🗣 📰 S 🖬 🛍 🛍 🕷                                                                                                    | 16 @                                                         | 88.    | ¥ <b>4 ● ② % ∰ </b> ፼                                                                                                    |                         |
| P Overzicht locomotieven                                                                                                    |                                                              |        | Baapoverzicht                                                                                                    |                         |
| Plaatie   (decnr) Kenmerk                                                                                                    | Snelheid                                                     | Blok   | Status                                                                                                    |                         |
| (64) 1201 R4C                                                                                                    |                                                              |        | ** Handmatig **                                                                                                    |                         |
| (62) 6215 NMBS                                                                                                    |                                                              |        | ** Handmatig **                                                                                                    |                         |
| (1053) 6253 INFRABEL                                                                                                    |                                                              |        | ** Handmatig **                                                                                                    |                         |
| 165) 7101 ACTS                                                                                                    | · · ·                                                        |        | "Handmatig "                                                                                                    |                         |
| 0010 h<br>0010 h<br>0010 | IMBS<br>IMBS<br>IMBS<br>IMBS<br>IMBS<br>IMBS<br>IMBS<br>IMBS |        | Jocomolei         Stauriterifyiug           1. Motor / Ukgebreid            3. cabre ich / Ukgebreid            3. cabre ich / Ukgebreid            5. motor / Ukgebreid            5. cabre ich / Ukgebreid            5. cabre ich / Ukgebreid            6. withop / Riwndow (knop)            7. andre / Ukgebreid            8. compressor / Ukgebreid            9. uchtalas / Ukgebreid            10. N.v.t.            11. N.v.t.            12. N.v.t.            13. N.v.t.            14. N.v.t.            15. N.v.t.            16. N.v.t.            17. N.v.t.            18. N.v.t.            19. N.v.t.            19. N.v.t.            113. N.v.t.            114. N.v.t.            115. N.v.t.            116. N.v.t.            117. N.v.t.            118. N.v.t. | Vissel 1                |
| 24/02/2018                                                                                                    | CTS<br>CTS Vos                                               | ÷ +    | Ugskooper tuncie (N.V. )<br>Vervolgtuncie () Stuurstand<br>Modeltrein-Support VZW - Kopioper (9,3)/z bi rangeetbeweging<br>DUITO /                                                                                                    |                         |

Er zijn verschillende mogelijkheden om deze functies te bedienen, dit zal in een vervolgcursus toegelicht worden.

Via de handleiding of helpfunctie kan je meer lezen.

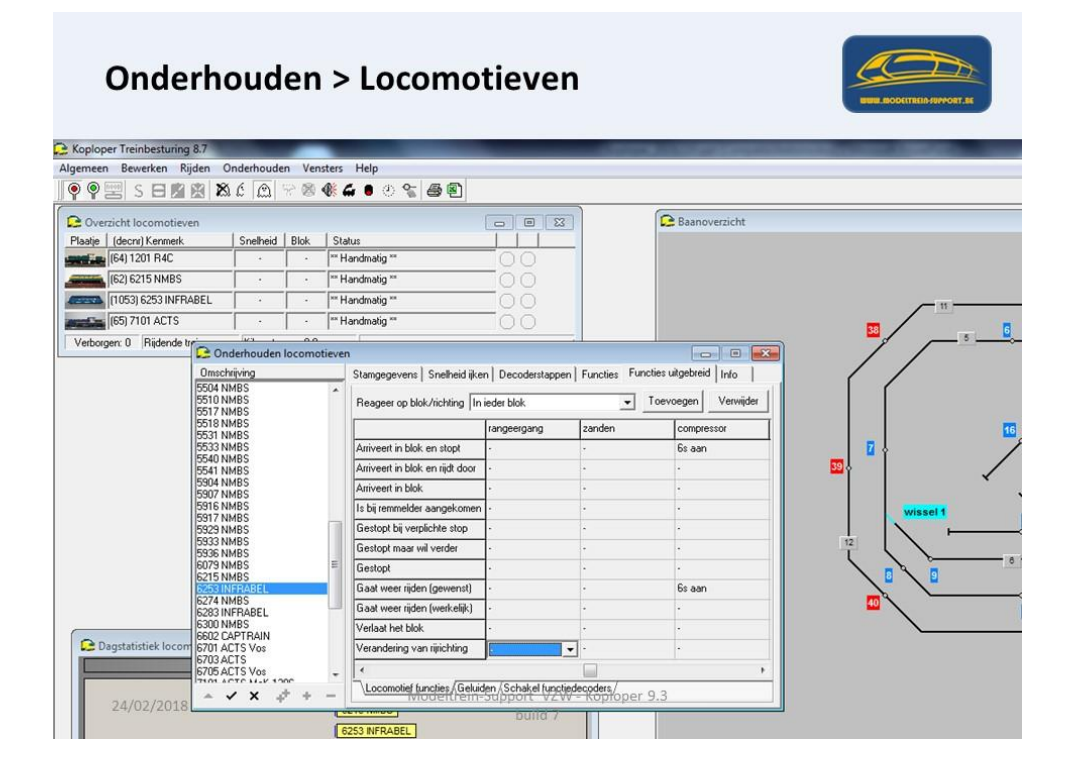

Onderhouden "Variabele treinroute":

Hier kan je wijzigen of nieuwe variabele treinroutes aanmaken.

Op het eerste tabblad "Stamgegevens" geef je aan wanneer deze geldig is en voor welk type of locomotief (trein).

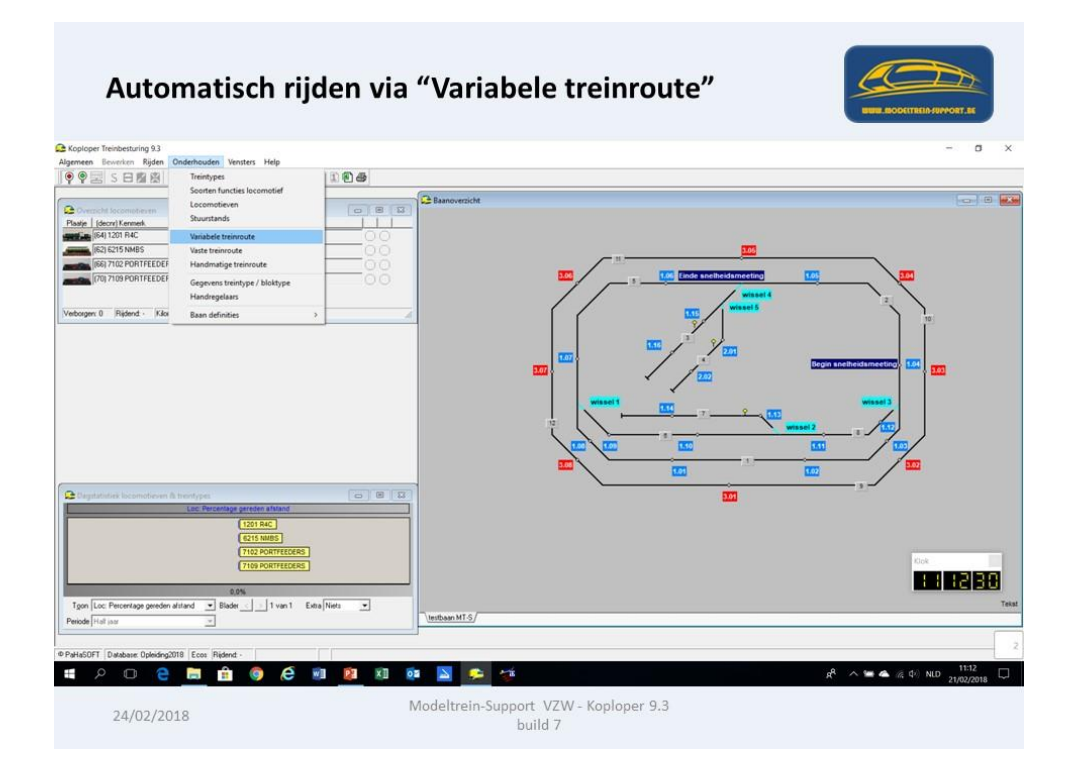

Je kunt allerlei beperkingen instellen. Blokken verbieden.

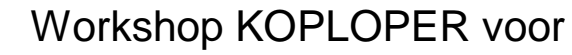

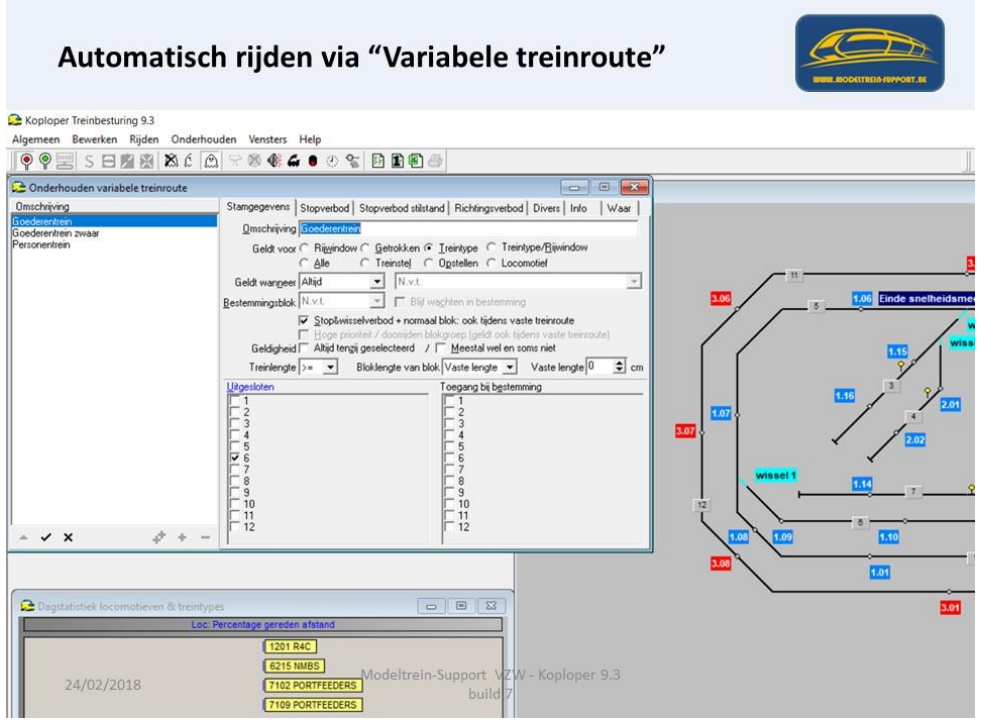

Stopverbod in bepaalde blokken.

| Automatiso                                                                                              | ch rijden via "Variabele treinroute                                                                                                    |   |
|----------------------------------------------------------------------------------------------------|----------------------------------------------------------------------------------------------------|---|
| C Koploper Treinbesturing 9.3                                                                           |                                                                                                    |   |
| Algemeen Bewerken Rijden Onderh                                                                         | ouden Vensters Help                                                                                                    |   |
|                                                                                                    | [] / 중 ♥ ♣ ● ♡ % [번 월 편 급]                                                                                                    | 3 |
| L2 Onderhouder variabele treinnoute<br>Dischering<br>Booderschen Swar<br>Personentrein<br>Personentrein | Stangegeven:         Stopvetbod         Stopvetbod         Stopvetbod         Bitchingsvetbod         Diversi         Info         Waar           Stopvetbod         1         0         0         0         0         0         0         0         0         0         0         0         0         0         0         0         0         0         0         0         0         0         0         0         0         0         0         0         0         0         0         0         0         0         0         0         0         0         0         0         0         0         0         0         0         0         0         0         0         0         0         0         0         0         0         0         0         0         0         0         0         0         0         0         0         0         0         0         0         0         0         0         0         0         0         0         0         0         0         0         0         0         0         0         0         0         0         0         0         0         0         0         0 |   |
|                                                                                                    |                                                                                                    |   |
| Dagstatistiek locomotieven & treinty                                                                    | Percentage gereden afstand<br>T201 R4C<br>(621 MMS)<br>(7102 PORTFEEDERS)<br>Wodeltrein-Support VZW - Koploper 9.3<br>build 7                                                                                                    |   |

Instellen stopverbod stilstand

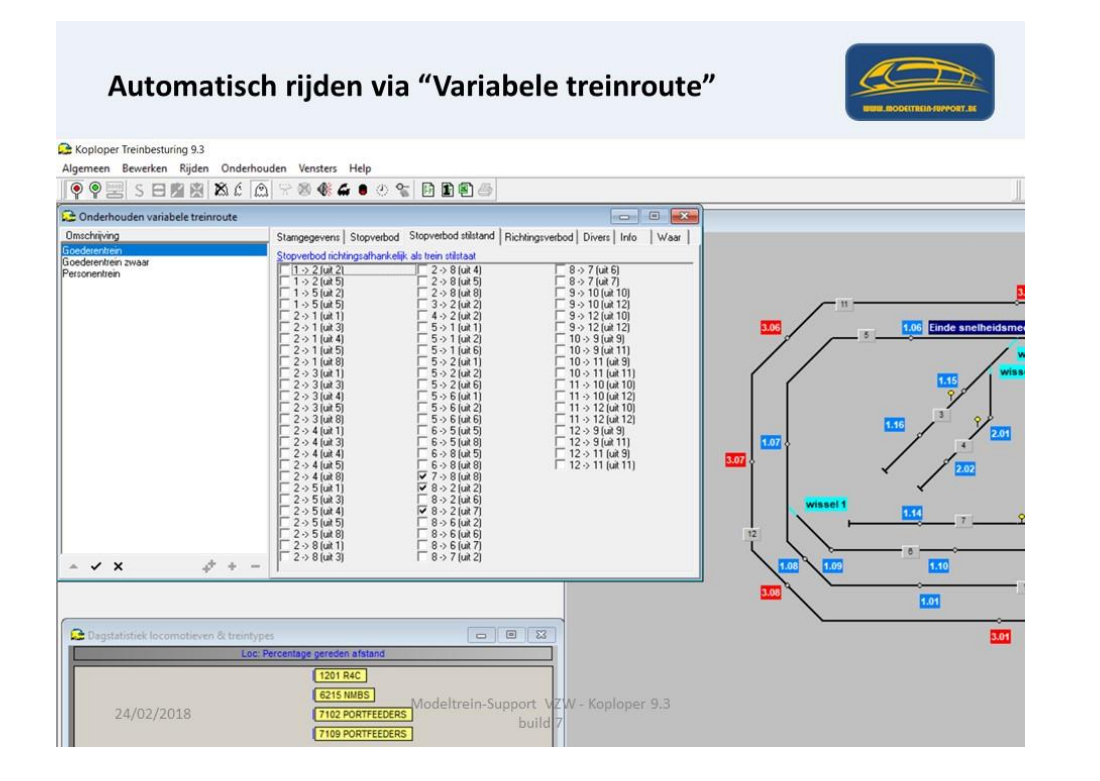

#### Instellen richtingsverbod (van / naar)

| Juden Vensters Heip                                                           |                                                                                                    |
|-------------------------------------------------------------------------------|----------------------------------------------------------------------------------------------------|
|                                                                               |                                                                                                    |
| Stangegevens Stopverbod Stopverbod stilstand Richtingsverbod Divers Info Waar |                                                                                                    |
| Richtingsverbod                                                               |                                                                                                    |
| $ \begin{array}{ c c c c c c c c c c c c c c c c c c c$                       |                                                                                                    |
|                                                                               |                                                                                                    |
| Percentace cereden afstand                                                    | 5.01                                                                                                    |
| [1201 R4C]                                                                    |                                                                                                    |
|                                                                               | Stangegeven:         Stopvetbod         Stopvetbod         Stopvetbod         Stopvetbod         Was           Pichingsvetbod         Stopvetbod         Stopvetbod         Stopvetbod         Was         Was           T > 5 (ub 5)         2 > 8 (ub 5)         8 > 7 (ub 7)         8 > 7 (ub 7)         8 > 7 (ub 7)           T > 5 (ub 5)         3 > 2 (ub 2)         9 > 10 (ub 10)         9 > 7 (ub 7)           T > 5 (ub 5)         3 > 2 (ub 2)         9 > 10 (ub 10)         9 > 12 (ub 10)           T > 5 (ub 5)         3 > 2 (ub 2)         9 > 10 (ub 10)         9 > 12 (ub 10)           T > 5 (ub 5)         7 > 2 (ub 10)         9 > 10 (ub 10)         1 > 1 (ub 10)           T > 5 (ub 5)         7 > 2 (ub 10)         9 > 12 (ub 10)         1 > 1 (ub 10)           T > 5 (ub 5)         7 > 2 (ub 10)         9 > 12 (ub 10)         1 > 1 (ub 10)           T > 3 (ub 10)         5 > 2 (ub 2)         1 > 1 (ub 10)         1 > 1 (ub 10)           T > 3 (ub 10)         5 > 2 (ub 2)         1 > 3 (ub 10)         1 > 1 (ub 10)           T > 3 (ub 10)         5 > 2 (ub 2)         1 > 3 (ub 10)         1 > 2 (ub 10)           T > 3 (ub 10)         5 > 2 (ub 2)         1 > 3 (ub 10)         1 > 3 (ub 10)           T > 3 (ub 10)         5 > 5 (ub 2)         1 > 3 (ub |

Bij divers kan je nog speciale zaken instellen, maar dit is voor gevorderden.

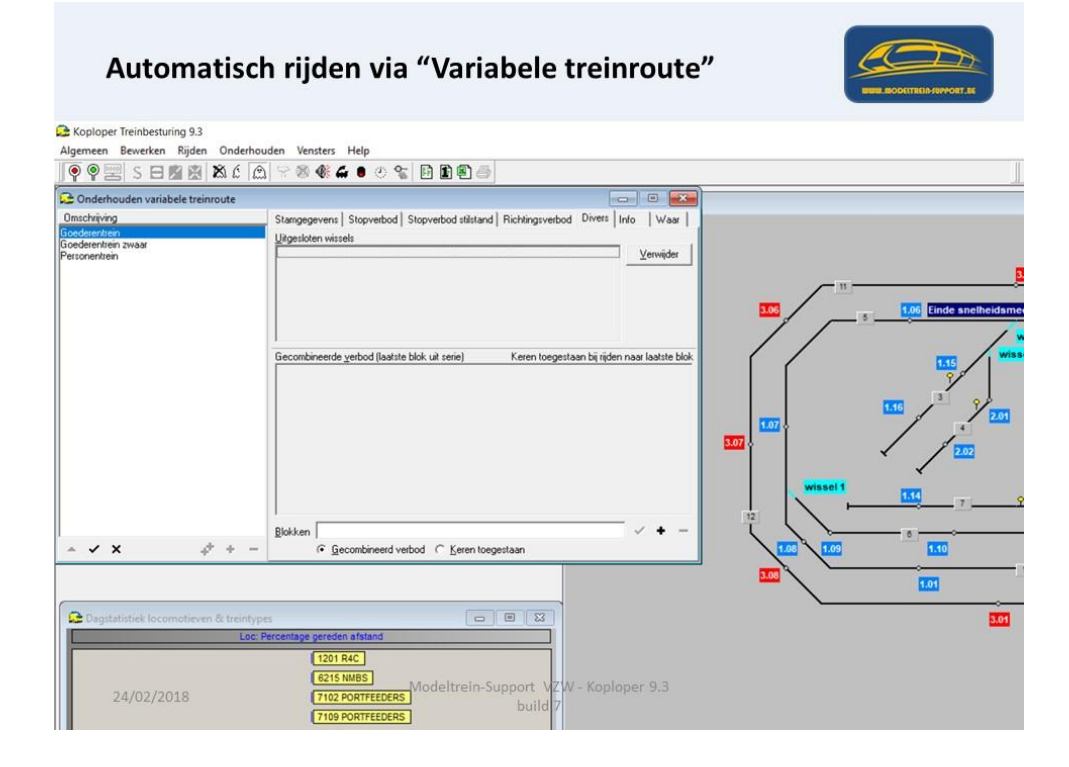

Op het info blad kan je weer aantekeningen maken.

| Automatis                                      | sch rijden via "Variabele treinroute                                                    |     |
|------------------------------------------------|-----------------------------------------------------------------------------------------|-----|
| G Koploper Treinbesturing 9.3                  |                                                                                         |     |
| Algemeen Bewerken Rijden One                   | derhouden Vensters Help                                                                 | ii. |
| ) 🕈 🎙 🔚 S 🖯 📓 🕷 🕅                              | 5   M   P 🕸 🏶 🖨 🖲 🖉 🚱 🖬 🗑 🥌                                                             |     |
| Conderhouden variabele treinroute              |                                                                                         |     |
| Omschrijving                                   | Stamgegevens   Stopverbod   Stopverbod stilstand   Richtingsverbod   Divers Info   Waar |     |
| Personentzen                                   |                                                                                         |     |
|                                                |                                                                                         |     |
| Dagstatistiek locomotieven & tre<br>24/02/2018 | Loc: Percentage gereden afstand<br>201 RAC<br>6215 NUBS<br>7102 PORTFEEDERS<br>build 7  |     |

Op het laatste tabblad kan je zien voor welke treintypes deze variabele route geld.

| Automat                                | isch rijden via "Variabele treinroute                                         |                |
|----------------------------------------|-------------------------------------------------------------------------------|----------------|
| Generation Koploper Treinbesturing 9.3 |                                                                               |                |
| Algemeen Bewerken Rijden (             | Dnderhouden Vensters Help<br>1. 순 🖳 은 정 🕸 🗲 🛢 간 😪 📴 🏦 🕼 📾                     |                |
| Onderhouden variabele treinroo         | ute                                                                           |                |
| Omschrijving                           | Stamgegevens Stopverbod Stopverbod stilstand Richtingsverbod Divers Info Waar |                |
| Goderentrein awar<br>Personentrein     | Goodeentrein (licht)                                                          |                |
| - ✓ X 🛷                                | + - 🔽 Ioon alleen gekoppelde locomotieven en/of treintypes                    | 1.08 1.09 1.10 |
| Degitatistiek locomotieven &           | treintypes                                                                    |                |

Voor "Goederentrein zwaar" zie je andere beperkingen!

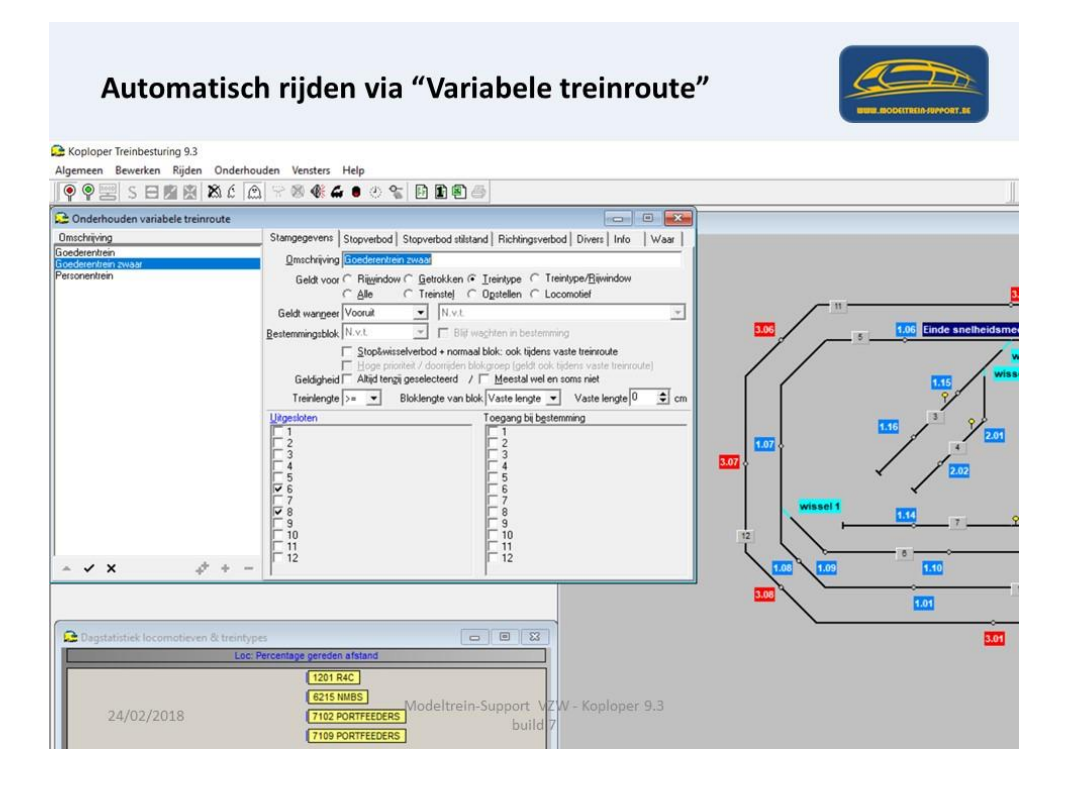

Omdat we voor deze opleiding blok 4 verwijderd hadden, moet je bij de variabele route "Personentrein" op het eerste tabblad nog aanvinken dat blok 4 "uitgesloten" is.

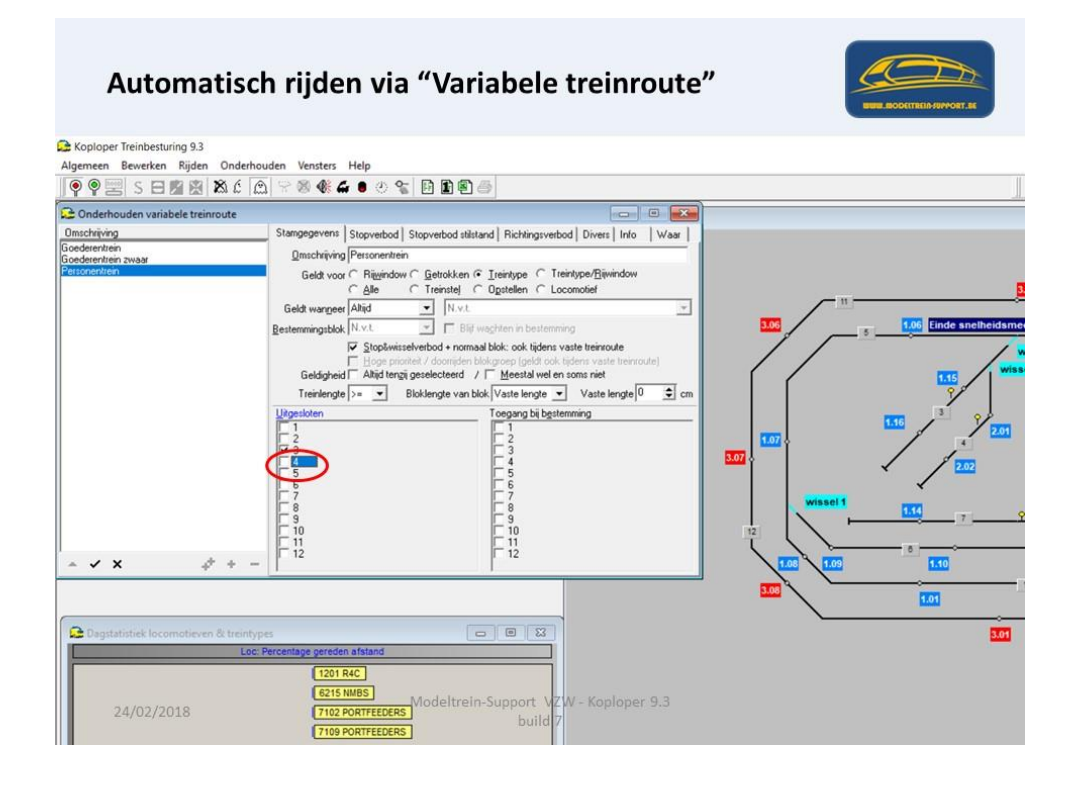

#### Aanvinken blok 4 "uitgesloten".

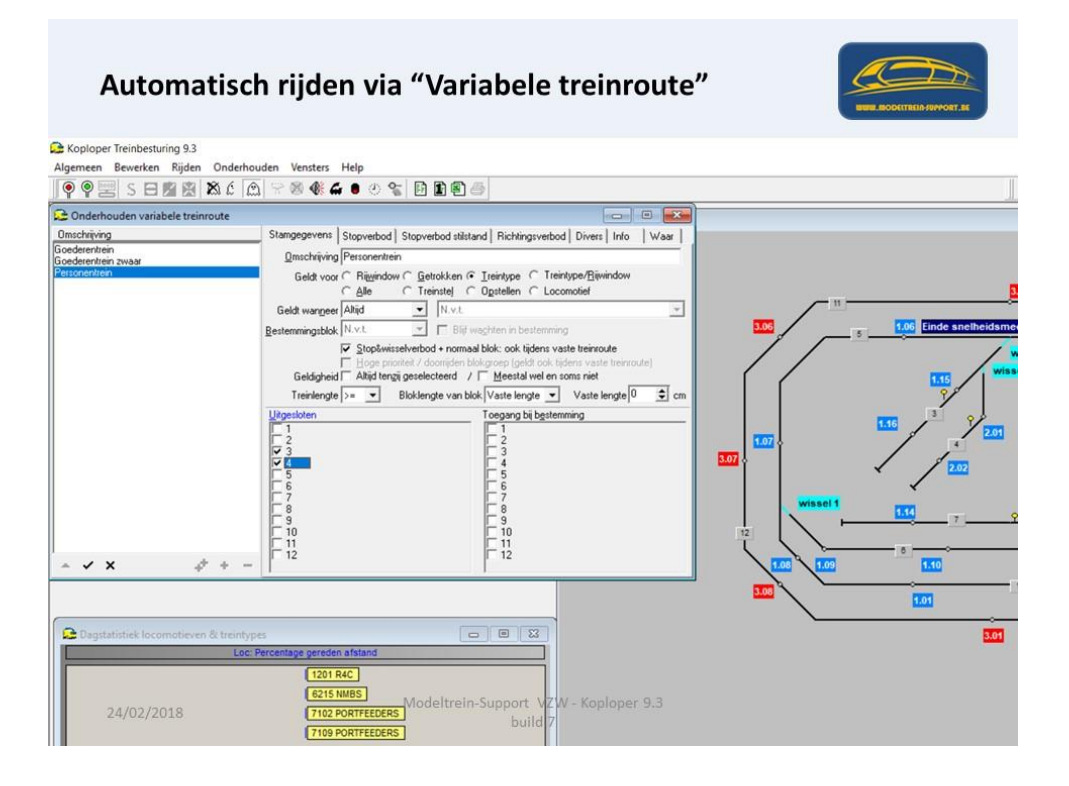

Door deze aanpassing moet de database terug origineel zijn zoals voorzien om met 3 locomotieven (die in de database staan) een simulatie te kunnen doen.

Zorg dat bij Algemeen > Instellingen per database > poortnummer op "Testen" staat.

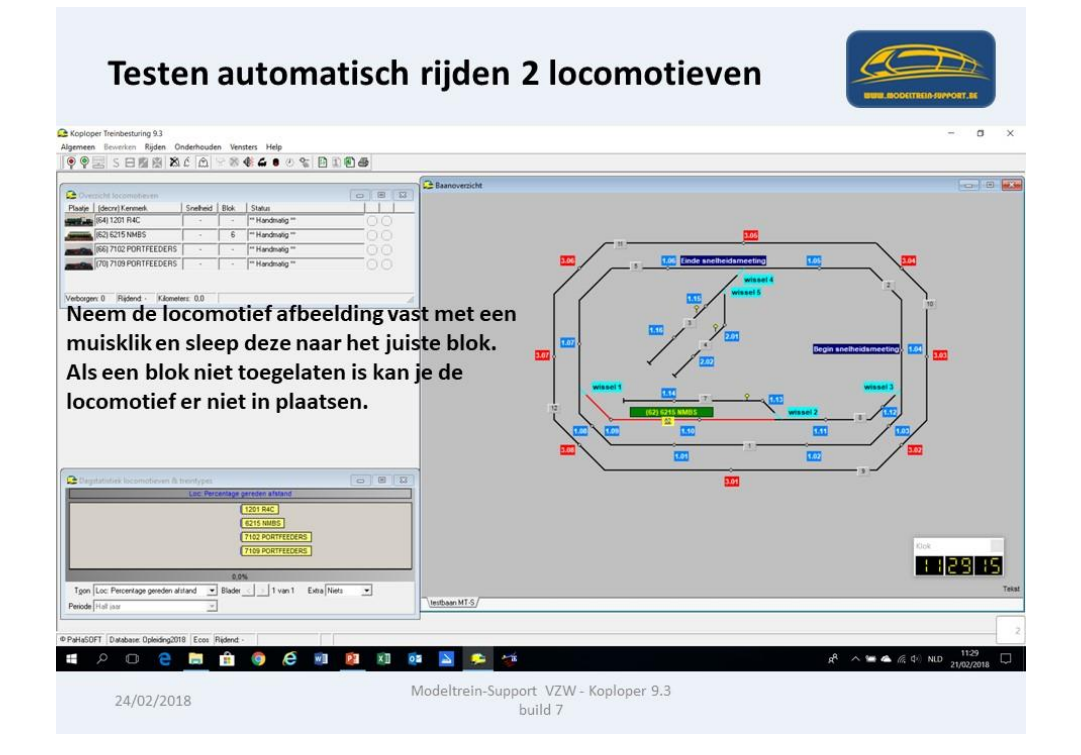
In blok 1 moet je locomotief 6253 plaatsen In blok 6 locomotief 6215

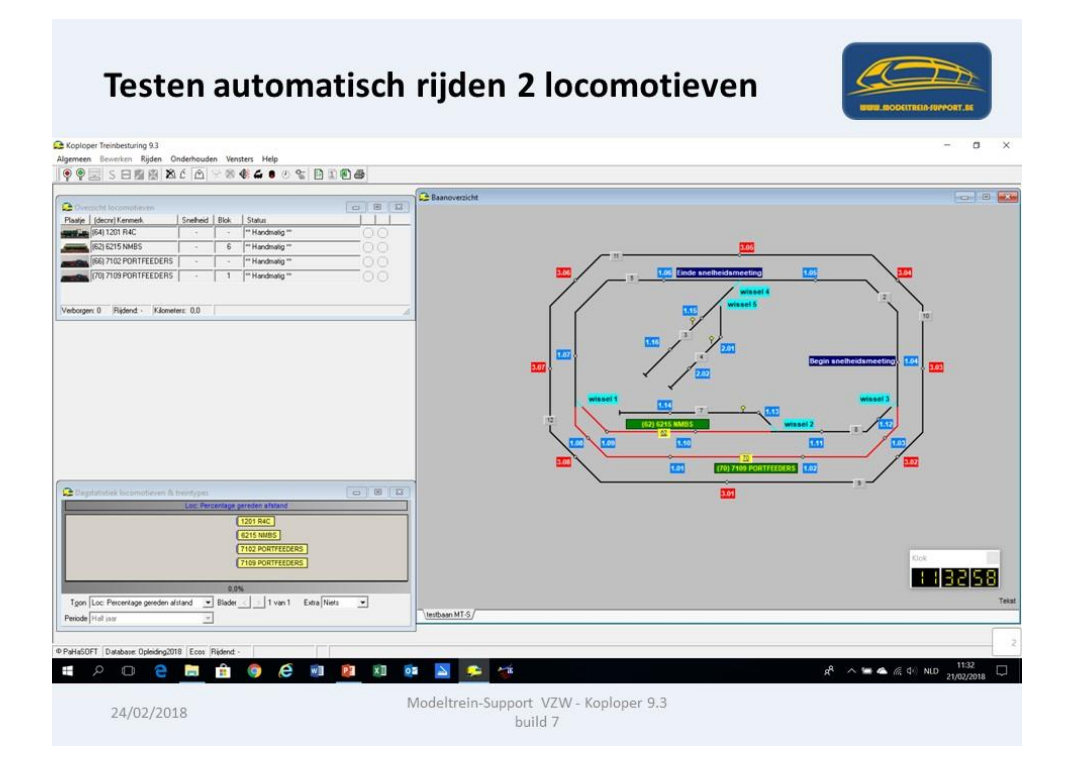

Nu gaan we per locomotief een "rijwindow" openen, dit doe je door met de rechtse muisknop op de afbeelding van de loc te gaan staan.

Op het 2<sup>de</sup> tabblad in het "rijwindow" kan je zien welk type trein het is.

Zorg er voor dat onderstaande is aangevinkt:

7109 = Goederentrein (licht) en rijdt een variabele route.

6215 NMBS = Personentrein (lokaal) is een "treinstel" (hierdoor kan deze overal keren) en rijdt een variabele route.

Je gaat nu bovenaan je scherm op het "Groene spiegelei" klikken om Koploper te activeren. Normaal maak je dan verbinding met je centrale en gaat er spanning op de baan.

Nu krijg je de melding dat Koploper in demo mode staat.

Melding "demo mode".

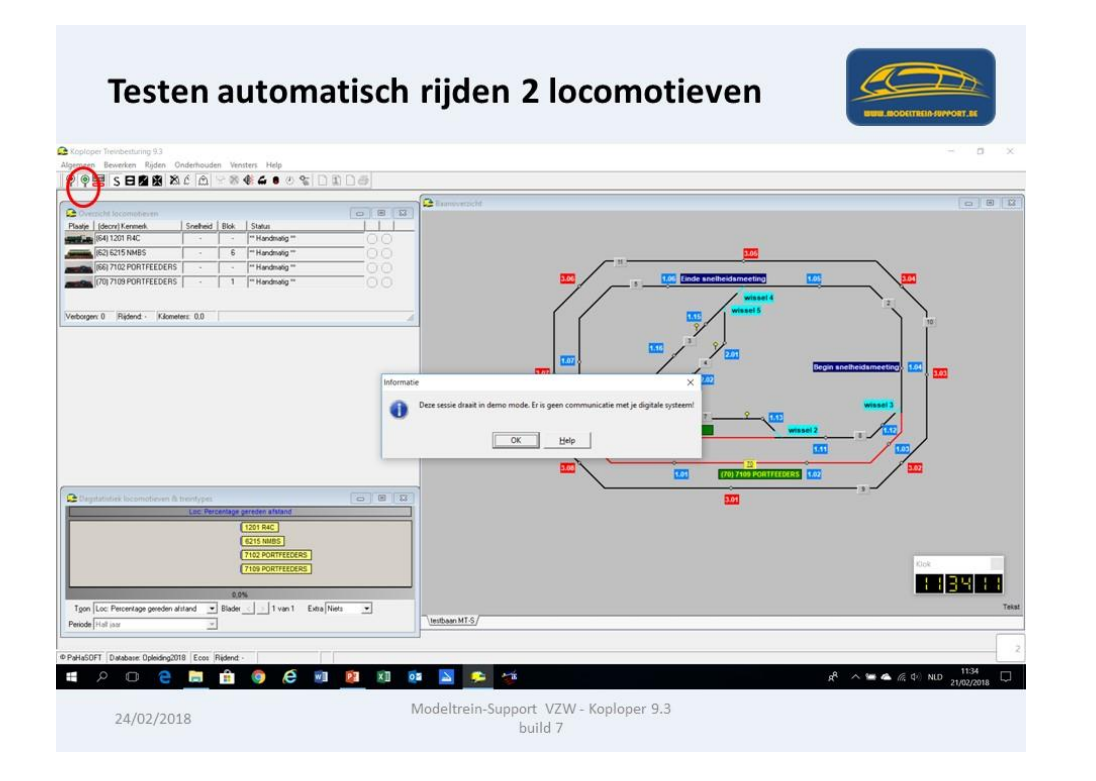

Je klikt nu bovenaan op de knop "automatisch rijden"

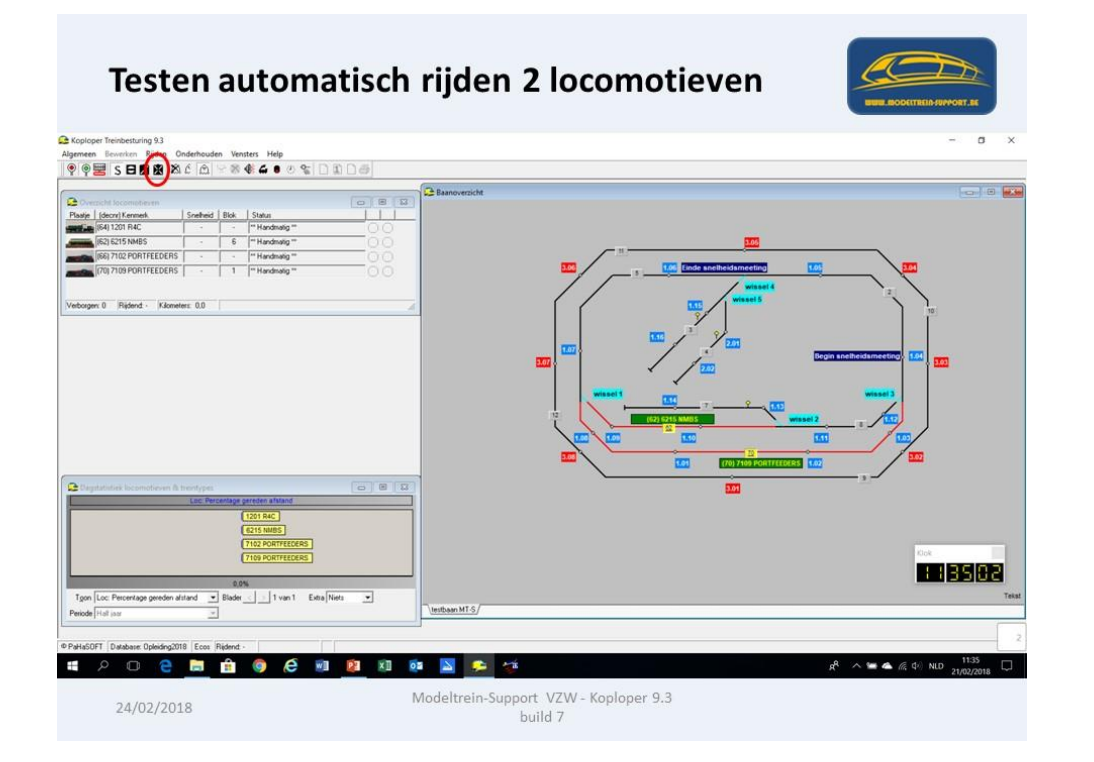

Om de locomotieven te laten starten sleep je ze naar het volgende blok

7109 sleep je van blok 1 naar blok 5 6215 sleep je van blok 6 naar blok 8

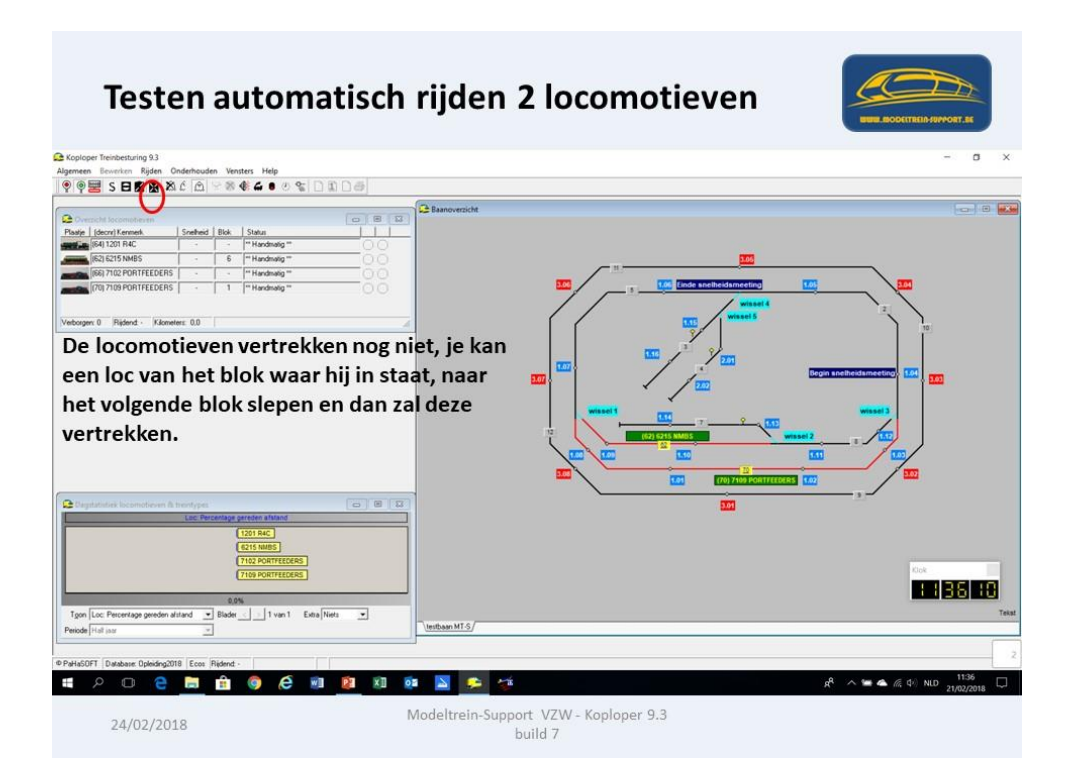

De treinen (locomotieven) beginnen nu automatisch te rijden volgens de beperkingen die zijn aangemaakt in de "Variabele routes" per treintype.

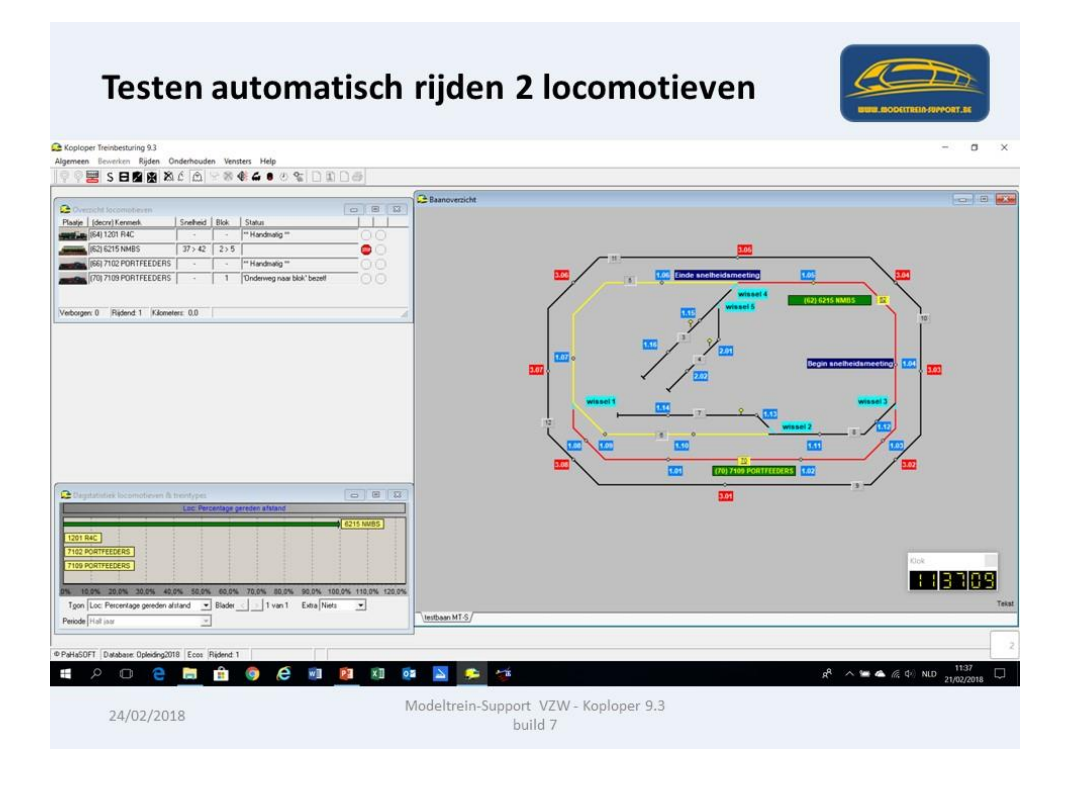

Stoppen automatisch rijden kan via de knop "S", de treinen rijden dan tot het laatste al geclaimd blok en stoppen daar.

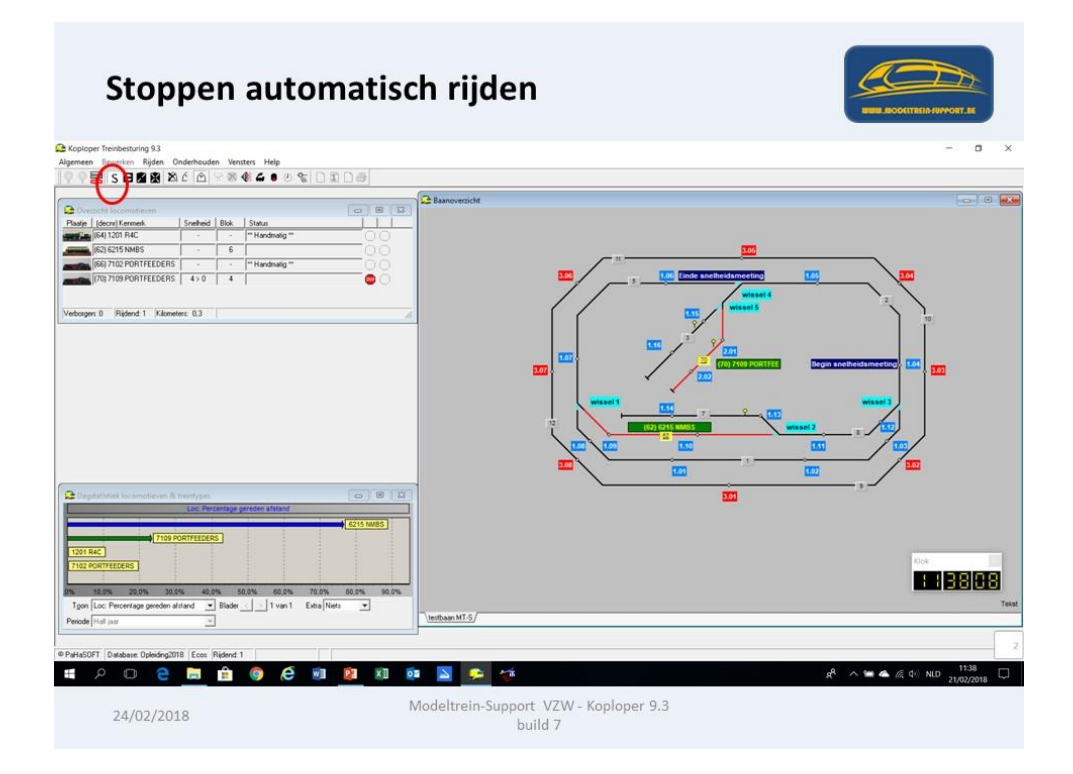

Om de locomotieven uit het blok te verwijderen klik je op het bezette blok en neem "Toon locomotief"

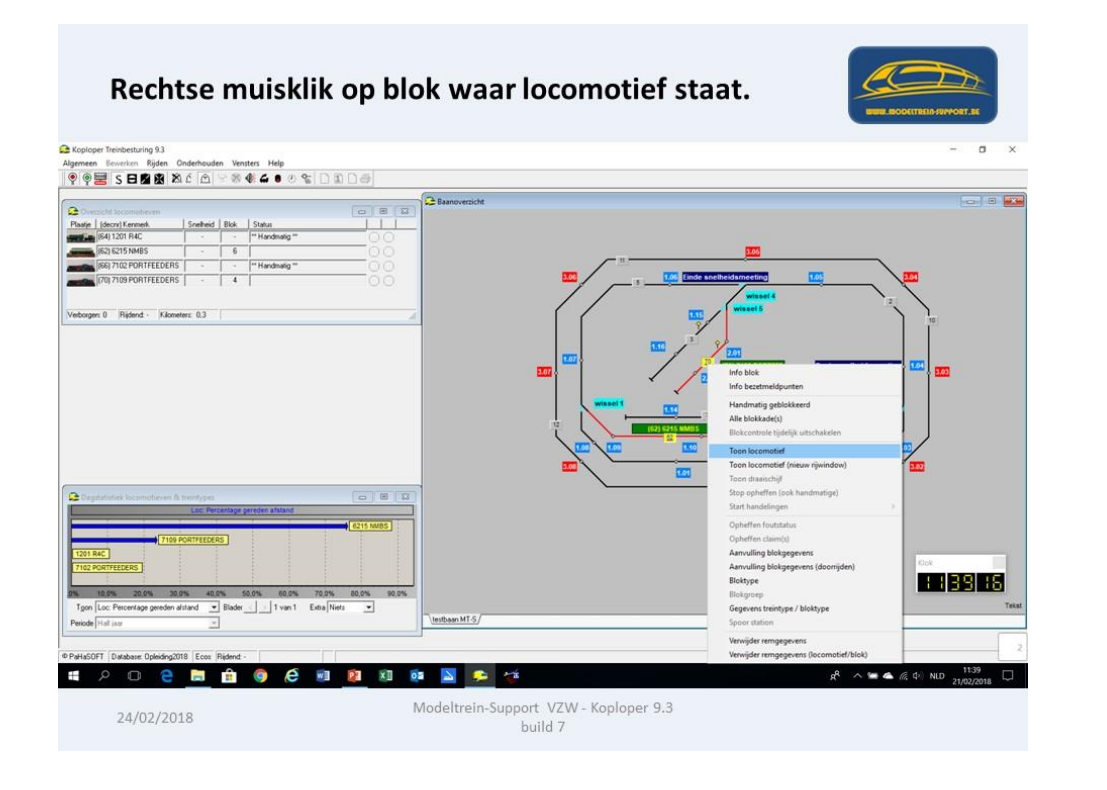

#### Er gaat een "rijwindow" open

| Toon locomotief                                                                                                    |                                                |
|----------------------------------------------------------------------------------------------------|------------------------------------------------|
| Coptoper Treinbesturing 9.3<br>Alaemeen Beverken Riiden Onderhouden Vensters Help                                                                                                    | - a x                                          |
| 998 SBBBB 86 6 780 4 6 0 8 D B D 6                                                                                                    |                                                |
| Constant Sconed and     Pare () Bony Ground Anno     Pare () Bony Ground Anno     Pare () Bony Gro |                                                |
| 2 03 100 FORTHEORS       7100 FORTHEORS       Name       Agreent       Register       Statute       Statute       <                                                                                                    |                                                |
| Version ()         0.010         Degate         0.051         Image: Contract of the contract of the contract on the contract on the contract on the contract on th                                                       | 123<br>•************************************   |
| Automatisch                                                                                                    |                                                |
| PAHASOFT Database Opleding2018 Ecos Riderd -                                                                                                    |                                                |
| 24/02/2018 Mo                                                                                                    | deltrein-Support VZW - Koploper 9.3<br>build 7 |

Via de knop "toon acties" kan je deze verwijderen of het automatisch rijden stoppen.

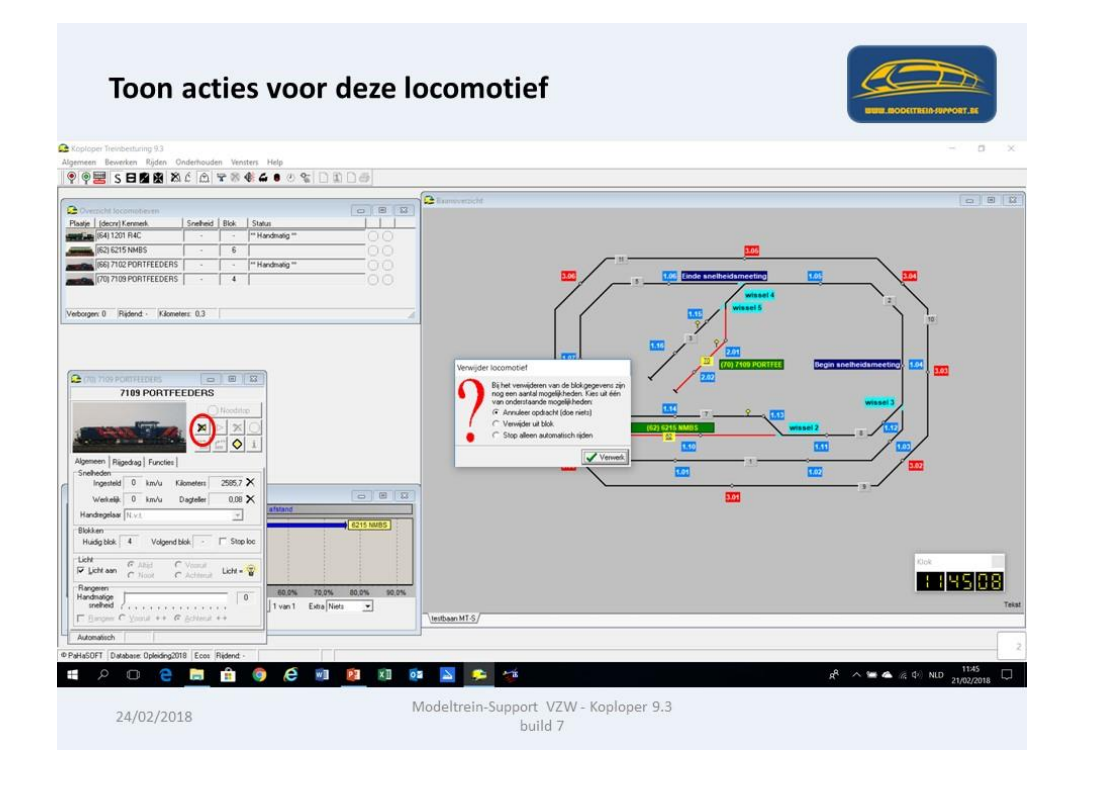

We nemen "verwijder uit blok"

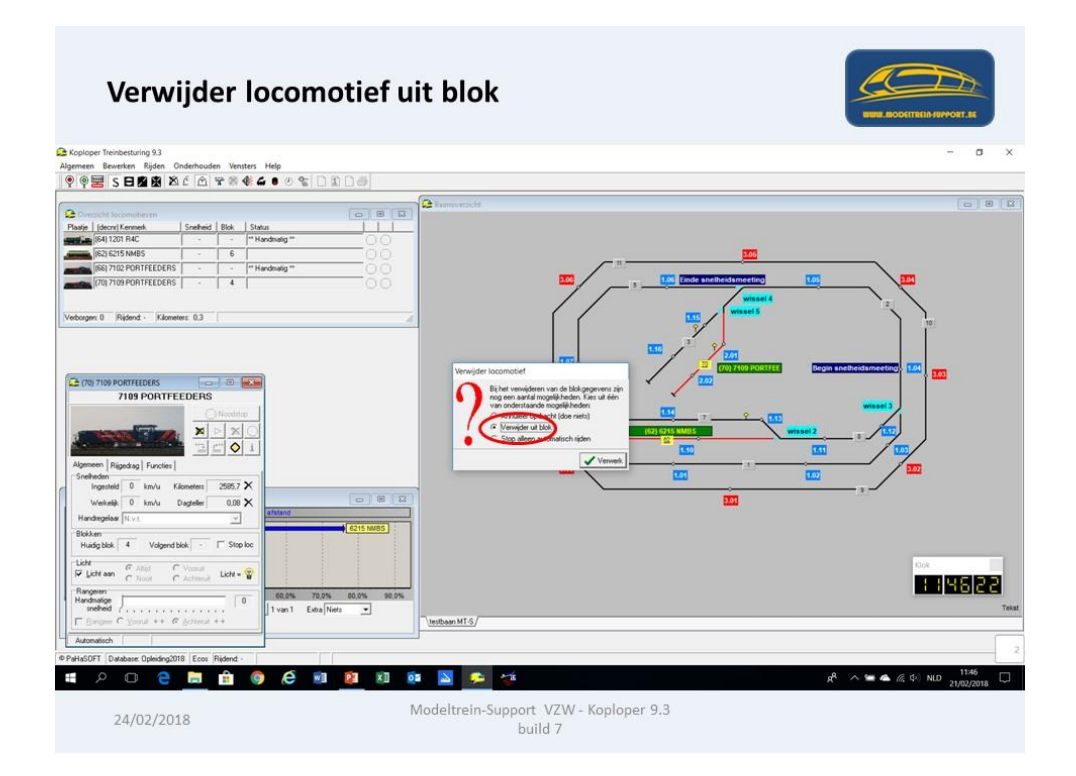

Locomotief is weg uit blok, maar dit is nog handmatig bezet. (Witte kleur)

ModelTrein-Support vzw Workshop Koploper 9.3 b7 Pagina 77

### ModelTrein-Support vzw:

### Workshop KOPLOPER voor

### beginners

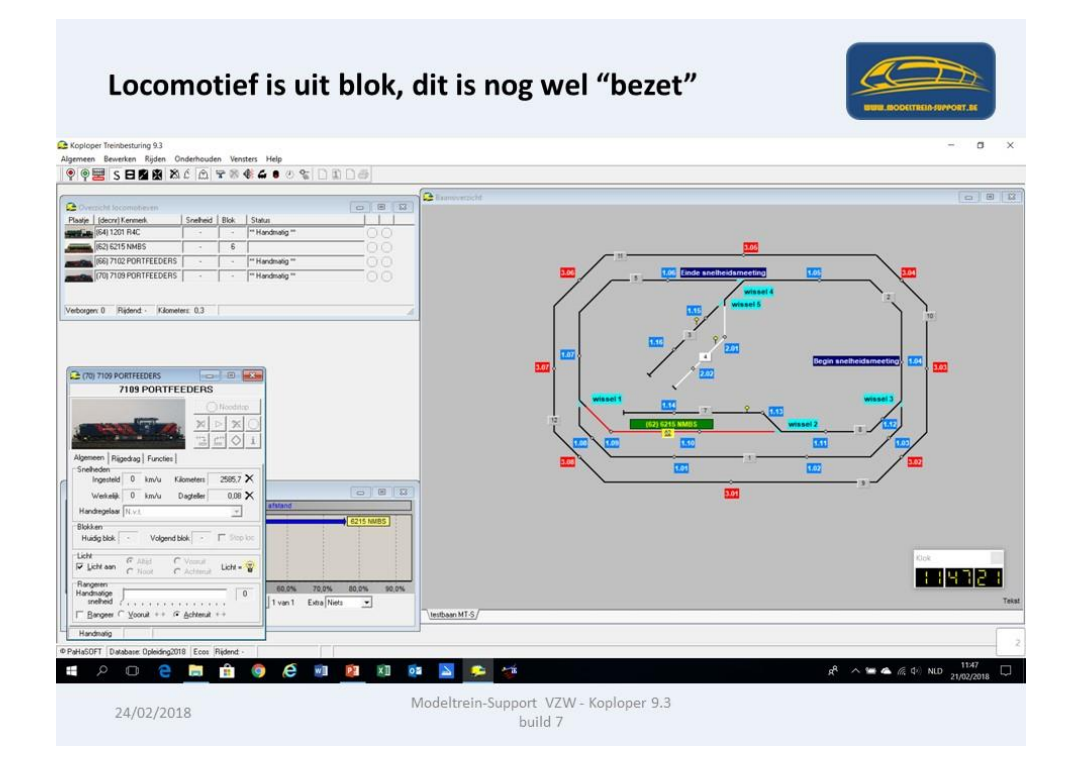

Klik met de rechtse muisknop op het bezette blok en vink "handmatig bezet" uit.

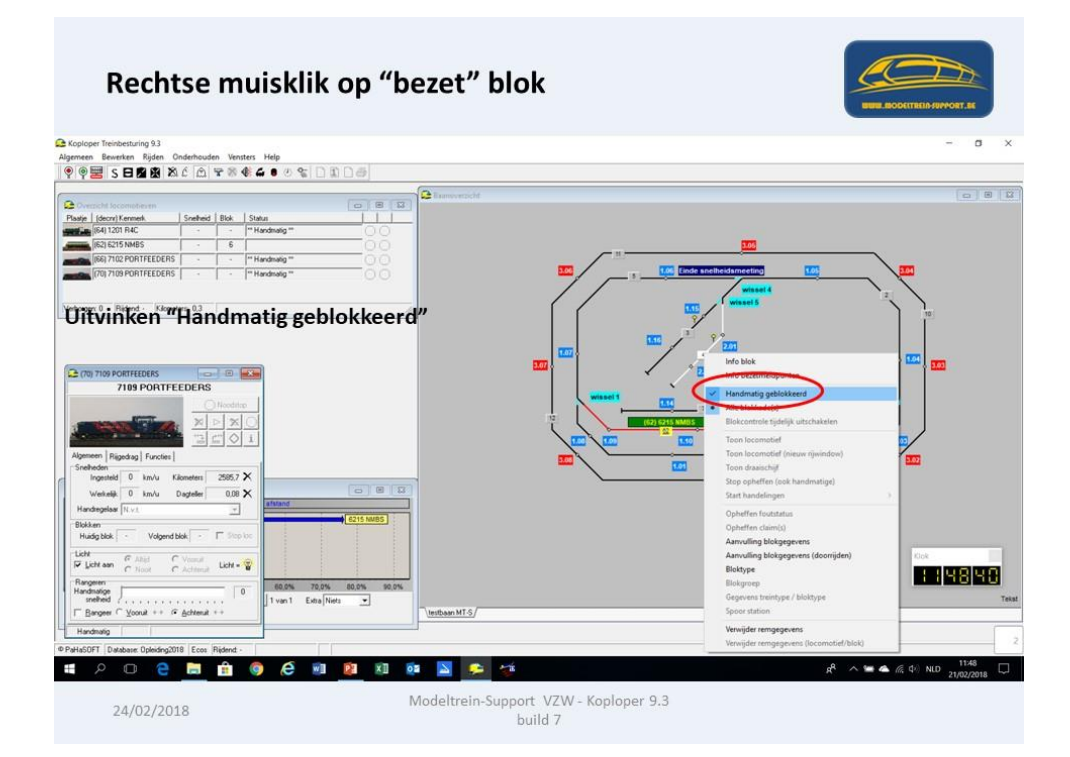

Het blok is nu terug vrij.

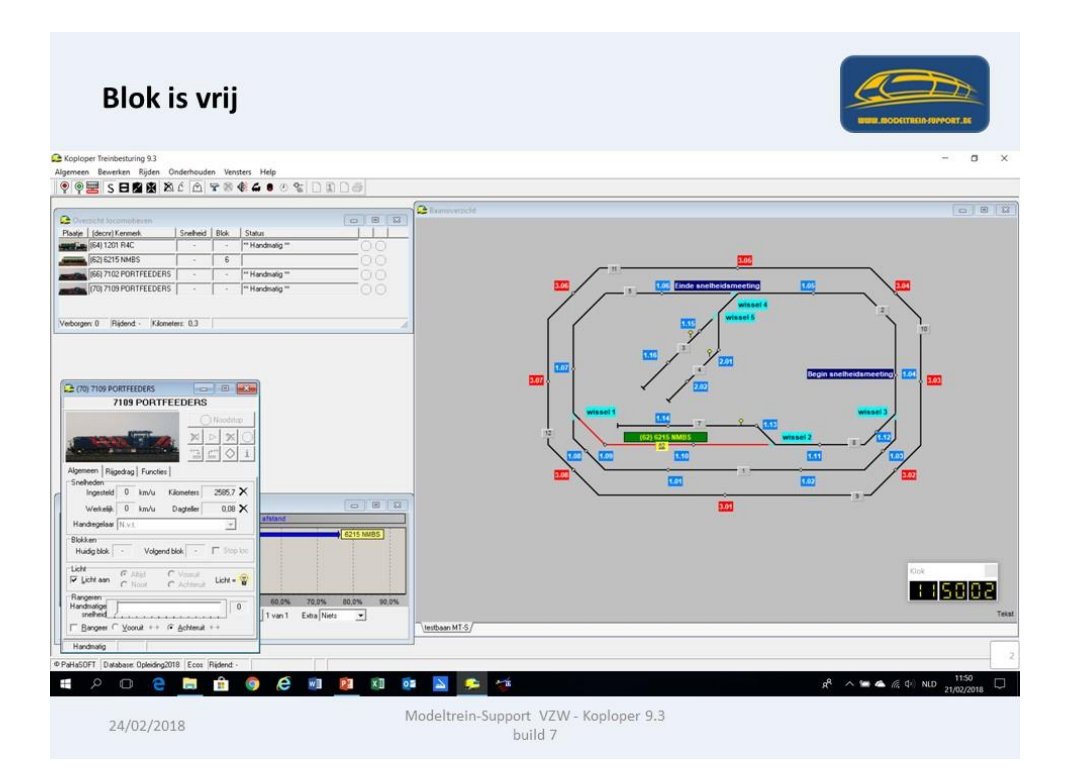

Het locomotief "rijwindow".

Hier zie je de snelheid als de loc rijdt, de totale gereden km, de km van de huidige sessie, Of het licht moet aangestuurd worden en of de loc vooruit of achteruit zal gaan.

| Locomotief rijwindow "                                                                                                    | Algemeen"   |  |
|----------------------------------------------------------------------------------------------------|-------------|--|
| Koploper Treinbesturing 9.3<br>Jermeen Bewerken Riiden Onderhouden Vensters Help                                                                                                    |             |  |
| ₽ 🖗 🚟 S 🗖 🖉 🕱 & & & @ 🐨 🖉 🕸 🖨 🖲                                                                                                    | 8 😮 🗅 🗈 🗅 🖨 |  |
| Image: Construction of the construction of the construc |             |  |

Bij "Rijgedrag" zie je het treintype, de lengte van de trein (loc) en welk type route. Onderstaand een variabele route.

| Locomoder njwindow                                                                                                    | Njgeulag                                                                                                    | BUR BOOKTREASPORT.SE |
|----------------------------------------------------------------------------------------------------|----------------------------------------------------------------------------------------------------|----------------------|
| Koploper Treinbesturing 9.3 Algemeen Bewerken Rijden Onderhouden Vensters Help                                                                                                    | 2                                                                                                    |                      |
| 🎙 🖗 🚟 S 🖯 🗖 🖄 🖄 🖆 🖾 🐨 🕷 🖨 🔹                                                                                                    | 0 %   1 1 0 6                                                                                                    |                      |
| Image: Control of the second second secon | Image: Searce error of the searce error of the searce error error of the searce error error erro |                      |

Bij onderstaand scherm is een "vaste route" gekoppeld.

| Locomotief rijwindow "R                                                     | jgedrag"    | USUR ROOTTERIA-SUPPORT AL |
|-----------------------------------------------------------------------------|-------------|---------------------------|
| ploper Treinbesturing 9.3<br>neen Bewerken Rijden Onderhouden Vensters Help |             |                           |
| 🎙 🧱 S 🖯 🖄 🛣 K 🖾 🐨 🕷 🕊 🌢 🕚                                                   |             |                           |
| (70) 7109 PORTFEEDERS                                                       | Baanoverzic | ht                        |
|                                                                             | 00          |                           |
|                                                                             |             |                           |
| Algemeen Rigedrag Functies                                                  |             |                           |
| Trein lengte 0 € (tot:18) cm Snelheid +/- 0 €                               |             |                           |
| Treinroute(s)<br>Type: C Variabele route @ Vaste route                      |             | 1.07                      |
| C ontkoppel in 3                                                            |             | <b>5.07</b> Å             |
|                                                                             |             | wissel 1                  |
| Contraction     Contraction     Contraction     Contraction                 |             | 12                        |
| Handmatig                                                                   |             |                           |
|                                                                             |             |                           |

Bij "Functies" zie je de verschillende functies die je handmatig of automatisch kan aansturen.

| Locomotief rijwindow "Fund                                                                                                    | cties"  | NUME ROCOTTREAS PROVONT. AS |
|----------------------------------------------------------------------------------------------------|---------|-----------------------------|
| Koploper Treinbesturing 9.3 Algemeen Bewerken Rijden Onderhouden Vensters Help      ♥ ♥ ■ S ■ ■ 2 ▲ ▲ ↓ ☆ ☆ ● ◇ ☆ ↓                                                                                                    | D 1 D # |                             |
| Plast       7109 PORTFEEDERS         Plast       7109 PORTFEEDERS         Plast       Noodstop         Agemeen       Rigodag         Algemeen       Rigodag         Functies       1         Algemeen       Rigodag         Functies       1         Algemeen       Rigodag         Functies       1         Algemeen       Rigodag         Functies       1         LS       Full Frontzein cab 2 (httpsbreide aanstuing)         Detail van een functie       0         Omschrijving       Frontzein cab 2 (uitgebreide aanstuing)         Handmatig       1         Handmatig       Modeltreit         Loc: Percentage gereden afstand       1 |         |                             |

Onderhouden "Vaste treinroute".

Hier kan je nieuwe vaste routes aanmaken of bestaande wijzigen. Een vaste route wil zeggen dat je vastlegt waar in welk blok de route start en hoe deze verder loopt.

Voorlopig hebben we in de "Opleiding2015" database 1 vaste route aangemaakt om als voorbeeld te kunnen dienen.

Dit is een route die start in blok 3 met een "goederentrein zwaar" met een lengte van 20 cm.

Na het vertrek uit blok 3 rijdt de trein via blok 2 naar blok 1 dan naar blok 5 en terug naar blok 2.

Dan achteruit naar blok 3 waar de wagon zal ontkoppeld worden.

Instellingen om te ontkoppelen in blok 3

Dan zal de "losse locomotief" opnieuw een rondje rijden en dan terug in blok 3 rijden om de wagon op te halen.

Instellingen om in blok 3 de wagon op te halen.

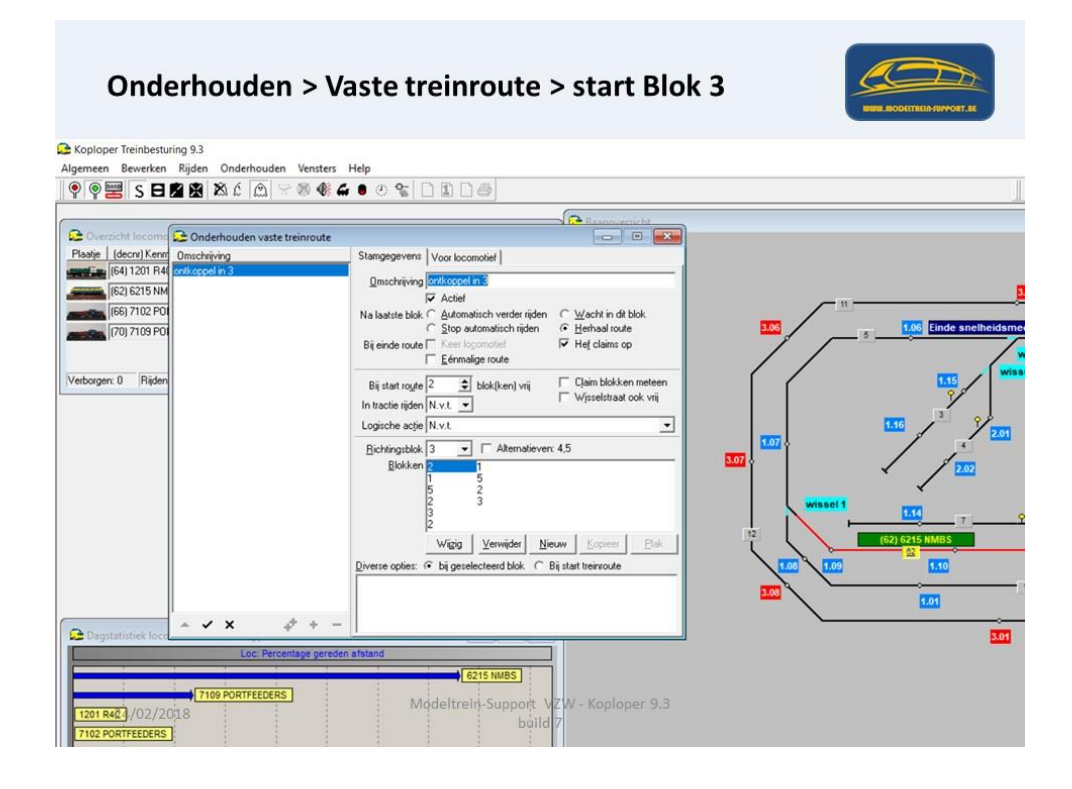

De route start in blok 3 en dan naar blok 2 Er zijn geen speciale instellingen.

| Saste treinroute: gegevens            | blok                                  |             | ? ×           |
|---------------------------------------|---------------------------------------|-------------|---------------|
| Blok<br>Bloknummer 2 - Inrijd         | en bij N.v.t.                         | -           | 🗸 ОК          |
| Alternatieve blokken                  | _ Eeer remmen vanaf 0 sec             | _           | C OK+Volgende |
|                                       | Keren in dit blok toegestaan          |             | SR OK+Vorige  |
|                                       | Reserveer volgend blok op laatste b   | ezetmelder  | Y Annulaar    |
| Niet inrijden als<br>logische actie   | •                                     | ~           | Armader       |
| Snelheid, rij- en stopgedrag          |                                       |             | f Help        |
| 1 Snetherdsbeperking Geij             | tt 333                                | <u>~</u>    |               |
| Minimum snelhei                       | d U _ km/uur (U = nvt)                |             |               |
| Gelaigneia snelheidsbeperkin          |                                       | ÷           |               |
| Alstan                                | d o 💽 cm Gereden tid o 💌 s            | ec          |               |
| <u>Bij</u> en stopgedrag Default rige | edrag van blok                        | *           |               |
| Assued and a set as                   | aseve blokken gelal stopverbog        | _           |               |
| Adrivgaenue opies                     |                                       |             |               |
| Logische actie                        | 21                                    | <u> </u>    |               |
| Stoptijden: <u>M</u> inir             | naal 🛛 🚖 sec 🛛 Maximaal 🖓             | 🚖 sec       |               |
| Negeer doorrijden cm/sec              | ✓ Erhoog voorrang na verstrijken stop | periode     |               |
| Extra stoptijd: Mjnir                 | naal  0 💽 sec Magimaal  0             | € sec       |               |
| Alternatieve stopplaats N.v.t.        | Extra doorrijden: 0,0 5 cm 0          | sec .       |               |
| Afwijkende bezetmelder                |                                       |             |               |
| Tijd Kadee 0.0 🏒 se                   | c Stap 1 🛨 🗖 Stopsectie afw mas       | sasimulatie |               |
| Wijzig treintype N.v.t.               |                                       | 0 1 \$      |               |
| Ontkoppelen Niet ontkoppe             | len v 0->50km <sup>-1</sup> 🔹 0->m    | ax 1 \$     |               |
|                                       |                                       |             |               |

Van blok 2 naar blok 1 Er zijn geen speciale instellingen.

| 😂 Vaste treinroute: gegeve          | ns blok                                      |                      |                   | ? ×           |
|-------------------------------------|----------------------------------------------|----------------------|-------------------|---------------|
| Blok<br>Bloknummer                  | rijden bij N.v.t.                            |                      | •                 | 🗸 ОК          |
| Alternatieve blokken                | Eeer remm                                    | nen vanaf 0 sec      |                   | C OK+Volgende |
| 1.8                                 | ☐ Keren in o                                 | fit blok toegestaan  |                   | C OK+Vorige   |
|                                     | ☐ Reservee                                   | r volgend blok op la | atste bezetmelder | Y Annulan     |
| Niet inrijden als<br>logische actie |                                              | -                    | ~                 | Arenaed       |
| Snelheid, rij- en stopgedrag        | àeijkt <sup>999</sup> . ♦ km/uur             | Decoderstap N.v      | t. <u>-</u>       | -             |
| Minimum sne                         | lheid 🕛 호 km/uur                             | (0 = nvt)            |                   |               |
| Geldigheid snelheidsbepe            | rking In het gehele blo                      | k                    |                   |               |
| Afs                                 | tand 0 👤 cm                                  | Gereden tijd 0       | sec :             |               |
| <u>Ri</u> i∙en stopgedrag Default   | rijgedrag van blok<br>ernatieve blokken geld | R stopverbod         | -                 |               |
| Aanvyllende opties                  |                                              |                      |                   |               |
| Logische actie                      |                                              | Ŧ                    | ¥                 |               |
| Stoptijden: N                       | tinimaal 0 🔹 se                              | ec Maxima            | al 0 🔹 sec        |               |
| ☐ Negeer doorrijden cm/se           | c <b>Γ</b> ⊻erhoog v                         | oorrang na verstrijk | en stopperiode    |               |
| Extra stoptijd: N                   | 1jnimaal 🛛 🚖 se                              | ec Magima            | al 🗋 🔹 sec        |               |
| Alternatieve stopplaats N.v.        | t 🔄 Extra doorrijde                          | n: 0,0 🏂 cm          | 0 🚖 sec           |               |
| Afwijkende bezetmelder              |                                              |                      |                   |               |
| Iiid Kadee 0.0 💃                    | sec Stap 1 🚖                                 | Stopsectie: als      | v. massasimulatie |               |
| Wijzig treintype N.v.t.             | *                                            | 50km->0 -1 🚖         | max->0 -1 🔹       |               |
| Ontkoppelen Niet ontko              | ppelen 💌                                     | 0->50km-1            | 0->max -1 🔹       |               |
|                                     |                                              | ~ V.                 |                   |               |

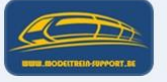

ModelTrein-Support vzw Workshop Koploper 9.3 b7 Pagina 83

Van blok 1 naar blok 5

Er zijn geen speciale instellingen.

| 😂 Vaste treinroute: gegevens b                                                                                                    | lok                                                                                                  |                                    | ? ×           |
|----------------------------------------------------------------------------------------------------|----------------------------------------------------------------------------------------------------|------------------------------------|---------------|
| Blok<br>Bloknummer 5 T                                                                                                    | n bij N.v.t.                                                                                         | •                                  | 🗸 ОК          |
| Alternatieve blokken                                                                                                    | Leer remmen vanaf 0 sec                                                                              |                                    | C 0K+Volgende |
|                                                                                                    | Keren in dit blok toegestaan                                                                         |                                    | C OK+Vorige   |
|                                                                                                    | Reserveer volgend blok op laatste be                                                                 | s<br>zetmelder                     | ¥ Annaleer    |
| Niet inrijden als N.v.t.<br>logische actie                                                                                                    |                                                                                                    | <u>*</u>                           | 7 Help        |
| Geldigheid snehheidsbeperking<br>Afstand<br>Bij- en stopgedag [Default rige<br>in alterna<br>Aarwyllende opties<br>Logische actie<br>Stoptiden: Minim | In het gehele blok<br>0 ① ① cm Gereden tijd 0 ① se<br>dag van blok<br>dieve blokken gehit stopverbod | ><br>•<br>•<br>•<br>•              |               |
| Negeer doorrijden cm/tec     Extra stoptijd. Mjinim     Alternatieve stopplaats [N.v.t                                                                | verhoog voorang na verstrijken stopp<br>aaal 0                                                       | seriode<br>sec<br>sec<br>seculatie |               |
| Wijzig treintype N.v.t.<br>Ontkoppelen Niet ontkoppele<br>Tiideliik in/uit blok N.v.t.                                                                |                                                                                                    |                                    |               |

Van blok 5 naar blok 2 Hier gaat de loc stoppen omdat het volgende blok 3 is Instellen "Keren in dit blok toegestaan" Naar volgend blok rangeerbeweging.

| State treinroute: gegevens blok                                                                                                    |                                                                                                |                                                                    | ? X           |
|----------------------------------------------------------------------------------------------------|------------------------------------------------------------------------------------------------|--------------------------------------------------------------------|---------------|
| Blok<br>Bloknummer 2 Inrijden bij                                                                                                    | N.v.t                                                                                          | •                                                                  | 🗸 ОК          |
| Alternatieve blokken                                                                                                    | Leer remmen vanaf 0 sec                                                                        |                                                                    | C 0K+Volgende |
| 5                                                                                                    | <ul> <li>Neren in dit blok toegestaan</li> <li>Naar volgend blok is rangeerbeweging</li> </ul> |                                                                    | G OK+Vorige   |
| Niat intiidan als r                                                                                                    | Reserveer volgend blok op laatste bez                                                          | etmelder                                                           | X Annuleer    |
| logische actie N.v.t.                                                                                                    | <u>•</u>                                                                                       |                                                                    | ? Help        |
| Minimum snehleid 0<br>Geldigheid unehleidbeperking (in h<br>Afstand 0<br>Bij- en stopgedag Default rigedagu<br>Logische actie<br>Stoptjeden cm/sec<br>Erta stoptjet Minimaal (<br>Negeer doenjeden cm/sec<br>Erta stoptjet Minimaal (<br>Atematieve stopplaste N.v.t E<br>Atwijkende bezetmelder<br>I jejt Kadee 0.0 25 sec St<br>Wijzig teintype N.v.t.<br>Ortkoppelen Niet ortkoppelen | Kom/Luz (0 = nvt)     to pehole blok.     Com Geneden tijd 0                                   | →<br>→<br>→<br>→<br>→<br>→<br>→<br>→<br>→<br>→<br>→<br>→<br>→<br>→ |               |

#### Van blok 2 naar blok 3

Keren toegestaan - Naar volgend blok rangeerbeweging

| Vaste treinroute: gegevens ble       | ok                                               | ? ×             |
|--------------------------------------|--------------------------------------------------|-----------------|
| Blok<br>Bloknummer B                 | bij N.v.t.                                       | • • OK          |
| Alternatieve blokken                 | Leer remmen vanaf 0 sec                          | C 0K+Volgende   |
| F 4                                  | Keren in dit blok toegestaan                     | DK+Vorige       |
|                                      | Reserveer volgend blok op laatste bezet          | melder Annuface |
| Niet inrijden als N.v.t.             | •                                                | - Arridee       |
| Snelheid, rij- en stopgedrag         |                                                  | 7 Help          |
| Snelheidsbeperking Geijkt            | 10 🚖 km/uur Degoderstap Minimum                  | •               |
| Minimum snelheid                     | 0 🚖 km/uur (0 = nvt)                             |                 |
| Geldigheid snelheidsbeperking        | In het gehele blok                               | •               |
| Afstand                              | 0 🔹 cm Gereden tijd 0 🔹 sec                      |                 |
| Bij- en stopgedrag Stoppen; vert     | rek alleen op basis van tijd                     | -               |
| 🗖 In alternati                       | eve blokken geldt stopverbod                     | _               |
| Aanvyllende opties                   |                                                  |                 |
| Logische actie                       | Ψ.                                               | w.              |
|                                      | 10 10 120                                        | <u>.</u>        |
| Stoptijden: Minima                   | al 10 sec Maxmaal 30                             | ▼ sec           |
| Extra stortid Minima                 | al 0 tec Maximaal 0                              | t sec           |
| Atamatiana stospiaate 1              |                                                  |                 |
| Afwik anda bazatmaldar               | 2 Examplement solo [24] can 10                   |                 |
|                                      | a. [1. 4] = a                                    | -               |
| Ind Kadee 0.0 24 sec                 | Stap   _ ] Stopsectie: atw. massasin<br>Geijkt D | ecoder          |
| Wijzig treintype Losse locomotiel    | ▼ 50km->0 1 \$ max->0                            | 1 🚖             |
| Ontkoppelen Geduwde trein (v         | verkelijk) 🔹 0->50km -1 🔹 0->max -               | 1 🔹             |
| Tidelik in ( 2 block Ondaan lengte a | hainhuna - Manuil Must                           |                 |

- Stoppen, vertrek alleen op basis tijd
- Stoptijden tussen 10 en 30 seconden
- Ontkoppelen in dit blok = Geduwde trein (werkelijk)
- Meten vanaf 1<sup>ste</sup> terugmelder dan 23,6 cm doorrijden
- Opslaan in het blok = Opslaan lengte + treintype
- Loc die los vertrekt wordt van "Goederentrein zwaar" aangepast naar "losse locomotief"

Van blok 3 naar blok 2

| Se Vaste treinroute: gegevens blok                                                                                                    |                                                                                                    | ? ×           |
|----------------------------------------------------------------------------------------------------|----------------------------------------------------------------------------------------------------|---------------|
| Blok<br>Bloknummer 2 v Inriden bi                                                                                                    | N.v.t 👻                                                                                                    | ✓ ОК          |
| Alternatieve blokken                                                                                                    | Leer remmen vanaf 0 sec                                                                                                    | C OK+Volgende |
|                                                                                                    | Keren in dit blok toegestaan                                                                                                    | C OK+Vorige   |
| 1                                                                                                    | Reserveer volgend blok op laatste bezetmelder                                                                                                    | ¥ Annuleer    |
| Niet inrijden als<br>logische actie                                                                                                    | • ×                                                                                                    | 2 Help        |
| Snetjediboperking Geiki (99 Minimum snetheid [] Geldigheid snetheidboperking Inh Adstand [] Bij- en stopgedag Default rigedag II- In alternatieve Aarvyllende opties Logische actie Stoptiden: Minimaal Atternatieve stopplaats [N-v.t] EAtwik-ende bezetnelder Iijd Kadee [] Vit] Eigis teristype [] Nv.t] Eigis teristype [] Nv.t] Eigis teristype [] Eigis teristype [] Ei | Simular Degodentap N v.t.     Simular (0 = mvl)     tenduar (0 = mvl)     cm Geneden tijd(0 € sec     van blok.     v     is cm Geneden tijd(0 € sec     van blok.     v     van blok.     v     van blok     v     sec     Magimaal (0 € sec     van blok     v     sec     Magimaal (0 € sec     van blok     v     sec     Magimaal (0 € sec     van blok     v     sec     Magimaal (0 € sec     van blok     v     sec     van blok     v     sec     van blok     v     sec     van blok     v     v |               |

#### Van blok 2 naar blok 1

| 😂 Vaste treinroute: gegevens                                                                                                    | s blok                                                                                                    | 7 3        |
|----------------------------------------------------------------------------------------------------|----------------------------------------------------------------------------------------------------|------------|
| Blok<br>Bloknummer                                                                                                    | iden bij N.v.t.                                                                                           | V OK       |
| Alternatieve blokken                                                                                                    | Leer remmen vanaf 0 sec                                                                                   | COK+Volgen |
| 1 8                                                                                                    | ☐ Keren in dit blok toegestaan                                                                            | C OK+Vorio |
|                                                                                                    | Reserveer volgend blok op laatste bezetmelder                                                             | V Annudan  |
| Niet inrijden als<br>Iogische actie                                                                                                    | • •                                                                                                    | Annueer    |
| Minimum snelh<br>Geldigheid snelheidsbeperki<br>Afsta                                                                                        | eid 0                                                                                                    |            |
| Bij- en stopgedrag Default rig<br>□ In alter<br>Aarvyllende opties                                                                           | gedrag van blok  matieve blokken geldt stopverbod                                                         |            |
| Stoptijden: <u>Mir</u><br>Nepeer doortijden cm/sec<br>Extra stoptijd: <u>Mir</u><br>Alternatieve stopplaats N.v.t.<br>Afwijkende bezetmelder | nimaal 0 € sec Masimaal 0 € sec                                                                           |            |
| Ijid Kadee 0.0 24 *                                                                                                    | ec Stap 1 + Stopseche alw. massatimulatie<br>Geijkt Decoder<br>50km>0 1 + max>0 1 +<br>p>50km>1 + Decoder |            |

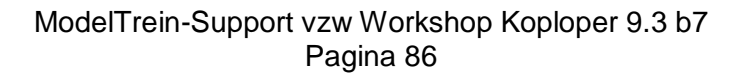

Van blok 1 naar blok 5

| 🔀 Vaste treinroute: gegevens blok                                                                                                    | ? ×           | ٦ |
|----------------------------------------------------------------------------------------------------|---------------|---|
| Blok<br>Bloknummer 5 v Inniden bij N.v.t.                                                                                                    | 🗸 ОК          | 1 |
| Alternatieve blokken   Leer remmen vanaf 0 sec                                                                                                    | C 0K+Volgende | • |
| ∏ Keren in dit blok toegestaan                                                                                                    | DK+Vorige     | 1 |
| Reserveer volgend blok op laatste bezetmelder                                                                                                    |               | - |
| Niet inijden als<br>logische actie                                                                                                    | Annueer       | 1 |
| Sneheid, nij en stopgedieg<br>T Sneheidstepenking gejikt (1993 ± km/uur Degoderstap (N.v.t. –<br>Minimum sneheid (0 ±) km/uur (0 = nvt)<br>Geldigheid sneheidsbepenking (in het gehele blok –<br>Atstand (0 ±) cm Gereden tijd (0 ±) sec         | 2.000         |   |
| Bij- en stopgedrag Default rigedrag van blok. ▼<br>In alternatieve blokken geldt stopverbod                                                                                                    |               |   |
| Aarvylende opties                                                                                                    |               |   |
| Stoptijden: Merimaal 0 😄 sec Maximaal 0 😄 sec<br>Negeer doorniden cm/sec Verhoop voorsang na verstrijken stopperiode<br>Extra stoptijd: Minimaal 0 🚖 sec Maximaal 0 🚖 sec<br>Alternatives stopplaats N.v.t. 🛫 Extra doornijden: 0.0 🕰 cm 0 😄 sec |               |   |
| Itid Kadee         0.0 1/2 sec         Stag         1 1/2         Stopsecher div massamm/date           Wipig treintype         N.v.t.         v         Stopsecher div massamm/date                                                             |               |   |
| Ontkoppelen Niet ontkoppelen v 0>50km <sup>-1</sup> + 0>max <sup>-1</sup> +                                                                                                    |               |   |
|                                                                                                    |               |   |

#### Van blok 5 naar blok 2

| 😂 Vaste treinroute:                                                                         | gegevens blok                                                       |                                                                            | ? )         |
|---------------------------------------------------------------------------------------------|---------------------------------------------------------------------|----------------------------------------------------------------------------|-------------|
| Blok<br>Bloknummer 2                                                                        | ✓ Inrijden bij N.v.t.                                               | •                                                                          | 🗸 ОК        |
| Alternatieve blokken                                                                        | Leer remmen vanaf 0 se                                              | c                                                                          | C OK+Volgen |
|                                                                                             | Keren in dit blok toegest           Image: Naar volgend blok is ran | aan<br>neerheweninn                                                        | G OK+Vorig  |
| I                                                                                           | Reserveer volgend blok                                              | op laatste bezetmelder                                                     | X Annuleer  |
| Niet inrijden als<br>logische actie                                                         | a 🔹                                                                 |                                                                            | 2 Help      |
| <u>Bij</u> en stopgedrag                                                                    | Default rigedrag van blok In alternatieve blokken geldt stopverbod  | × <u>*</u> sec                                                             |             |
| Aanvullende opties                                                                          | In alternatieve blokken geldt stopverbod                            |                                                                            |             |
| Logische actie                                                                              | Ŧ                                                                   | ¥                                                                          |             |
| Stopt<br>Negeer doorrider<br>Extra sto<br>Alternatieve stopplaa<br>Altwijkende bezetmeld    | tiden: <u>Minimaal</u> 0                                            | ximaal 0 🔹 sec<br>strijken stopperiode<br>gimaal 0 🔹 sec<br>cm 0 🔹 sec<br> |             |
| Iiid Kadee         0           Wijzig treintype         N           Ontkoppelen         Nie | 0.0 22 sec Stap 1 2<br>v.t                                          | t alw. massasimulatie<br>t Decoder<br>max>0 1 1<br>0->max 1 1              |             |
|                                                                                             |                                                                     |                                                                            |             |

ModelTrein-Support vzw Workshop Koploper 9.3 b7 Pagina 87

#### Van blok 2 naar blok 3

- Inrijden bij bezetmelding
- Keren toegestaan
- Vertrek na logische actie
- Niet ontkoppelen
- Ophalen treinlengte en treintype

| Vaste treinroute: gegeven    | is blok                                                                                                    |                                         | ? )          |
|------------------------------|----------------------------------------------------------------------------------------------------|-----------------------------------------|--------------|
| Blok                         | iden hi hezetmelding(en)                                                                                                    | •                                       | J OK         |
| Alternatieve blokken         | Leer remmen vanaf 0 sec                                                                                                    |                                         | Ci ny Molone |
| 85                           | Keren in dit blok toegestaan                                                                                                    | e                                       | C3 OKTYOIJEN |
|                              | ☐ Naar volgend blok is rangee                                                                                                    | rbeweging                               | G OK+Vorig   |
| Niet inrücten als            | Reservéer volgend blok op I                                                                                                    | laatste bezetmelder                     | X Annulee    |
| logische actie N.v.t.        | <u> </u>                                                                                                    | <u>~</u>                                | 7 Help       |
| Snelheid, rij- en stopgedrag |                                                                                                    | 1                                       |              |
| ✓ Snelheidsbeperking G       | eiįkt∥ <sup>g</sup> 🚖 km/uur De <u>c</u> oderstap Mi                                                                                                    | inimum 💌                                |              |
| Minimum snelh                | neid 0 👤 km/uur (0 = nvt)                                                                                                    |                                         |              |
| Geldigheid snelheidsbeperi   | king In het gehele blok                                                                                                    | •                                       |              |
| Afst                         | and 0 🔹 cm 🛛 Gereden tijd 🛛                                                                                                    | \$ sec                                  |              |
| Ris en stongerkag Stongen    | vertrek na logische actie                                                                                                    | -                                       |              |
|                              | matieve blocken neldt stonverhod                                                                                                    |                                         |              |
| A anua diancha cotias        |                                                                                                    |                                         |              |
| Admigaende opaes             |                                                                                                    |                                         |              |
| Logische actie   goederer    | ntrein licht in 4 💌 Is                                                                                                    | waar                                    |              |
| Stoptiden: M                 | inimaal 10 🗢 sec Maxim                                                                                                    | aal 30 🗘 sec                            |              |
| ☐ Negeer doorrijden cm/sec   | Verhoog voorrang na verstrij                                                                                                    | ken stopperiode                         |              |
| Extra stoptid: M             | inimaal 🛛 🗢 sec Maxim                                                                                                    | aal 0 🗢 sec                             |              |
| Alternatieve stopplaats 1    | ▼ Extra doorriidary 430 % or                                                                                                    |                                         |              |
| Afuiltanda hasatualdar       |                                                                                                    |                                         |              |
| Arwijkende bezeuneider       |                                                                                                    | _                                       |              |
| Iiid Kadee 0.0 🏂             | sec Stag 1 🚖 🗆 Stopsectie: a                                                                                                    | fw. massasimulatie                      |              |
| Wijzig treintype N.v.t.      |                                                                                                    | mm 0 1                                  |              |
|                              |                                                                                                    |                                         |              |
| Untkoppeten Niet ontkop      | pelen 💽 0->50km]-1 💌                                                                                                    | 1 0->max[-/ 王]                          |              |
|                              | the sector of the sector of th | ( ) ( ) ( ) ( ) ( ) ( ) ( ) ( ) ( ) ( ) |              |

Logische acties (voor gevorderden) enkel beschikbaar in uitgebreide versie

### ModelTrein-Support vzw:

## beginners

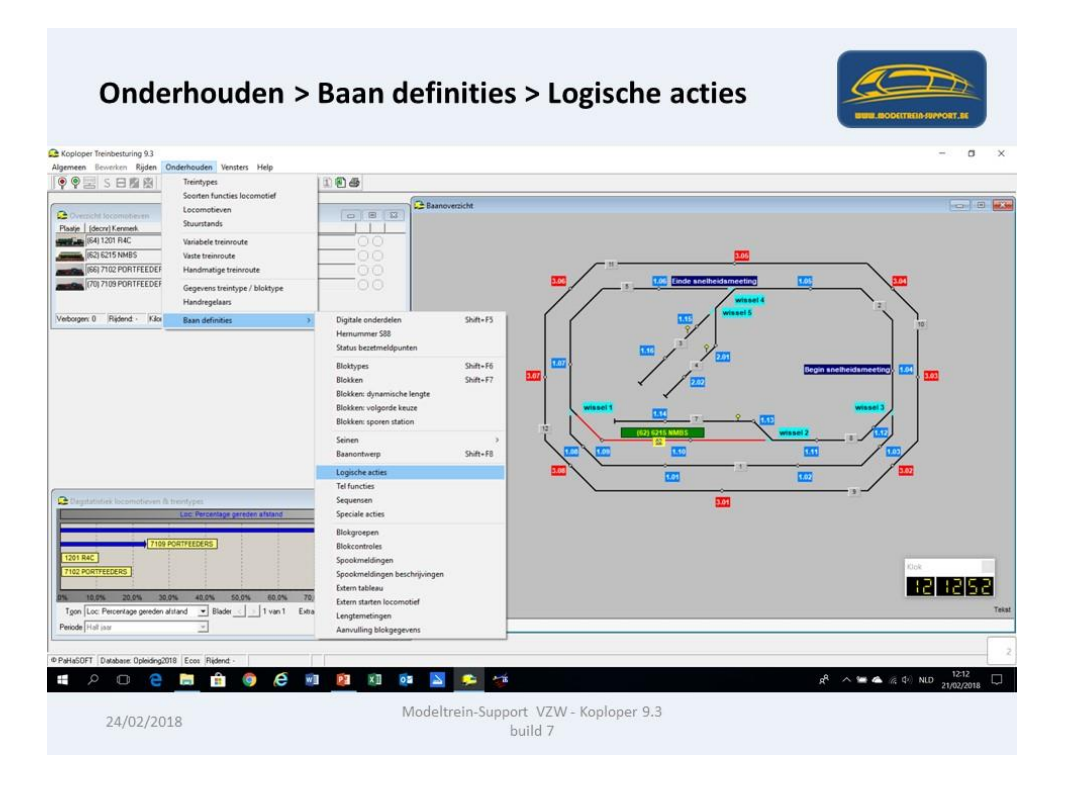

Omdat blok 4 verwijderd was en terug aangemaakt, moeten we hier nog aanvinken dat deze actie geld voor blok 4

| Logische acti                                                                                                    | e "goederentrein licht in 4"                                                                                                    |                                                           |
|----------------------------------------------------------------------------------------------------|----------------------------------------------------------------------------------------------------|-----------------------------------------------------------|
| Algemeen Bewerken Rijden Onderhoude                                                                                                    | n Vensters Help                                                                                                    |                                                           |
| 9 9 2 S B 2 8 8 6 A                                                                                                    |                                                                                                    |                                                           |
| Conderhouden logische acties Conderviering Condervierin in 7 Conderevierin in 7 Conderevierin in 8 Provide auf 3 Verteix vaare unde uit 3 Verteix vaare unde uit 3 Verteix vaare geoderentein in 1 Verteix vaare geoderentein in 2 Verteix vaare de uit 4 Verteix vaare de uit 4 Ve | Stangegeven: AND/OB Locondeven Treintypes Variabele teinnotes<br>gmschräving <u>Sectorentein Idd Ind</u><br>Basis onschräving<br>Tog in goop Geen •<br>Warneer waad Bick is tazet door treintype<br>Stattwaade Net van toepasting •<br>Warneer waad Net van toepasting •<br>Stattwaade Net van toepasting •<br>Bicklien 1 / 6 / 111<br>2 / 7 / 12<br>9 / 10<br>Jeluncie Net<br>Bicklien 1 / 7 / 12<br>9 / 10<br>Jeluncie Net van toepasting •<br>Bicklien 1 / 7 / 12<br>9 / 10<br>Jeluncie Net van toepasting •<br>Bicklien 1 / 7 / 12<br>9 / 10<br>Jeluncie Net van toepasting •<br>Bicklien 1 / 7 / 12<br>9 / 10<br>Jeluncie Net van toepasting •<br>Bicklien 1 / 7 / 12<br>9 / 10<br>Jeluncie Net van toepasting •<br>Bicklien 1 / 7 / 12<br>0 / 10<br>10 / 10<br>1 | STO<br>TO<br>TO<br>TO<br>TO<br>TO<br>TO<br>TO<br>TO<br>TO |
| 1201 R42 /02/2018<br>7102 PORTFEEDERS                                                                                                    | Middeltrein-Support VZW - Koploper 9.3<br>build 7                                                                                                    |                                                           |

Na het aanvinken is deze logische actie terug in orde.

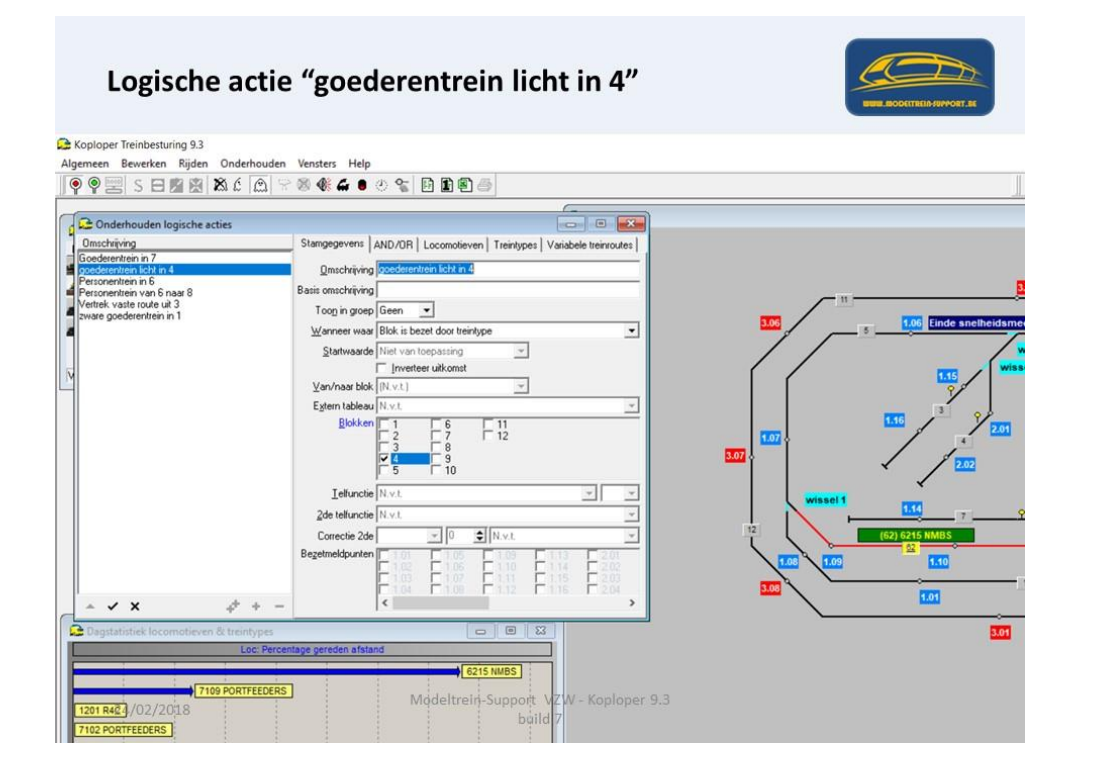

Deze logische actie is enkel geldig voor treintype "Goederentrein (licht)

| Logische actie                                                                                                    | "goederentrein licht in 4"                                                                                                    |  |
|----------------------------------------------------------------------------------------------------|----------------------------------------------------------------------------------------------------|--|
| Koploper Treinbesturing 9.3     Algemeen Bewerken Rijden Onderhouden     III 9 9 9 8 5 8 10 10 10 10 10 10 10 10 10 10 10 10 10                                                                                                    | Vensters Help<br>⊗ ♠: ▲ ● ② %   ▷ ♪ ●                                                                                                    |  |
| Concentration in 7<br>Concentration in 7<br>Perconenterin in 6<br>Perconenterin in 6<br>Perconenterin in 6<br>Perconenterin in 6<br>Perconenterin in 1<br>Provide gooderenterin in 1<br>Provide gooderenterin 1<br>Prov | Stangegevens   AND/OR   Loconotieve Treintypes   valabele treinvoutes   Vefa treintypes controllern Goodentreins [Isht] Goodentreins [Isht] Deste Loconoties   Parocervices [Ishtad] Rangeen test |  |
| Degistatotick locomotieven & treintypes     Loc.Percen     (7109 PORTFEEDERS     1201 R4E3/02/2018     7102 PORTFEEDERS                                                                                                    | age gereden afstand<br>(6215 NWBS)<br>Model trein-Support VZW - Koploper 9.3<br>build 7                                                                                                    |  |

Nu zijn alle voorwaarden terug in orde om een test te doen met 3 locomotieven.

Zet de locomotieven in de blokken zoals hieronder weergegeven. Als het goed is staat in je "instellingen per database" het poortnummer op "testen".

De locomotieven kan je vanuit het "overzicht locomotieven" met de muis naar een blok slepen.

Het blok moet dan geel kleuren en in het tekst vak moet je de locomotief gegevens zien.

Nu gaan we per locomotief een "rijwindow" openen: dit doe je door met de rechtse muisknop op de afbeelding van de loc te gaan staan.

Op het 2<sup>de</sup> tabblad in het "rijwindow" kan je zien welk type trein het is.

Zorg er voor dat onderstaande is aangevinkt:

7109 PORTFEEDERS = Goederentrein (licht) en rijdt een variabele route.

6215 NMBS = Personentrein (lokaal) is een "treinstel" (hierdoor kan deze overal keren) en rijdt een variabele route.

7102 PORTFEEDERS = Goederentrein (zwaar) en rijdt een vaste route (ontkoppel in 3).

Als je nu eerst de vaste route 1 maal volledig laat rijden, dan zal deze niet meer vertrekken omdat er een logische actie is ingesteld.

Pas als deze "waar" wordt zal de route opnieuw gereden worden.

Je laat dan de 2 variabele routes starten en automatisch zal de vaste route mee opstarten nadat locomotief 7109 in blok 4 staat.

Let op de rijrichting!

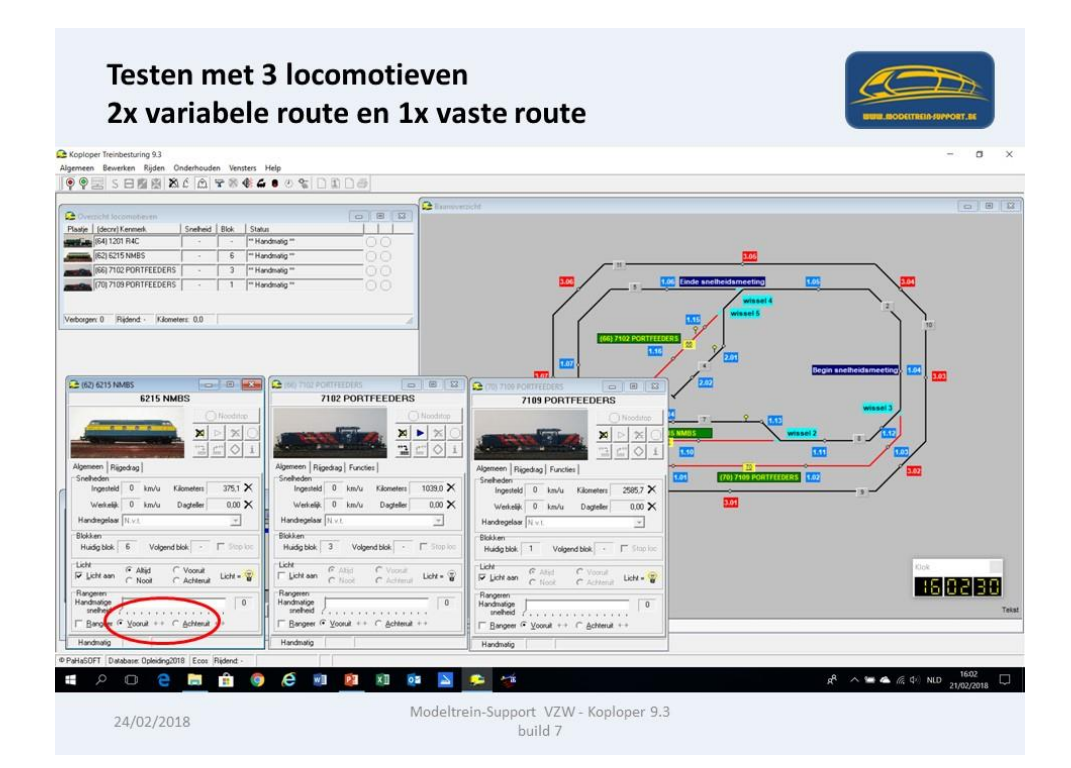

Controleer het treintype en routetype

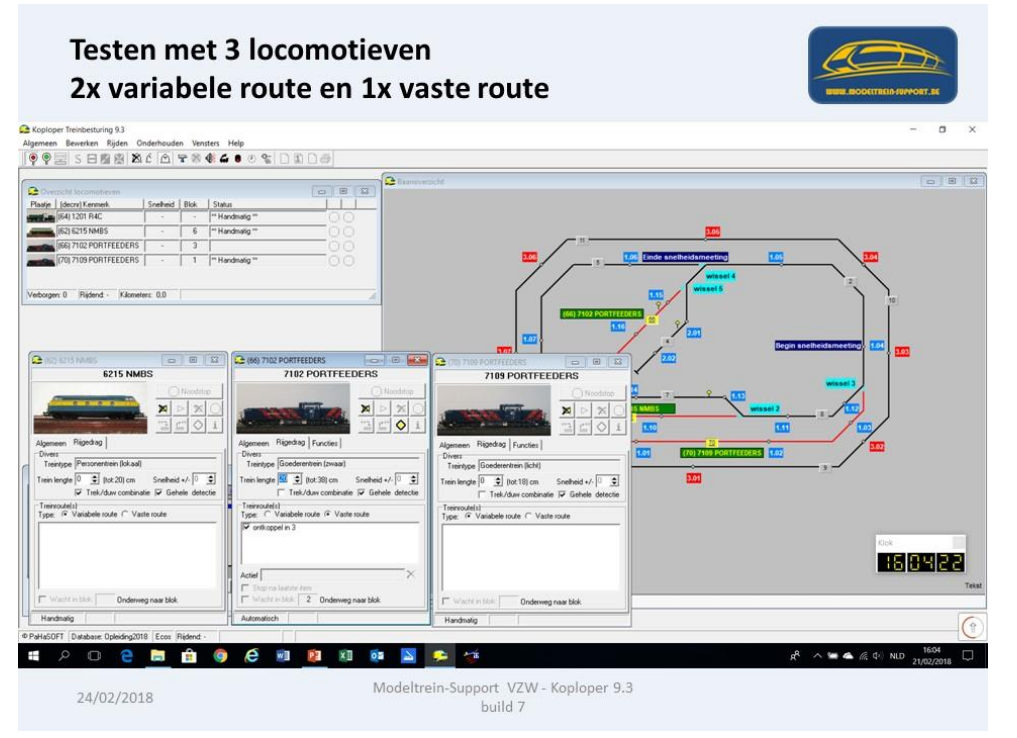

Start eerst de vaste route en laat deze een volledige rit rijden.

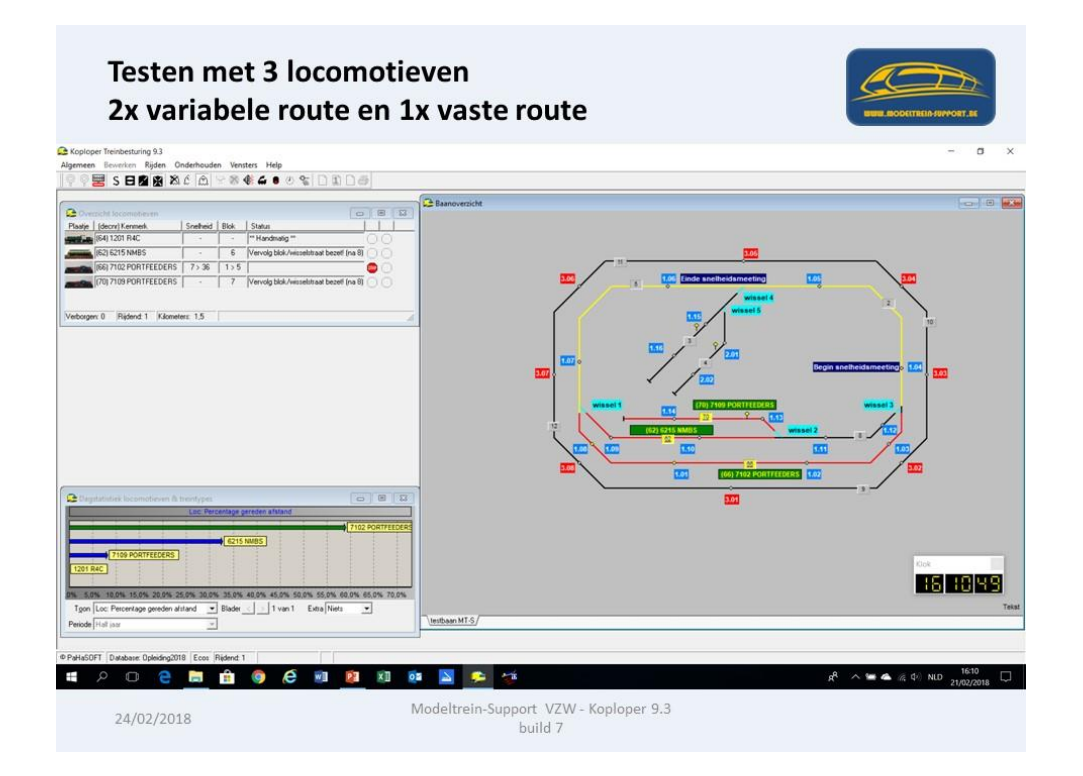

De volgende route van loc 7102 start pas op als er een "goederentrein licht" in blok 4 staat.

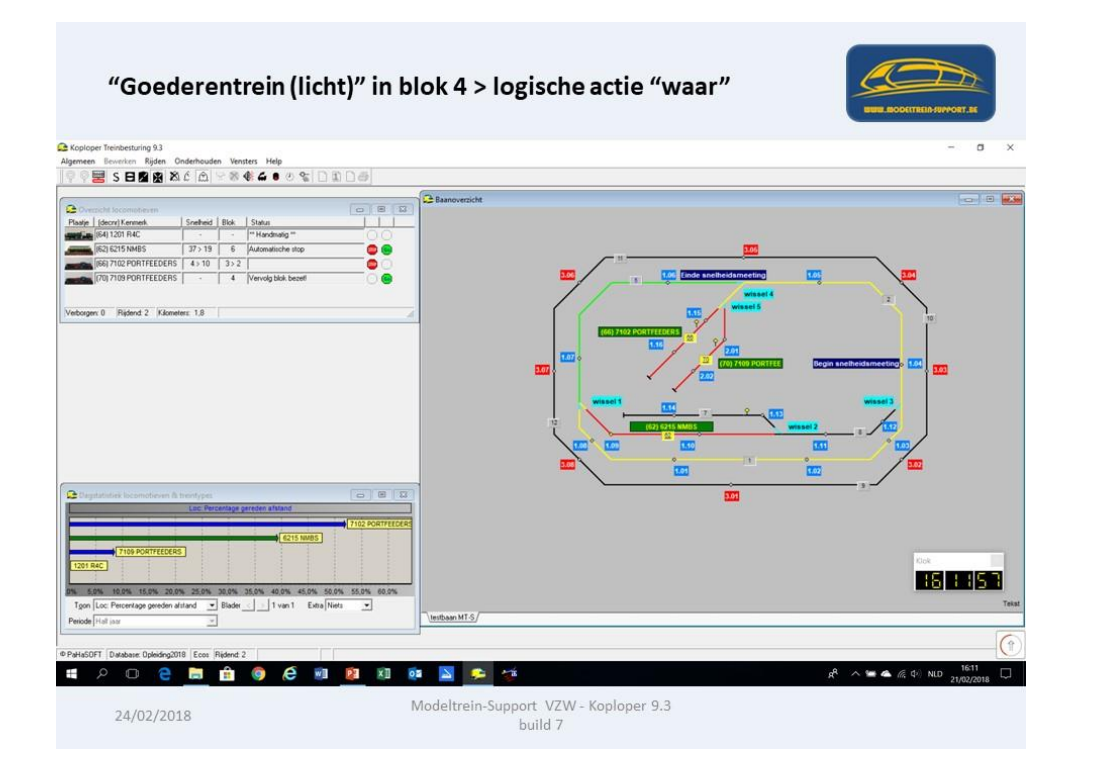

#### Na het ontkoppelen van de trein blijft het blok 3 bezet

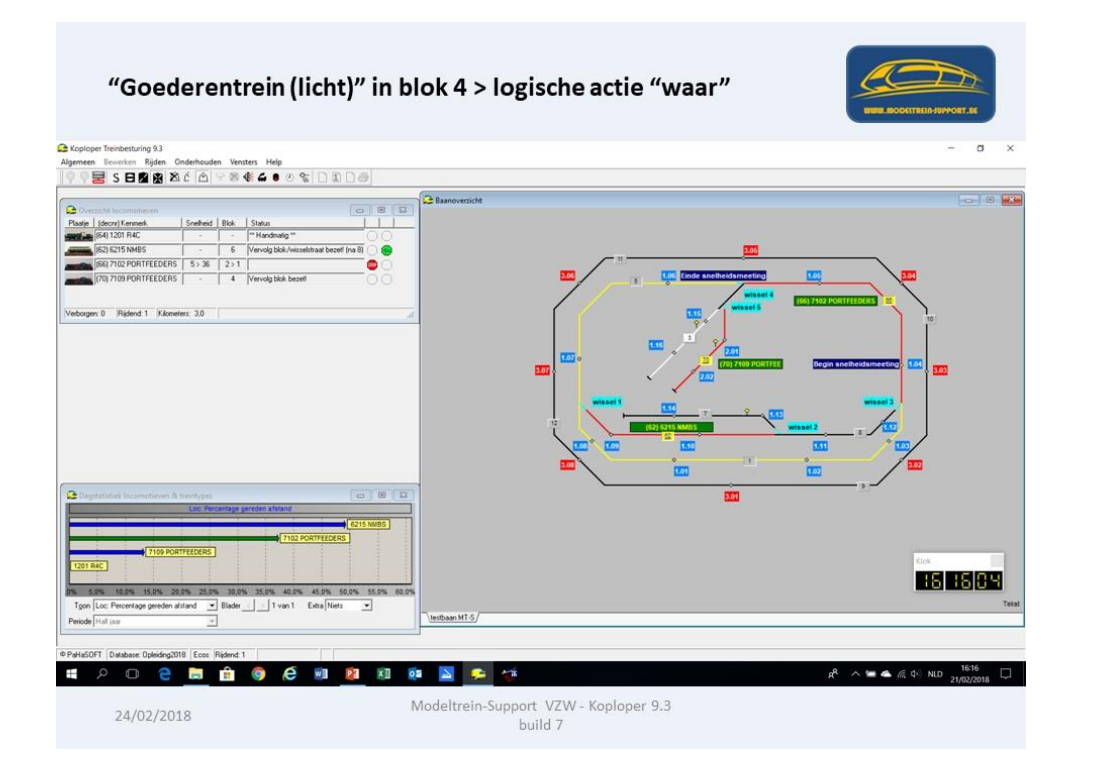

Blok 3 bezet door treinlengte

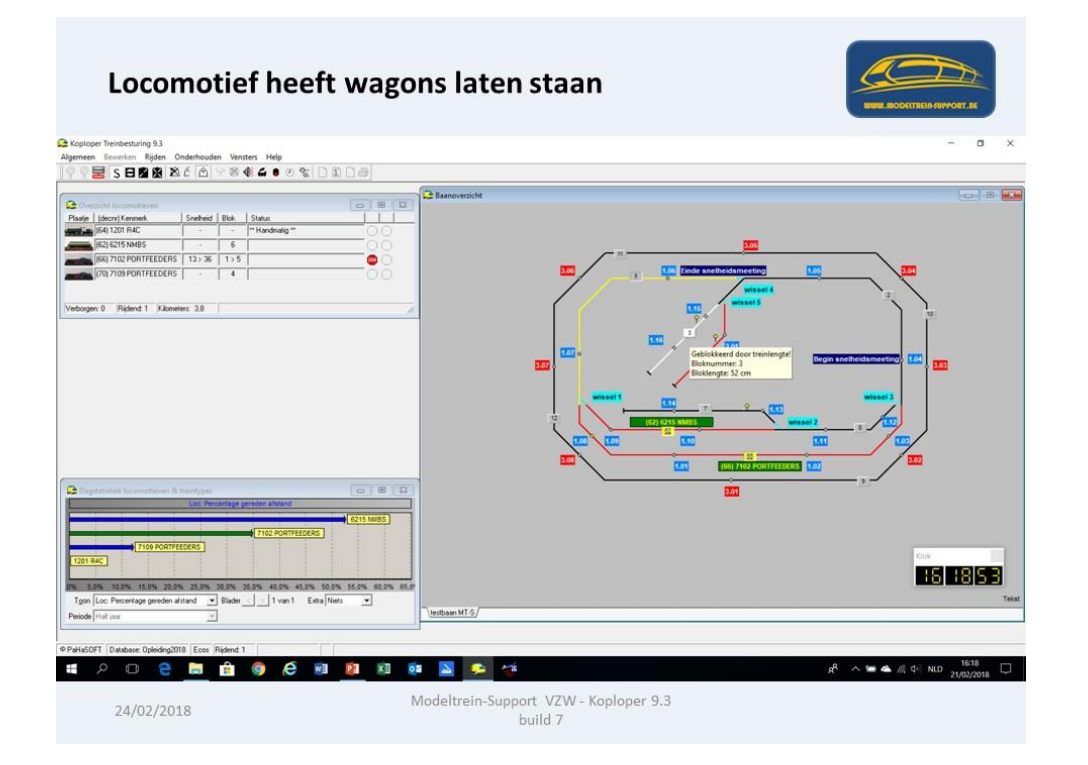

#### Treintype "Goederen (zwaar)" bij rijden met sleep

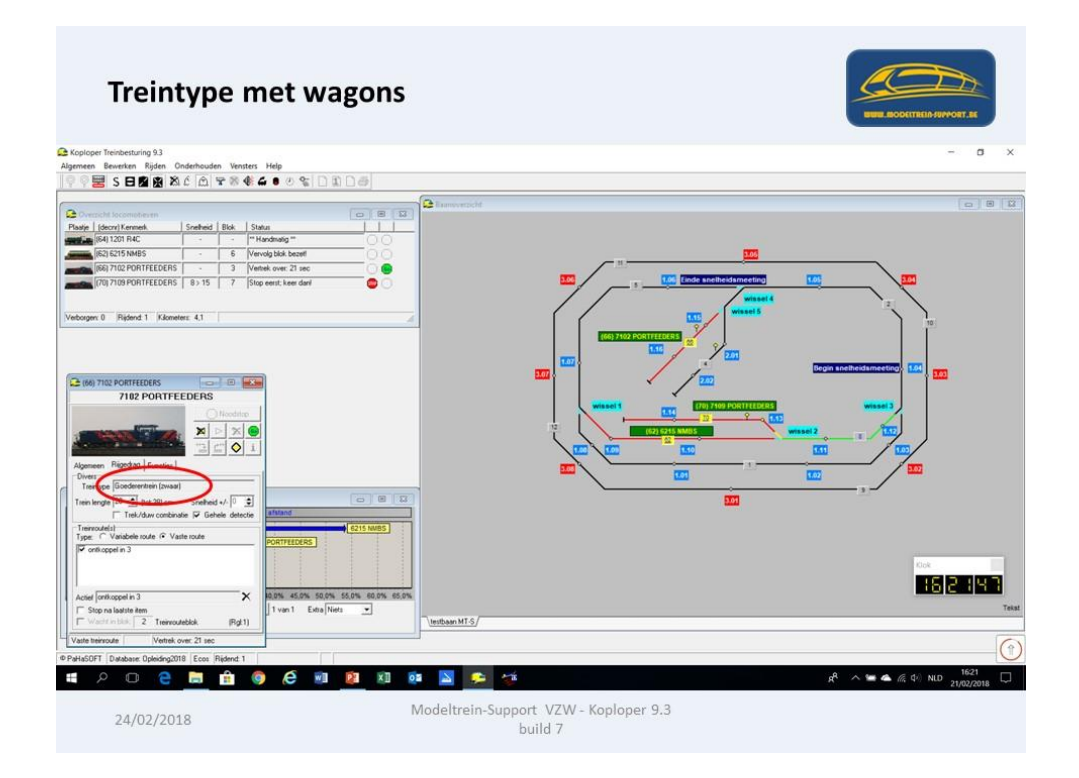

Treintype "Losse locomotief" na ontkoppelen

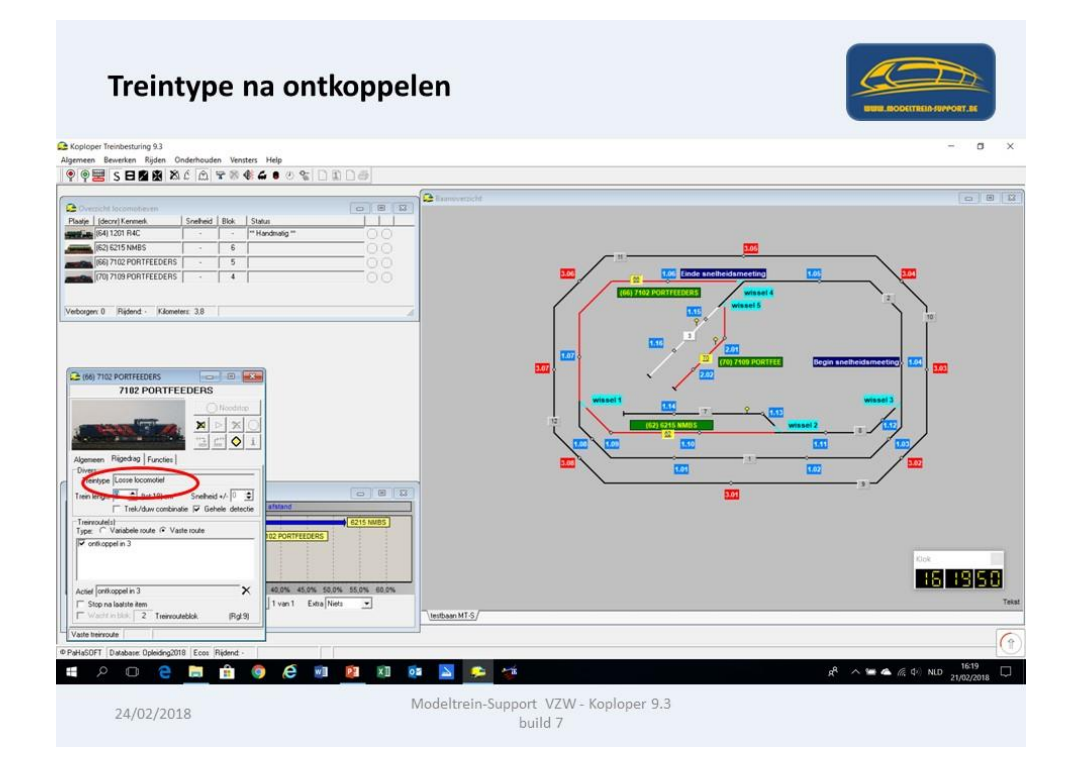

Via "S" stopt het automatisch rijden.

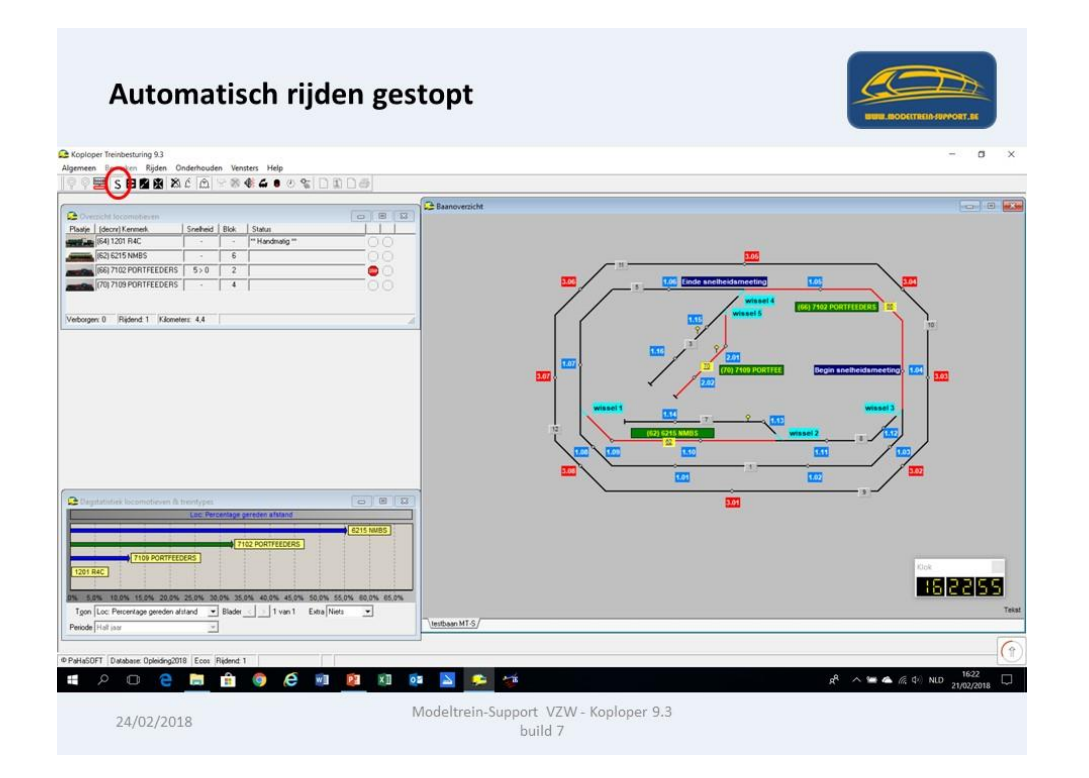

Na het klikken op het "rode spiegelei" is de communicatie onderbroken en is de baan spanningsloos.

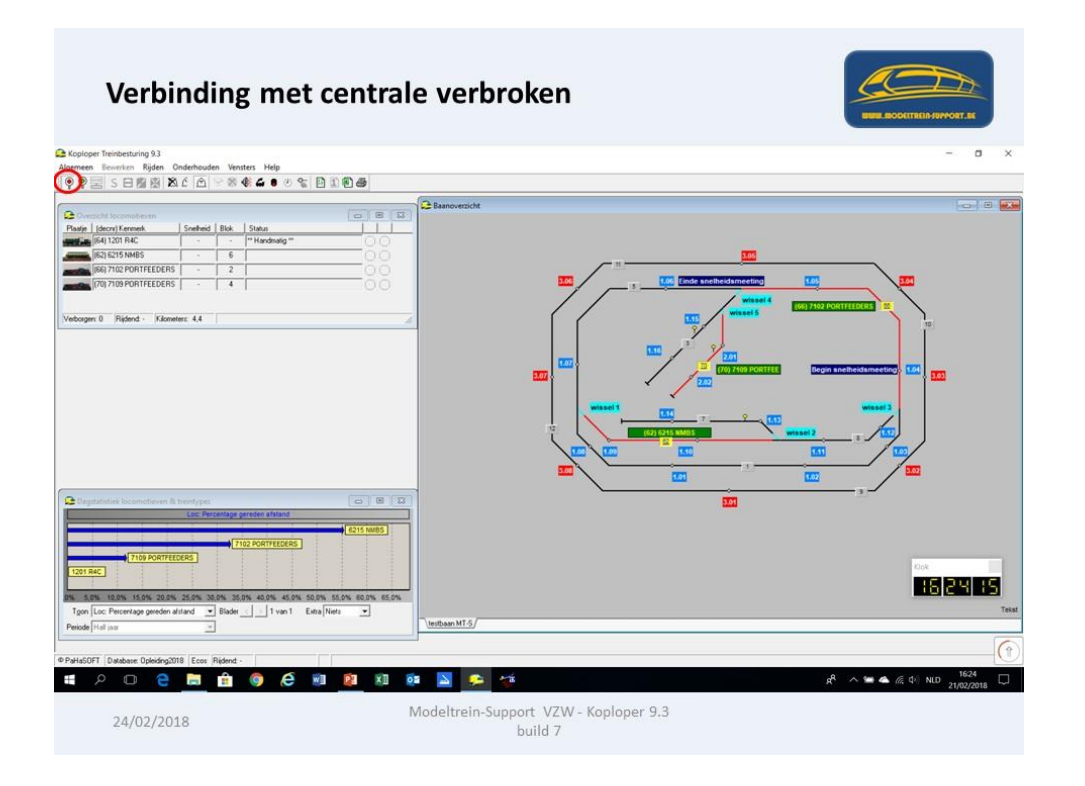

#### Wat zijn "Handmatige routes"?

| Onderhouden > Handmatige treinroute                                                                                                    |     |
|----------------------------------------------------------------------------------------------------|-----|
| Algemeen     Bewerken     Rijden     Onderhouden     Vensters     Help       Image     Image     Image     Image     Image     Image     Image       Image     Image     Image     Image     Image     Image     Image                                                                                                    |     |
| Plaster       Image: Stangagevens         Paster       Image: Stangagevens         Omschrieving       Reschrieving         Prister       Pristen handmatige         Verborp       Pristen handmatige         Verborp       Pristen handmatige         Verborp       Pristen handmatige         Verborp       Pristen handmatige         Verborp       Pristen handmatige         Verborp       Stang gereden depdacht         Staat       Joge staat vit         Staat       gereden depdacht         Verborp       Staat         Verborp       Verborp         Verborp       Verborp         Verborp       Verborp         Verborp       Verborp         Verborp       Verborp         Verborp       Verborp         Verborp       Verborp         Verborp       Verborp         Staat       gereden depdacht         Staat       yereden depdacht         Staat       yereden depdacht         Staat       yereden depdacht         Staat       yereden depdacht         Verborp       Verborp         Loc: Percentage gereden afstaad         Verborp       build | cht |

Vermits we dit nog niet kennen gaan we gebruik maken van de "Help" functie

| Help > Help actie                            | f window                                      |                   |                          |
|----------------------------------------------|-----------------------------------------------|-------------------|--------------------------|
| C Koploper Treinbesturing 9.3                |                                               |                   |                          |
| Algemeen Bewerken Rijden Onderhouden Venster | s Help                                        |                   |                          |
|                                              | Help     Help     Help     Shift, E1          |                   |                          |
| -                                            | Help acties window Shilt+P1                   | Baanoverzicht     |                          |
| Coverzicht locomotieven                      | Info                                          |                   |                          |
| Handmatige treinroutes                       |                                               |                   |                          |
| Omschrijving Stamgegevens                    |                                               |                   |                          |
| Qmschrijv                                    | ng Test handmatige route                      | ·                 | <u> </u>                 |
| Punten handmal                               | ge                                            | -                 | 5 1.06 Einde snelheidsme |
| Wesseise                                     | 34                                            |                   |                          |
| Verborn                                      |                                               |                   | Wiss                     |
| 1 coord                                      |                                               |                   | 34                       |
|                                              |                                               |                   | 1 2 22                   |
| Verklarende opdra                            | sht 🖉                                         | ]                 | 7 201                    |
|                                              | Indien bezet: zet in blok en geef straat vrij | 3.07              | - (70) 710               |
| <u>Straat geselecte</u>                      | erd 📑 🖉                                       | §                 | · · / ··                 |
| Straat be                                    | 201 261 4                                     | \$                | wissel 1                 |
| Start van / p                                | sar N.v.t.                                    |                   |                          |
| + → × + -                                    | Verwijder handregelaar na laatste opdracht    | ť                 | (62) 6215 NMBS           |
|                                              |                                               |                   | 1.00 1.00 1.10           |
|                                              |                                               |                   |                          |
|                                              |                                               |                   |                          |
| Dagstatistiek locomotieven & treintypes      |                                               |                   | 3.01                     |
| Loc: Percentage gere                         | den afstand                                   | 1                 |                          |
|                                              | 6215 NMBS                                     | ]                 |                          |
| 7102                                         | PORTFEEDERS Modeltrein-Support                | ZW - Koploper 9.3 |                          |
| 24402 27009 PORTFEEDERS                      | build                                         | 7                 |                          |
| 1201 R4C                                     |                                               |                   |                          |

ModelTrein-Support vzw Workshop Koploper 9.3 b7 Pagina 98

Omdat het huidige actieve scherm niet het juiste is gaan we zoeken in "Index"

| Help > I                                                                                                    | Help actief window                                                                                                    | AT. SI         |
|----------------------------------------------------------------------------------------------------|----------------------------------------------------------------------------------------------------|----------------|
| Alore Koploper 93                                                                                                    |                                                                                                    | ×              |
| File Edit Bookmark Options H                                                                                                    |                                                                                                    |                |
| onderhouden ha                                                                                                    | ndmatige treinroutes                                                                                                    | 13             |
| Vet                                                                                                    | pagement  pagement  pagem | ^              |
| De programma i de la forme no de la forme no de la | Verwiere hendespese na laaste oodset      Arsticuster:     Van Kopper actel:     Segre hendespese ned svorder versjelegel. Een handenstige treinroute is sigenijk een aanven schakkling van handmatige wisselstaten. Het voordeil van deze handmatige treinroutes is, dat er minder een aantal handmatige wisselstaten het noer ripter.     Norder versjelegel. Een handenstige versjelegel. Een handenstige treinroutes is, dat er minder een aantal handmatige wisselstaten het noer ripter.                                                                                                    | Teist<br>v (*) |
|                                                                                                    | 🛗 🎯 🖨 💵 🙋 🖬 📴 💁 🚈 🀲 🦉 🕺 🕺 🕅 🗚 🗠 📽 🥠                                                                                                    | 1/02/2018      |
| 24/02/2018                                                                                                    | Modeltrein-Support VZW - Koploper 9.3<br>build 7                                                                                                    |                |

Zoeken op term "Handmatige treinroutes"

| Help Topics: Koploper 9.3                                                | ?    | ×   |  |
|--------------------------------------------------------------------------|------|-----|--|
| Contents Index                                                           |      |     |  |
| 1 Type the first few letters of the word you're looking for.             |      |     |  |
| Handmatige treinroutes                                                   |      |     |  |
| 2 Click the index entry you want, and then click Display.                |      |     |  |
| Grootte aanpassen van rijwindow<br>Handmatig checken wissels/locs        | ^    |     |  |
| Handmatig treinlengte opslaan/ophalen uit blok<br>Handmatige treinroutes |      |     |  |
| Handmatige wisselstraten<br>Handregelaar aansluiten op 4 bezetmeldpunten |      |     |  |
| Handregelaar kalibreren<br>Handregelaar konselen                         |      |     |  |
| Handregelaar koppelen aan locomotief obv bezetmelding                    |      |     |  |
| HCCM - sanshuing outra blokk aston is uisseletraat                       |      |     |  |
| HCCM - default rijrichting bij starten automatisch rijden                |      |     |  |
| HCCM - schaduwstationskäärt<br>HCCM alleen als wisselprotocol            |      |     |  |
| Helling corrigeren snelheid (niet geijkt)<br>Help wizard                 | ~    |     |  |
|                                                                          |      |     |  |
| Display Print                                                            | Cano | xel |  |

ModelTrein-Support vzw:

beginners

Handmatige routes is schakelen van handmatige wisselstraten.

| Help > Onderhouden                                                                                                    | handmatige treinroutes                                                                                                    |
|----------------------------------------------------------------------------------------------------|----------------------------------------------------------------------------------------------------|
| Konloner Teilebeskring 9.3                                                                                                    | - 0 ×                                                                                                    |
| File Edit Bookmark Options Help                                                                                                    |                                                                                                    |
| Contents Index Back Birt 24 22                                                                                                    |                                                                                                    |
| Ph Znosh                                                                                                    |                                                                                                    |
| Image: Second second second | <ul> <li>Met deze functie kunnen voor het rangeren handmatige<br/>routes worden vastgelegd. Een handmatige treinroute is<br/>eigenlijk een aaneenschakeling van handmatige<br/>wisselstraten. Het voordeel van deze handmatige<br/>treinroutes is, dat er minder handelingen gedaan<br/>hoeven te worden als de trein over een aantal<br/>handmatige wisselstraten heen moet rijden.</li> </ul> |
| handsingen podant horven te worken als de trein oer een aastel hendmatige erstellt     Ze hendeler een abedhautige uisselfanz in het janoerzicht                                                                                                    | Inzen heen moet tigden.                                                                                                    |
|                                                                                                    | 📽 📐 🚰 🥙                                                                                                    |
| 24/02/2018                                                                                                    | Modeltrein-Support VZW - Koploper 9.3<br>build 7                                                                                                    |

Een handmatige route kan je aanvinken op het "rijwindow" (als je eerst handmatige routes en dus ook handmatige wisselstraten hebt aangemaakt).

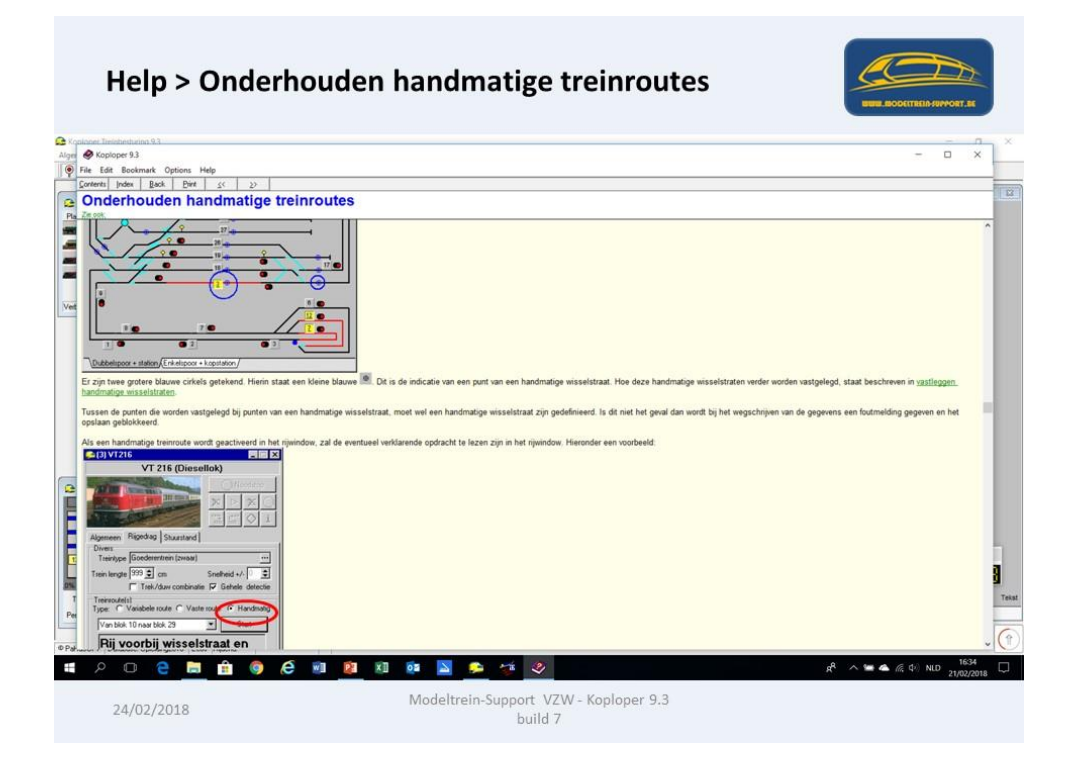

Waar kan je hulp krijgen voor Koploper:

| Koploper vers | sie 9.3 buildnr. 7                                  | NUML ADDOCTTALIS PROVET, AL |
|---------------|-----------------------------------------------------|-----------------------------|
|               | Info ×                                              |                             |
|               | Koploper 9.3<br>Digitale treinbesturing             |                             |
|               | Paul Haagsma                                        |                             |
|               | Buildnummer 7                                       |                             |
|               | © PaHaSOFT 2018<br>Homepage: http://www.pahasoft.nl |                             |
|               | OK Info digitaalsysteem                             |                             |
|               | Hulp bij gebruik Koploper ?                         |                             |
|               |                                                     |                             |
| 24/02/2018    | Modeltrein-Support VZW - Koploper 9.3<br>build 7    |                             |
|               |                                                     |                             |

#### www.koploperforum.nl

|                                                                                                    |                                                                                                    |                        |                                                                                                    | _                                                                                                    |                                                                                                    |                                                                                                    |                                                                                                    |
|----------------------------------------------------------------------------------------------------|----------------------------------------------------------------------------------------------------|------------------------|----------------------------------------------------------------------------------------------------|----------------------------------------------------------------------------------------------------|----------------------------------------------------------------------------------------------------|----------------------------------------------------------------------------------------------------|----------------------------------------------------------------------------------------------------|
| 2.4                                                                                                    |                                                                                                    |                        |                                                                                                    | -                                                                                                    |                                                                                                    |                                                                                                    | (c)                                                                                                    |
| http://www.koploperforum.nl/locu                                                                                                    | m.asp?FORUM_ID=4                                                                                                | 0.01                   | Koploperforum Digitale Trei.                                                                                                    | × O Webruimte bij                                                                                          | One.com - Regi 🗹 Si                                                                                                    | afe Search                                                                                                    |                                                                                                    |
| ton Q.                                                                                                    | Safe Search DIZE FACENAL                                                                                        | s 🔥 MES                | COLDN VIA                                                                                                    |                                                                                                    |                                                                                                    |                                                                                                    |                                                                                                    |
| • 🖂 🖮 • Pagina • Beveiliging                                                                                                    | venus                                                                                                    | OPEN (MA               | ACEBOOK                                                                                                    |                                                                                                    |                                                                                                    |                                                                                                    |                                                                                                    |
| Carlos Mandalana                                                                                                    | Aktieve Gebruikers: 102 / Br                                                                                    | izoekers Vandaagi 2730 |                                                                                                    | Konloner                                                                                                   | forum Digitale Tr                                                                                                    | ainhosturing                                                                                                    |                                                                                                    |
|                                                                                                    | Hoogste aantal aktiev                                                                                           | 7 pebroikers: 487      | Startoss                                                                                                    | aina   Min.bestanden   Pr                                                                                  | afiel   Registreer   Recent                                                                                                    | te.codenuerzen   Leden   Zoeixo   580                                                                                                    |                                                                                                    |
| A COMPANY                                                                                                    | Google                                                                                                    | 2.00mm                 |                                                                                                    | U bent ingels<br>patrick per                                                                               | dals Afmelden                                                                                                    | Nederlands V                                                                                                    |                                                                                                    |
| And the second second                                                                                                    | Google" Aurgepart meters                                                                                        | Zoeken ×               |                                                                                                    |                                                                                                    |                                                                                                    |                                                                                                    |                                                                                                    |
| lle forums<br>Koploper<br>Gevorderden                                                                                                    | 1                                                                                                    |                        |                                                                                                    |                                                                                                    |                                                                                                    | Toon alle onderwerpen Page: [ 1] 2 2 4 5 6 7 8 9 10                                                                                                    | ∨<br>11 >> Last ]                                                                                                    |
| lle forums<br>Koploper<br>Gevorderden                                                                                                    | Onderwerp                                                                                                    |                        | denverp<br>Auteur                                                                                                    | Reacties                                                                                                   | Gelezen                                                                                                    | Toon alle onderwerpen<br>Page: ( [1] 2 3 4 5 6 7 8 9 10<br>Laatste bericht                                                                                                    | ✓<br>11 >> Last ]                                                                                                    |
| lle forums<br>Koploper<br>Gevorderden<br>Klein probleem met netwerk                                                                                                    | Onderwerp<br>varsie Kopioper                                                                                    |                        | derwerp<br>Auteur<br><u>Hodelbaan</u>                                                                                                    | Reacties<br>2                                                                                              | Gelezen<br>226                                                                                                    | Toon sile onderwerpen           Page: [ 1] 2 2 4 5 6 7 8 9 10           Loatste bericht           20 nov 2015 10-10-40           den riges Encast (*)                                                                                                    | ~<br>11 ≥> Last ]<br>₽@                                                                                                    |
| la forums<br>Kopioper<br>Gevorderden<br>Klein probleem met netwerk<br>Seinbeeld voor opeenvolgen                                                                                                    | Onderwerp<br>versie Koplozer<br>de seinen niet correct (NMBS.)                                                  |                        | derwerp<br>Auteur<br>Modelbaan<br>Patrick Smout                                                                                                    | Reacties<br>2<br>4                                                                                         | Gelezen<br>226<br>311                                                                                                    | Toon alle onderwerpen           Page: [ [1] 2 2 4 5 6 2 8 9 10           Laatste bericht           20 nov 2013 10:40:42           dem Castel Encaar +0           18 nov 2013 21:46:79           dem Castel Encaar +0                                                                                                    | ۲<br>۱۱۱ >> Last ]<br>۲ کو<br>۲ کو<br>۲ کو                                                                                                    |
| Koniper<br>Geworderden<br>Klein probleem met netwerk<br>Seinbeeld voor opeenvolgen<br>85232 bestaat niet meer en                                                                                                    | Onderwerp<br>versie Koploper<br>de seinen niet correct (NMBS-)<br>dan222                                        |                        | derwerz<br>Auteur<br>Kodelbaan<br>Patrick Smout<br>pjötter                                                                                                    | Reacties<br>2<br>4<br>4                                                                                    | Gelezen<br>226<br>311<br>459                                                                                                    | Toon alle onderwerpen           Page:         [ 1] 2 2 4 5 6 2 8 9 10           Lastste bericht         20 mm 203 3 10+03+2           down Cess Boost **         9           18 mm 2013 3 21+61-02         9           18 mm 2013 3 21+61-02         9           18 mm 2013 21+61-02         9           Janes 2013 3 10+13-02         4                                                                                                    | ×<br>111 >>> Last 1<br>6* 28<br>6* 28<br>6* 28                                                                                                    |
| le forums<br>Konlopet<br>Gevorderden<br>Klein probleem met netwerk<br>Seinbeeld voor opeenvolgen<br>BS232 bestaat niet meer en<br>Harklin digitaalset 7682                                                                                                    | Onderwärp<br>versik Koploger<br>de seinen niet sorrect (MMBS.)<br>dan222                                        |                        | derverp<br>Autour<br>Modelbaan<br>Patrick Smout<br>pjötter<br>Hermank                                                                                                    | Reacties<br>2<br>4<br>4<br>2                                                                               | Gelezen<br>226<br>311<br>459<br>221                                                                                                    | Toon alle onderwerpen           Page: [1] 2 2 4 5 6 7 8 2 10           Lastiste bericht           2 mer 2013 100-002           denr Gest Britster           1 mer 2013 71-000           1 mer 2013 71-000           9 mer 2013 22:27:100           9 mer 2013 22:27:100           9 mer 2013 22:27:100                                                                                                    | ×<br>11 >> Las 1<br>8° &<br>8° &<br>8° &<br>8° &<br>8° &<br>8° &<br>8° &                                                                                                    |
| k forms<br>Kolnor<br>Grunderden<br>Klein problem met netwerk<br>Seinbeeld voor apeenvajaen<br>65222 bestaat niet mere en<br>Harkin dijitaalet. 7682<br>klein kopstation met lichtslu                                                                                                    | Onderwerp<br>versie Koploper<br>de seinen niet correct (MMDS.)<br>                                              |                        | denverz<br>Auteur<br>Modelbaan<br>Patrick Smout<br>pjötter<br>Hermanik<br>pjötter                                                                                                    | Reacties           2           4           2           4           2           5                           | Gelezen<br>226<br>311<br>459<br>221<br>380                                                                                                    | Toon alle onderwerpen           Prage: (11) 2.3.4.5.6.7.8.2.0.0.0.0.0.0.0.0.0.0.0.0.0.0.0.0.0.0                                                                                                    | ×<br>11 >> Last ]<br>8° @<br>8° @<br>8° @<br>8° @<br>8° @<br>8° @<br>8° @                                                                                                    |
| koloner<br>Gesonderden<br>Klein problem met netverk<br>Seinbeid voor openvolgen<br>45222 bestat niet mer en<br>Harklin digitaalset. Z682<br>Lieln kopstaton met lichblu<br>Virtuele bezeinniger als 2e.                                                                                         | Onderwerp<br>versie Koploner<br>de seinen niet correct (MMDS.)<br>dan222<br>is<br>melder                        |                        | derwerz<br>Auteur<br>Modelbaan<br>Patrick Smout<br>Patrick Smout<br>Patrick Smout<br>Patrick Smout<br>Patrick Smout                                                                                                    | Reacties           2           4           2           5           7                                       | Gelezen<br>226<br>311<br>459<br>221<br>380<br>583                                                                                                    | Toon alle onderwerpen           Peger: [11] 2 3 4 5 8 2 8 20           Lastste bericht           20 ene 2033 10:40:40           dem 7 East State Bericht           20 ene 2033 10:40:40           dem 7 East State State           dem 7 East State State           dem 7 East State State           dem 7 East State           dem 7 East State           dem 7 East State           dem 7 East State           dem 7 East State           dem 7 East State           dem 7 East State           dem 7 East State                                                                                                    | ₩<br>₩<br>₩<br>₩<br>₩<br>₩<br>₩<br>₩<br>₩<br>₩<br>₩<br>₩<br>₩<br>₩                                                                                                    |
| E forms<br>Koloner<br>Generaten<br>Seinbedi voor opeenvolgen<br>85232 bestaat niet meer en<br>Marklin digitaalset 2682<br>kieln kopstation met lichtue<br>Virtuele bezetmidder als 2e z<br>Littinski HSI- 88                                                                                    | Onderwerp<br>versie Koploper<br>de seinen niet correct (NMBS )<br>dan222<br>is<br>melder                        |                        | detenerge<br>Auteur<br>Modelbaan<br>Patrick Smoat<br>plötter<br>Hermanik<br>sjötter<br>fitzgos<br>Chrisburger                                                                                                    | Reacties<br>2<br>4<br>4<br>2<br>5<br>7<br>7<br>12                                                          | Gelezen<br>226<br>311<br>459<br>221<br>380<br>583<br>960                                                                                             | Toon alls orderweypen<br>Peope: [ 1] 2 2 4 5 6 7 8 9 10<br>LastSte bericht<br>2 den 2 013 5 100 0<br>4 mer 2013 5 100 0<br>4 mer 2013 5 100 0<br>0 mer 2013 5 100 0<br>0 mer 2013 2 100 0<br>0 mer 2013 2 100 0<br>0 mer 2013 2 100 0<br>0 mer 2013 1 100 0<br>0 mer 2013 2 100 0<br>0 mer 2013 1 100 0<br>0 mer 2013 1 | 11 >> Last 1           8' B           8' B </td |
| Is forums<br>Kelologe:<br>Gevorderden<br>Seinbeeld voor opeenvolgen<br>65222.betaat niet meer en<br>Hartlin digitaalset 2682<br>Kieln kopstation met lichtsluk<br>Virtuele bezetmelder als ze<br>Seinen op onvellig op afwijke                                                                  | Onderwarp<br>versile Koploper<br>de selnen niet correct (MHBS.)<br>.dan222<br>is<br>meider<br>end sunt          |                        | denera<br>Auteur<br>Modelbaan<br>Patrick-Smoat<br>Patrick-Smoat<br>Patrick-S | Reacties<br>2<br>4<br>4<br>2<br>5<br>7<br>7<br>12<br>20                                                    | Gelezen<br>226<br>311<br>459<br>221<br>380<br>583<br>960<br>1378                                                                                     | Toon alls anderwergen           Lastste bericht           20 mar 2013 Statistic           1 all 2 3 4 5 6 2 8 2013           Lastste bericht           20 mar 2013 Statistic           4 mar 2013 Statistic           4 mar 2013 Statistic           5 mar 2013 Statistic                                                                                                    |                                                                                                    |
| E forums<br>Keptoner<br>Gesconterden<br>Seinbeeld voor opeenvolgen<br>B5222 bestaat niet meer om<br>Harklin digitaalset 2682<br>Virtuele bazetmelder als 2e<br>Littinski ISL-B8<br>Seinen op onveilig op afwijk                                                                                 | Onderwarp<br>versile Koploper<br>de seleen niet correct (MMBS.)<br>dan222<br>is<br>melder<br>melder<br>end punt |                        | denvera<br>denvera<br>Modelhaan<br>Patrick-Smoat<br>aditter<br>Hermaak<br>Grinburger<br>Crinburger<br>Jerool<br>robbie100                                                                                                    | Reacties           2           4           2           5           7           12           20           2 | Gelezen<br>226<br>311<br>459<br>221<br>380<br>583<br>960<br>1378<br>259                                                                              | Toon alls onderwerpen           Pager: [11] 2, 3, 4, 5, 6, 2, 8, 20           Lasts bencht           20 mer 2013 510-01-02           der Catalige Bencht           20 mer 2013 510-01-02           der Catalige Bencht           20 mer 2013 510-01-02           der Catalige Bencht           20 mer 2013 510-01-02           der Catalige Bencht           20 mer 2013 510-01-02           der Catalige Bencht           20 mer 2013 510-01-02           der Catalige Bencht           20 mer 2013 510-01-02           der Ander 2013 510-01-02           der Ander 2013 510-01-02           der Ander 2013 510-01-02           der Ander 2013 510-01-02           der Ander 2013 510-02-02           der Ander 2013 510-02-02           der Ander 2013 510-02-02           der Ander 2013 510-02-02           der Ander 2013 510-02-02                                                                                                    | 11 >> Last  <br>(%)<br>(%)<br>(%)<br>(%)<br>(%)<br>(%)<br>(%)<br>(%)                                                                                                    |
| Is forums<br>Keploser<br>Seconderden<br>Klein problem met netverk<br>Seinbeid voor openvolgen<br>45222 bestaat niet meer en<br>Harklin digitaalset. Z682<br>Lielin kopstation met lichbiu<br>Virtuele bezeinnider als Ze.<br>Littfinski HSI - 88<br>Seinen op onveilig op afwijk<br>liecfunctie | Onderwerp<br>versie Koploper<br>de seinen niet correct (NMBS-)<br>.dan222<br>is<br>meider<br>end punt           |                        | derverg<br>Autour<br>Biodelbaan<br>2atrick Smout<br>splitter<br>Hermank<br>giftter<br>Chrisburger<br>Jacobi<br>Accobi<br>Chrisburger<br>Jacobi<br>Cees Brocaar                                                                                                    | Reacties<br>2<br>4<br>4<br>2<br>5<br>5<br>7<br>12<br>20<br>20<br>2<br>2                                    | Gelozen           226           311           459           221           380           583           960           1378           239           330 | Toos alls orderweepen<br>Pege: { 112 2 3 4 5 8 7 8 9 10<br>Hantich Bericht<br>748-we 2453 5 7 4 9 9 10<br>48-we 2453 7 44 (3)<br>48-we 2453 7 44 (3)<br>48-we 2453 7 44 (3)<br>49-we 2453 7 44 (3)<br>49-we 2453 7 44 (3)<br>49-we 2453 7 44 (3)<br>49-we 2453 7 44 (3)<br>49-we 2453 7 14 (4)<br>49-we 2453 7 14 (4)<br>40-we 2453 7 14 (4)<br>40-we 2453 7 14 (4)<br>40-we 2453 7 14 (4)<br>40-we 2453 7 14 (4)<br>40-we 2453 7 14 (4)<br>40-we 2453 7 14 (4)<br>40-we 2453 7 14 (4)<br>40-we 2453 7 14 (4)<br>40-we 2453 7 14 (4)<br>40-we 2453 7 14           | 111 >> Left  <br>P &<br>P &<br>P &<br>P &<br>P &<br>P &<br>P &<br>P &                                                                                                    |

Koploper op Facebook (niet echt voor problemen)

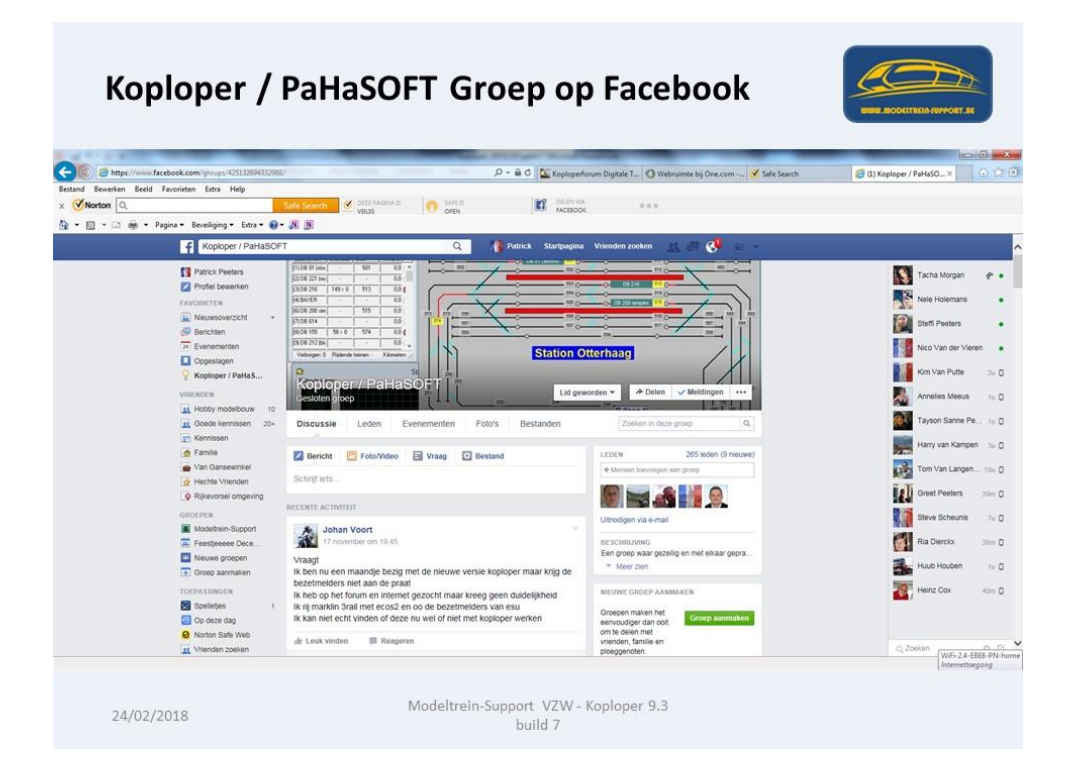

Koploper versie 9.3 buildnr. 7

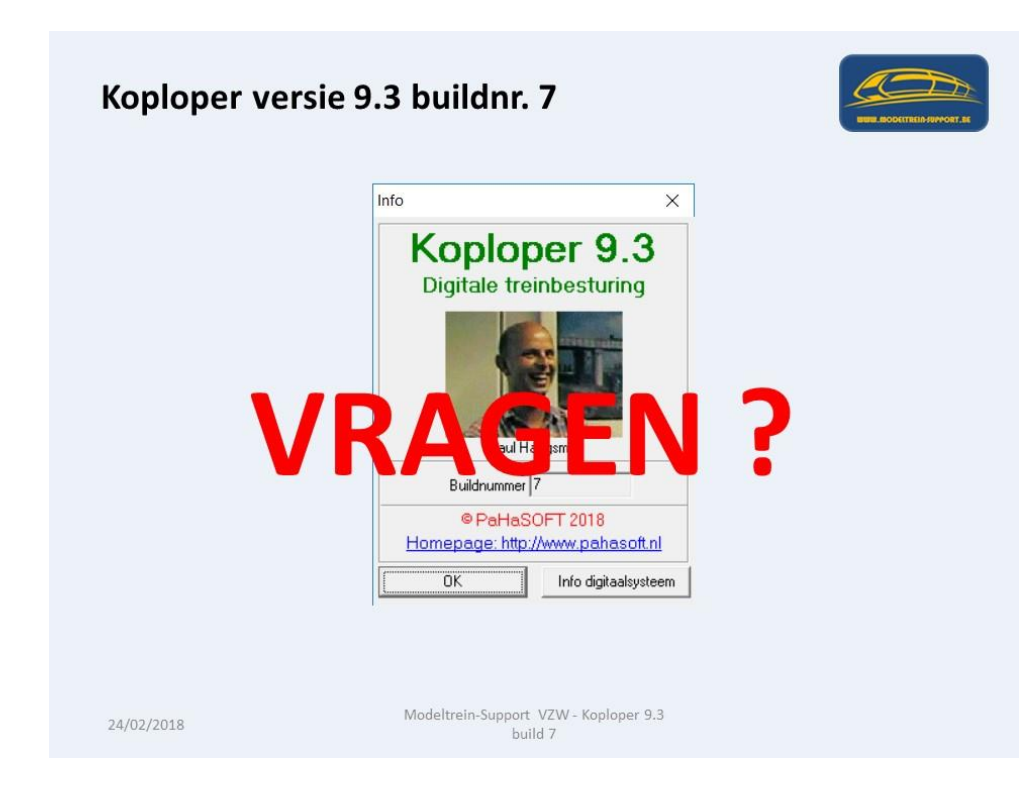

ModelTrein-Support vzw:

Workshop KOPLOPER voor

beginners

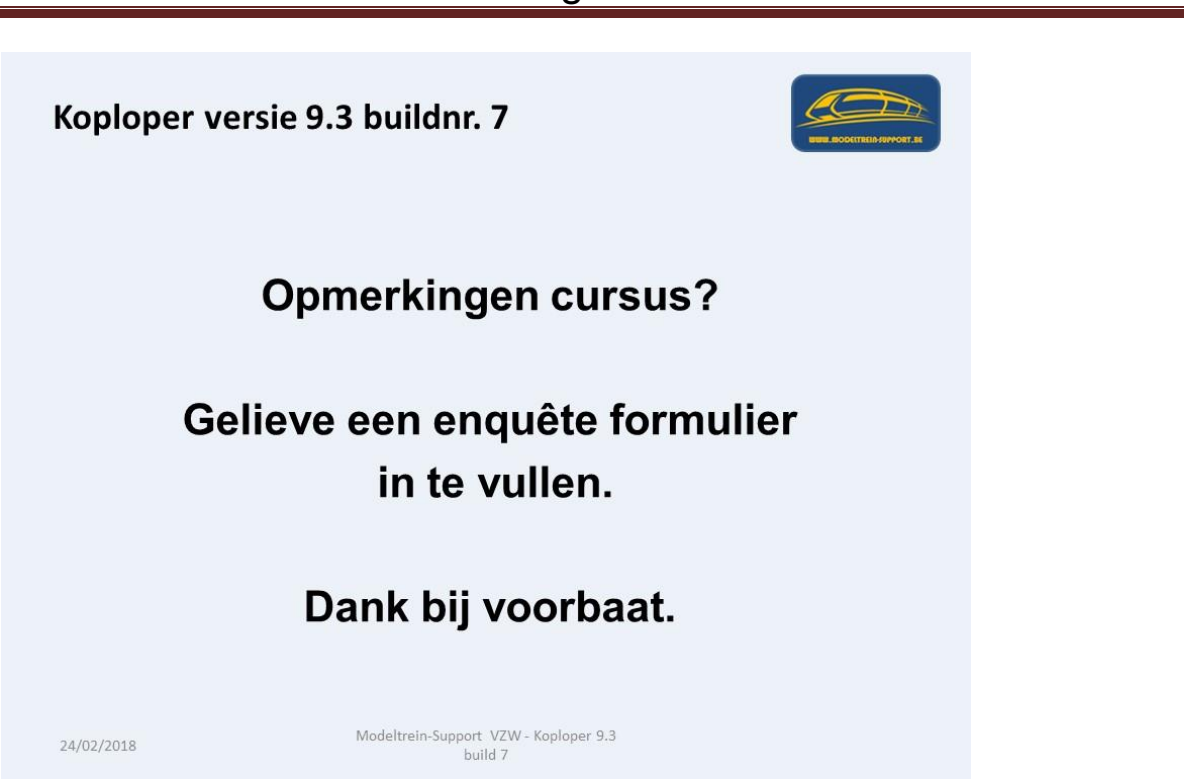

Tot zover de huidige Cursus/workshop Koploper. Indien er vragen of onduidelijkheden zijn gelieve dit te melden via mail aan:

info@modeltrein-support.be

U kan ons vinden op Internet en op Facebook.

| 140000                                                                                                    | к бгоер                                                                                                    |                                                                                                    |
|----------------------------------------------------------------------------------------------------|----------------------------------------------------------------------------------------------------|----------------------------------------------------------------------------------------------------|
| f Modeltrein-Support                                                                                                    | Q 👔 Patrick Startpagina                                                                                                    | Vrienden zoeken 🔬 💭 🎯 🚌                                                                                                    |
| Patrick Peeters                                                                                                    |                                                                                                    |                                                                                                    |
| EAMODIETEN                                                                                                    |                                                                                                    |                                                                                                    |
| Neuwsoverzicht +                                                                                                    |                                                                                                    |                                                                                                    |
| Berichten                                                                                                    |                                                                                                    |                                                                                                    |
| 21 Evenementen                                                                                                    |                                                                                                    |                                                                                                    |
| Opgeslagen                                                                                                    |                                                                                                    |                                                                                                    |
| Y Koploper / PaHaS                                                                                                    |                                                                                                    |                                                                                                    |
|                                                                                                    | Modeltrein-Support                                                                                                    | A Dates A Muldisers                                                                                                    |
| GROEPEN                                                                                                    | Gesloten groep                                                                                                    | worden 👻 🥕 Delen 🗸 Meldingen 🚥                                                                                                    |
| GROEPEN  Modeltrein-Support  Feestieeeee Dece                                                                                                    | Modeltrein-Support Gestoten groep Lid ges Discussie Leden Evenementen Foto's Bestanden                                                                                                    | worden - Delen - Meldingen                                                                                                    |
| GROEPEN Modeltrein-Support Feestjeeeee Dece Print Polaptop software                                                                                                    | Model trein-Support         Lid get           Gestoten groep         Discussie         Leden         Evenementen         Foto's         Bestanden                                                                                                    | worden V Delen V Meldingen ····<br>Zoeken in deze groep C                                                                                         |
| GROEPEN  Modeltrein-Support  Feestjeeeee Dece  CP Pc/laptop software  Neuwe groepen                                                                                                    | Model trein-Support         Lid get           Gestoten groep         Discussie         Leden         Evenementen         Foto's         Bestanden           Ø Bertcht         Ø Foto/Video         Ø Vraag         Ø Bestand                                                                                      | worden - A Delen V Meldingen ····<br>Zoeken in deze groep C<br>LEDEN 69 leden (3 nieuw                                                            |
| GROEPEN  Modeltrein-Support  Feestjeeeee Dece  Polaptop software  Neuwe groepen  Groep aanmaken                                                                                                    | Model trein-Support     Lid get       Gestoten groep     Lid get       Discussie     Leden       Evenementen     Foto's       Bestande       Bericht     FotoVideo       Vraag     Bestand                                                                                                    | worden + Polen v Meldingen · · · · · Zoeken in deze groep C<br>Zoeken in deze groep C<br>LEDEN 69 leden (3 nieuw<br>+ Mersien torvoegen aan groep |
| GROEPEN Modeltrein-Support Modeltrein-Support EFestjeeeee Dece Polaptop software Neuwe groepen Toroep aanmaken VRIENDEN                                                                                                    | Model trein-Support     Lid get       Cestoten groep     Lid get       Discussie     Leden       Evenementen     Foto's       Bertcht     FotoVideo       Vraag     Bestand       Schrijf iets                                                                                                    | worden + Poten v Meldingen · · · · Zoeken in deze groep C<br>Zoeken in deze groep C<br>LEDEN 69 leden (3 nieuw<br>+ Mensen toevoepen sam groep    |
| GROEPEN  GROEPEN  GRO | Model frein-Support     Lid ge       Gesioten groep     Discussie       Discussie     Leden       Evenementen     Foto's       Bestand       Schrijf lets       RECENTE ACTIVITEIT                                                                                                    | worden + Polen / Meldingen ···<br>Zoeken in deze groep C<br>LEDEN 69 keden (3 nieuw<br>+ Mensen toevoepen aan groep                               |
| GROEPEN<br>Modeltrein-Support<br>Festjeeee Dace<br>Polaptop software<br>Croep aannaken<br>VRIENDEN<br>Hobby modelbouw 2<br>Groede kennissen 20+<br>Kennisen                                                                                                    | Model trein-Support     Lid get       Gestoten groep     Discussie       Discussie     Leden       Evenementen     Foto's       Bestanden       Bencht     Foto/video       Schrigt iets   RECEXITE ACTIVITEIT                                                                                                    | worden -                                                                                                    |
| GROEPHI<br>■ Modeltren.Support<br>■ Festgeeee Dec<br>♥ Polaptop software<br>♥ Polaptop software<br>♥ P                                                                                  | Wodeltrein-Support     Lid get       Gestoten groep     Discussie       Discussie     Leden       Evenementen     Foto's       Bericht     Foto/Video       Vraag     Bestand       Schrijf lets       RECENTE ACTIVITEIT       Dennis Tuytelaars       It november om 17.40                                      | worden                                                                                                    |
| CROEPEN<br>Modeltren.Support<br>Feestjeeeee Dece<br>Pestjeeeee Dece<br>Chaptop software<br>Chaptop software<br>Cha                                                                                             | Woodeltrein-Support     Lid get       Gestoten groep     Lid get       Discussie     Leden       Evenementen     Foto's       Bestande       Schrijf lets       RecExtFE Activiteir       Dennis Turytenars       18 novelbaradi                                                                                  | worden                                                                                                    |
| CROEPEN<br>Modeltren.Support<br>Festpeece Dec<br>Festpeece Dec<br>Chaptop software<br>Groep anmaken<br>VRENDEN<br>Chaptop software<br>Groep anmaken<br>VRENDEN<br>Chaptop software<br>Groep anmaken<br>Chaptop software<br>Software<br>Chaptop software<br>Chaptop software<br>Software<br>Chaptop software<br>Chaptop software<br>Software<br>Chaptop software<br>Chaptop sof                                                                                 | Wodelfrein-Support     Lid gw       Gestoten groep     Lid gw       Discussie     Leden       Evenementen     Foto's       Bertcht     Foto/Video       Schrijf lets       RECENTE ACTIVITEIT       Dennis Tuytelaars       10 november om 17.40       Besta allemaal       Ik ben allemand       Ik ben allemand | worden *                                                                                                    |

ModelTrein-Support vzw Workshop Koploper 9.3 b7 Pagina 103